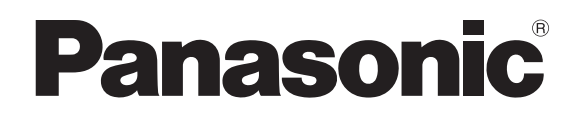

## LASERSENSOR FÜR ABSTANDSMESSUNG

# HL-G1

## Benutzerhandbuch

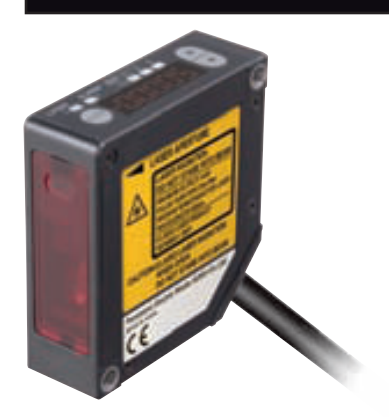

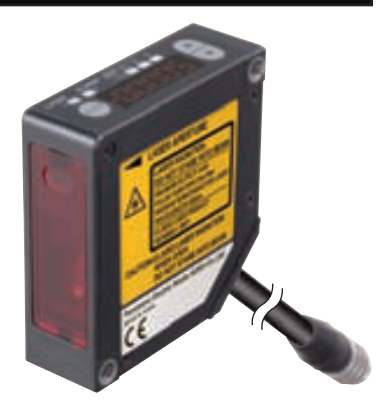

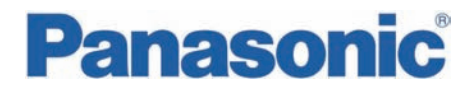

Panasonic Electric Works Europe AG, im Folgenden kurz PEW genannt, weist darauf hin, dass Informationen und Hinweise in diesem Handbuch technischen Änderungen unterliegen können, da die Produkte von PEW ständig weiterentwickelt werden. PEW übernimmt keine Haftung für die in diesem Handbuch enthaltenen Druckfehler oder sonstige Ungenauigkeiten, es sei denn, dass PEW die Fehler oder Ungenauigkeiten nachweislich bekannt sind oder diese PEW aufgrund grober Fahrlässigkeit unbekannt sind und PEW von einer Behebung der Fehler oder Ungenauigkeiten aus diesen Gründen abgesehen hat. PEW weist den Anwender ausdrücklich darauf hin, dass dieses Handbuch nur eine allgemeine Beschreibung technischer Vorgänge und Hinweise enthält, deren Umsetzung nicht in jedem Einzelfall in der vorliegenden Form sinnvoll sein kann. In Zweifelsfällen ist daher unbedingt mit PEW Rücksprache zu nehmen.

Dieses Handbuch ist urheberrechtlich geschützt. PEW behält sich alle Rechte vor. Ohne die vorherige schriftliche Zustimmung von PEW ist die Anfertigung von Kopien oder Teilkopien sowie die Übersetzung dieses Handbuchs in eine andere Sprache nicht zulässig.

Verbesserungsvorschläge zu diesem Handbuch werden gerne entgegengenommen unter: tech-doc@eu.pewg.panasonic.com

© Nachdruck und Vervielfältigung, auch auszugsweise, nur mit der ausdrücklichen Genehmigung von:

Panasonic Electric Works Europe AG Rudolf-Diesel-Ring 2 D-83607 Holzkirchen

Vielen Dank, dass Sie sich für einen Laserabstandssensor der Serie HL-G1 entschieden haben. Bitte lesen Sie dieses Handbuch gründlich und aufmerksam, bevor Sie das Produkt installieren und in Betrieb setzen. Auf der Webseite von Panasonic Electric Works SUNX Co., Ltd. (http://panasonic-electric-works.net/sunx) finden Sie aktuelle Informationen zum Produkt sowie den letzten Stand des Handbuches.

## Wichtige Symbole

In diesem Handbuch werden folgende Symbole verwendet:

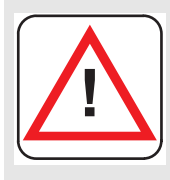

#### Achtung

Unter dem Warndreieck werden im Handbuch besondere Sicherheitshinweise und Warnungen gegeben. Bei deren Nichteinhaltung können je nach speziellem Fall Personenschäden und/oder erhebliche Sachschäden auftreten.

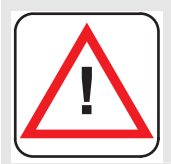

#### Vorsicht

Verfahren Sie mit Vorsicht! Bei Nichtbeachtung besteht Verletzungsgefahr oder die Gefahr von Geräteschäden bzw. Datenverlust.

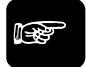

Hinweis =

Enthält wichtige zusätzliche Informationen.

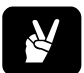

BEISPIEL

Enthält ein Beispiel zur Veranschaulichung des vorhergehenden Textabschnittes.

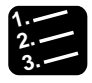

#### Vorgehensweise

Kennzeichnet eine Schritt-für-Schrittanleitung.

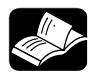

#### REFERENZ =

Weist auf eine zusätzliche Informationsquelle hin.

## Inhaltsverzeichnis

| 1. | Einf | führung1                                                                                      |  |  |  |
|----|------|-----------------------------------------------------------------------------------------------|--|--|--|
|    | 1.1  | Sicherheitshinweise    2      1.1.1    Sicherheitshinweise für den Umgang mit Lasern          |  |  |  |
|    |      | 1.1.2 Sicherheitshinweise für Installation, Inspektion und Wartung                            |  |  |  |
|    |      | 1.1.3 Hinweise zur Stromversorgung                                                            |  |  |  |
|    |      | 1.1.4     Vermeidung von Storennussen     0       1.1.5     Warnhinweise auf dem Sensor     7 |  |  |  |
|    | 1.2  | Betrieb nach CE-Richtlinien8                                                                  |  |  |  |
| 2. | Vorl | bereitung9                                                                                    |  |  |  |
|    | 2.1  | Optionen zum Geräteanschluss 10                                                               |  |  |  |
|    | 2.2  | Teile und Zubehör11                                                                           |  |  |  |
|    | 2.3  | Elemente des Sensorkopfes13                                                                   |  |  |  |
|    | 2.4  | Hinweise zur Montage 14                                                                       |  |  |  |
|    |      | 2.4.1 Verlegen der Sensorkabel14                                                              |  |  |  |
|    |      | 2.4.2 Ausrichtung des Sensorkopfes15                                                          |  |  |  |
| 3. | Ein- | und Ausgänge19                                                                                |  |  |  |
|    | 3.1  | Kennzeichnung der Drähte                                                                      |  |  |  |
|    | 3.2  | MI-Eingang22                                                                                  |  |  |  |
|    | 3.3  | TM-Eingang                                                                                    |  |  |  |
|    | 3.4  | E/A-Schaltpläne 24                                                                            |  |  |  |

|    | 3.5  | Schaltplan Analogausgang26                         |    |  |
|----|------|----------------------------------------------------|----|--|
|    | 3.6  | Undefinierter Zustand der Ausgabedaten             | 27 |  |
|    | 3.7  | Zeitdiagramme                                      | 29 |  |
| 4. | Eins | stellungen3                                        | 33 |  |
|    | 4.1  | Übersicht der Einstellungen                        | 34 |  |
|    | 4.2  | Funktionen und Standardeinstellungen               | 35 |  |
|    | 4.3  | Bedientasten und Digitalanzeige                    | 40 |  |
|    |      | 4.3.1 Bedienung des Sensorkopfes                   | 41 |  |
|    |      | 4.3.1.1 Initialisieren                             | 42 |  |
|    |      | 4.3.1.2 Speichern                                  | 43 |  |
|    |      | 4.3.2 Funktionsmenü im Parametrierbetrieb          | 43 |  |
|    |      | 4.3.3 Schnelleinstellungen                         | 46 |  |
|    | 4.4  | Einstellungen                                      | 47 |  |
|    |      | 4.4.1 Auswahl des Messprofils                      | 47 |  |
|    |      | 4.4.2 Einstellungen zur Messung                    | 48 |  |
|    |      | 4.4.2.1 Messzyklus                                 | 48 |  |
|    |      | 4.4.2.2 Belichtungszeit                            | 49 |  |
|    |      | 4.4.2.3 Anzeige der Lichtintensität                | 50 |  |
|    |      | 4.4.3 Messfunktionen                               | 51 |  |
|    |      | 4.4.3.1 Mittelwertbildung                          | 51 |  |
|    |      | 4.4.3.2 Analysemodus (Messmodus)                   | 52 |  |
|    |      | 4.4.3.3 Multiplikator                              | 54 |  |
|    |      | 4.4.3.4 Offset                                     | 55 |  |
|    |      | 4.4.3.5 Nullsetzen aus                             | 56 |  |
|    |      | 4.4.4 Digitale Ausgabe                             | 57 |  |
|    |      | 4.4.4.1 Digitale Bewertungsausgabe                 | 57 |  |
|    |      | 4.4.4.2 Schwellwerte                               | 59 |  |
|    |      | 4.4.4.3 Ausschaltverzögerung der Bewertungsausgabe | 60 |  |
|    |      | 4.4.4.4 Anzeige des Messwertes auf dem Display     | 62 |  |
|    |      | 4.4.5 Analoge Ausgabe                              | 63 |  |

| 4.4.5.1      | Analoge Ausgabe                          | 63 |
|--------------|------------------------------------------|----|
| 4.4.5.2      | Analoge Skalierung                       | 64 |
| 4.4.6 Alarr  | neinstellungen                           | 65 |
| 4.4.6.1      | Analoge Ausgabe bei Alarm                | 65 |
| 4.4.6.2      | Digitale Ausgabe bei Alarm               | 66 |
| 4.4.6.3      | Alarmverzögerung                         | 67 |
| 4.4.7 COM    | 1-Funktionen (nur für Multifunktionstyp) | 68 |
| 4.4.7.1      | Abschlusswiderstand                      | 68 |
| 4.4.7.2      | Sensornummer                             | 69 |
| 4.4.7.3      | Übertragungsgeschwindigkeit              | 70 |
| 4.4.7.4      | Übertragungsart                          | 71 |
| 4.4.7.5      | Sendeverzögerung                         | 73 |
| 4.4.8 Syste  | emeinstellungen                          | 74 |
| 4.4.8.1      | Timing-Modus                             | 74 |
| 4.4.8.2      | Lasersteuerung                           | 75 |
| 4.4.8.3      | ECO-Modus                                | 76 |
| 4.4.8.4      | Version anzeigen                         | 77 |
| 4.4.9 Puffe  | erfunktionen (nur für Multifunktionstyp) | 77 |
| 4.4.10 Einst | tellungen über das MI-Signal             | 81 |
| 4.4.10.1     | Nullsetzen                               | 82 |
| 4.4.10.2     | Rücksetzen                               | 82 |
|              |                                          |    |

### 5. Serielle Verbindung über RS422/485......83

| 5.1 | Verbindungseinstellungen 8                                                                                                    |    |  |
|-----|----------------------------------------------------------------------------------------------------|----|--|
|     | 5.1.1 Pin-Belegung                                                                                                    | 84 |  |
|     | 5.1.2 Verbindungsbeispiel                                                                                                    | 85 |  |
|     | 5.1.2.1 1:1-Kommunikation via RS422                                                                                                    | 85 |  |
|     | 5.1.2.2 1:N-Kommunikation via RS485                                                                                                    | 86 |  |
| 5.2 | Serielle Befehle                                                                                                    | 87 |  |
|     |                                                                                                    |    |  |
|     | 5.2.1 Lesen und Schreiben von Einstellungen oder Zahlenwerten                                                                                                    |    |  |
|     | 5.2.1 Lesen und Schreiben von Einstellungen oder Zahlenwerten .<br>5.2.1.1 Lesebefehl (Format 1 und 2)                                                                                                    |    |  |
|     | <ul> <li>5.2.1 Lesen und Schreiben von Einstellungen oder Zahlenwerten .</li> <li>5.2.1.1 Lesebefehl (Format 1 und 2)</li> <li>5.2.1.2 Schreibbefehle (Format 1)</li> </ul>                                            |    |  |
|     | <ul> <li>5.2.1 Lesen und Schreiben von Einstellungen oder Zahlenwerten .</li> <li>5.2.1.1 Lesebefehl (Format 1 und 2)</li> <li>5.2.1.2 Schreibbefehle (Format 1)</li> <li>5.2.1.3 Schreibbefehle (Format 2)</li> </ul> |    |  |

| Ausl                                                            | lesen des Status der Sensorausgänge (Format 3)93                                                                                           |                                                                                                    |  |  |
|-----------------------------------------------------------------|----------------------------------------------------------------------------------------------------|----------------------------------------------------------------------------------------------------|--|--|
| 5.2.3 Read Buffered Data from the Sensor Memory (Formats 4 – 6) |                                                                                                    |                                                                                                    |  |  |
| .3.1<br>rmat                                                    | Gespeicherte Daten vom Startpunkt zum Endpunkt auslesen<br>4)                                                                              | 94                                                                                                    |  |  |
| .3.2                                                            | Differenzdaten auslesen (Format 5)                                                                                                    | 95                                                                                                    |  |  |
| .3.3                                                            | Gespeicherte Daten im Binärformat auslesen (Format 6)                                                                                      | 96                                                                                                    |  |  |
| Date                                                            | nausgabe vom Sensor (Format 7)                                                                                                    | 97                                                                                                    |  |  |
| Fehl                                                            | ermeldungen und Fehlercodes                                                                                                    | 98                                                                                                    |  |  |
| BCC                                                             | -Berechnung                                                                                                    | 99                                                                                                    |  |  |
| Mög                                                             | liche Befehle                                                                                                    | 100                                                                                                    |  |  |
| .7.1                                                            | Grundeinstellungen                                                                                                    | 100                                                                                                    |  |  |
| .7.2                                                            | Einstellungen für die Datenverarbeitung                                                                                                    | 100                                                                                                    |  |  |
| .7.3                                                            | Ausgabeeinstellungen                                                                                                    | 101                                                                                                    |  |  |
| .7.4                                                            | Einstellungen für die Analogausgabe                                                                                                    | 101                                                                                                    |  |  |
| .7.5                                                            | Alarmeinstellungen                                                                                                    | 102                                                                                                    |  |  |
| .7.6                                                            | Systemeinstellungen                                                                                                    | 102                                                                                                    |  |  |
| .7.7                                                            | Lesebefehle                                                                                                    | 103                                                                                                    |  |  |
| 5.2.7.8 Pufferbefehle                                           |                                                                                                    |                                                                                                    |  |  |
|                                                                 | Ausl<br>Read<br>.3.1<br>rmat<br>.3.2<br>.3.3<br>Date<br>Fehl<br>BCC<br>Mög<br>.7.1<br>.7.2<br>.7.3<br>.7.4<br>.7.5<br>.7.6<br>.7.6<br>.7.7 | Auslesen des Status der Sensorausgänge (Format 3)         Read Buffered Data from the Sensor Memory (Formats 4 – 6)         .3.1 Gespeicherte Daten vom Startpunkt zum Endpunkt auslesen rmat 4)         .3.2 Differenzdaten auslesen (Format 5)         .3.3 Gespeicherte Daten im Binärformat auslesen (Format 6)         .3.4 Gespeicherte Daten im Binärformat auslesen (Format 6)         .3.5 Gespeicherte Daten im Binärformat auslesen (Format 6)         .3.6 Gespeicherte Daten im Binärformat auslesen (Format 6)         .3.7 Datenausgabe vom Sensor (Format 7)         Fehlermeldungen und Fehlercodes         .3.7 BCC-Berechnung         .3.7 Grundeinstellungen         .3.7 Ausgabeeinstellungen         .3.7 Ausgabeeinstellungen         .3.7 Alarmeinstellungen         .3.7 Lesebefehle         .3.7 Regebefehle |  |  |

### 6. Adressliste für Kommunikation über MEWTOCOL...... 105

| 6.1 | Einfüh | irung106                                |     |
|-----|--------|-----------------------------------------|-----|
|     | 6.1.1  | MEWTOCOL-Befehlsformate                 | 106 |
|     | 6.1    | I.1.1 Lesebefehl                        | 106 |
|     | 6.1    | I.1.2 Schreibbefehl                     | 107 |
|     | 6.1.2  | Messeinstellungen                       | 108 |
|     | 6.1.3  | Einstellungen für die Datenverarbeitung | 108 |
|     | 6.1.4  | Ausgabeeinstellungen                    | 109 |
|     | 6.1.5  | Einstellungen für die Analogausgabe     | 109 |
|     | 6.1.6  | Alarmeinstellungen                      | 109 |
|     | 6.1.7  | Systemeinstellungen                     | 110 |
|     | 6.1.8  | Daten auslesen                          | 110 |
|     | 6.1.9  | Puffereinstellungen                     | 111 |
| 6.2 | Einste | ellungen für Bediengeräte (GT-Serie)    | 112 |

| 7.  | Stö | örungsbeseitigung113                  |     |  |
|-----|-----|---------------------------------------|-----|--|
|     | 7.1 | Probleme und Lösungen                 | 114 |  |
|     | 7.2 | Initialisieren                        | 117 |  |
| 8.  | Spe | zifikationen                          | 119 |  |
|     | 8.1 | Technische Daten Sensorkopf           | 120 |  |
|     | 8.2 | Strahlabmessungen1                    |     |  |
|     |     | 8.2.1 Interferenzbereich              |     |  |
|     |     | 8.2.2 Eigenschaften der Ausgänge      |     |  |
|     | 8.3 | Abmessungen Sensorkopf                |     |  |
|     |     | 8.3.1 Standardtyp (HL-G1□□-A-C5)      |     |  |
|     |     | 8.3.2 Multifunktionstyp (HL-G1□□-S-J) |     |  |
| Ind | lex |                                       |     |  |

Änderungsverzeichnis

## Kapitel 1

## Einführung

## 1.1 Sicherheitshinweise

Der Laser ist klassifiziert gemäß den Standards JIS (JIS C 6802:2005) und IEC (IEC 60825-1:2007).

| Technische Daten  |       |  |  |
|-------------------|-------|--|--|
| Laserwellenlänge  | 655nm |  |  |
| Maximale Leistung | 1mW   |  |  |
| Laserklasse       | 2     |  |  |

Für einen sicheren Betrieb des Gerätes ist es wichtig, alle Sicherheitshinweise genau zu befolgen. Die Hinweise sind in verschiedene Gruppen eingeordnet, um besser auf mögliche Gefährdungen des Bedienpersonals bzw. Schäden für das Gerät aufmerksam zu machen.

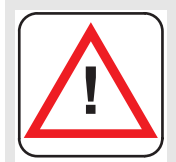

#### Achtung

Eine unsachgemäße Verwendung des Gerätes kann zu ernsthaften Verletzungen und/oder erheblichen Sachschäden führen.

- Dieser Sensor ist zur Messung von Objekten konzipiert. Es verfügt über keinerlei Funktionen zum Schutz von Personen und zur Verhütung von Unfällen.
- Verwenden Sie den Sensor niemals als Sensor zum Schutz von Personen. Zum Schutz und zur Sicherung von Personen müssen Einrichtungen verwendet werden, die Gesetzen, Regulierungen und internationalen Normen wie OSHA, ANSI und IEC entsprechen.
- Wenn ernsthafte Verletzungen oder größere materielle Schäden durch den Betrieb einer Anlage zu befürchten sind, installieren Sie andere zusätzliche Schutzvorrichtungen.
- Verwenden Sie dieses Produkt keinesfalls in Umgebungen mit leicht entzündlichen Gasen. Dies könnte zu Explosionen führen.
- Dieses Produkt wurde ausschließlich zur industriellen Verwendung entwickelt/hergestellt.
- Beachten Sie immer die Spezifikationen einschließlich Umgebungsbedingungen und Stromversorgung (siehe Seite 119). Ansonsten besteht die Gefahr einer Überhitzung oder Rauchentwicklung.
- Der Sensor darf nicht zerlegt oder verändert werden. Dies könnte zu Stromschlägen oder Rauchentwicklung führen.
- Berühren Sie nicht die Drähte, wenn der Sensor an die Stromversorgung angeschlossen ist. Dies könnte zu einem Stromschlag führen.
- Um eine hohe Messgenauigkeit zu gewährleisten, benötigt der Sensor eine Aufwärmzeit von 30 Minuten nach dem Einschalten.

#### 1.1.1 Sicherheitshinweise für den Umgang mit Lasern

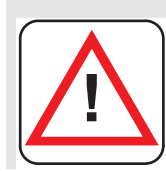

#### Achtung

Gefahr von Verletzungen am Auge oder Hautverbrennungen bei Kontakt mit Laserstrahlung!

- Blicken Sie niemals direkt in den Laserstrahl und vermeiden Sie es, in das von einer spiegelnden Oberfläche reflektierte Laserlicht zu blicken.
- Installieren Sie den Sensor so, dass sich der Laserstrahl über oder unter Augenhöhe befindet, um einen versehentlichen Blickkontakt während des Betriebes zu vermeiden.
- Sollte das Gehäuse zerbrechen, nehmen Sie bitte Kontakt mit der zuständigen Vertretung von Panasonic Electric Works SUNX Co., Ltd. auf. Der Sensor verfügt nicht über eine Einrichtung, die den Laserstrahl automatisch unterbricht, wenn der Sensorkopf geöffnet wird. Zerlegen Sie nicht den Sensorkopf. Sie können sonst gefährlicher Laserstrahlung ausgesetzt werden.
- Verwenden Sie den Sensor ausschließlich gemäß den Vorgaben dieses Handbuches. Sie können gefährlicher Laserstrahlung ausgesetzt werden, wenn Sie den Sensor nicht entsprechend den Vorgaben des Handbuches einstellen oder verwenden.
- Lesen Sie vor dem Gebrauch aufmerksam die Warnhinweise auf dem Sensorkopf. Warnetiketten in englischer Sprache sind seitlich auf dem Sensorkopf angebracht. Warnetiketten mit japanischer, koreanischer und chinesischer Beschriftung sind beigelegt. Verwenden Sie sie dem Einsatzgebiet des Sensors entsprechend.
- Sie können gefährlicher Laserstrahlung ausgesetzt werden, wenn Sie das Gerät nicht gemäß der Vorgaben des Handbuches einstellen oder verwenden.

#### 1.1.2 Sicherheitshinweise für Installation, Inspektion und Wartung

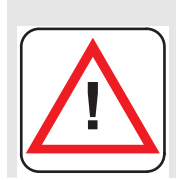

#### Achtung

Beachten Sie die Sicherheitshinweise für Installation und Wartung des Gerätes, um Verletzungen und Beschädigungen vorzubeugen!

#### Installation

- Installieren Sie das Gerät nicht in einer der folgenden Umgebungen:
  - Bereiche mit hoher Lichteinwirkung, z.B. in direktem Sonnenlicht. Das Beleuchtungsniveau auf der angestrahlten Oberfläche darf 3.000lx nicht überschreiten.
  - Bereiche mit hoher Luftfeuchtigkeit, in denen Kondensation auftreten kann
  - Bereiche mit korrodierenden oder explosiven Gasen
  - Bereiche mit höheren Vibrations- oder Stoßgraden, als in den Spezifikationen angegeben (siehe Seite 120)
  - Bereiche, in denen Kontakt mit Wasser entstehen kann
  - Bereiche mit großen Dampf- oder Staubmengen
- Die Lebensdauer des Halbleiterlasers ist von der Umgebungstemperatur abhängig. Verwenden Sie den Sensor nur innerhalb der Vorgaben (Umgebungstemperatur für den Sensor: -10°C bis 45°C im Betrieb, -20°C bin 60°C bei Lagerung. Luftfeuchtigkeit: 35% bis 85% RH).
- Wenn Sie den Sensor in der Nähe von Hitze-erzeugenden Objekten verwenden, sorgen Sie z.B. mit Hilfe eines Lüfters dafür, dass die Umgebungstemperatur des Sensors so niedrig wie möglich ist.
- Der Sensorkopf strahlt ebenfalls Wärme ab. Installieren Sie ihn daher an Stellen mit möglichst guter Wärmeableitung. Bei einer Umgebungstemperatur ab 40°C muss der Sensorkopf auf einer Aluminium- oder Stahlplatte mit einer Mindestgröße von 200cm<sup>2</sup> montiert werden.
- Wenn mehrere Sensoren nebeneinander betrieben werden, muss jeder Sensor auf einer Aluminium- oder Stahlplatte mit einer Mindestgröße von 200cm<sup>2</sup> montiert werden und die Umgebungstemperatur darf 40°C nicht überschreiten.
- Halten Sie den Sender und den Empfänger des Sensorkopfes immer sauber. Sender und Empfänger müssen frei von Verschmutzungen sein, die das Licht brechen oder blockieren können. Achten Sie z.B. auf Wasserflecken, Öl, Fingerabdrücke oder Staubablagerungen. Reinigen Sie Sender und Empfänger mit einem weichen, fusselfreien Stück Stoff oder einem Linsenreinigungstuch.
- Es darf kein direktes Sonnenlicht oder anderes Umgebungslicht in der gleichen Wellenlänge des Laserlichts auf den Empfänger fallen. Für eine besonders hohe Genauigkeit montieren Sie gegebenenfalls eine Abschirmung gegen äußere Lichteinflüsse.

#### Wartung

- Schalten Sie das Produkt aus, bevor Sie es reinigen.
- Stellenweise besteht das Gerät aus Kunstharz. Benutzen Sie daher keinesfalls organische Lösungsmittel wie Farbverdünner oder Benzin, um das Gerät zu reinigen.
- Wischen Sie die Glasfläche an der Laseraustrittsöffnung nur sehr vorsichtig ab, da eventuelle Kratzer Messfehler erzeugen können.
- Halten Sie den Sender und den Empfänger des Sensorkopfes immer sauber. Sender und Empfänger müssen frei von Verschmutzungen sein, die das Licht brechen oder blockieren können. Achten Sie z.B. auf Wasserflecken, Öl, Fingerabdrücke oder Staubablagerungen. Kontrollieren Sie die Oberflächen regelmäßig und halten Sie sie immer sauber.
- Größere Staubpartikel lassen sich mit einem Blasebalg für Kameralinsen entfernen.
- Kleinere Staubpartikel oder Fingerabdrücke können Sie vorsichtig mit einem weichen Tuch oder Linsenreinigungspapier abwischen.
- Für hartnäckige Verschmutzungen wischen Sie die Oberfläche vorsichtig mit einem Tuch ab, das leicht mit Alkohol getränkt ist.

#### Inspektion

- Überprüfen Sie das System regelmäßig, um eine gleichbleibend gute Leistung zu erhalten und optimale Betriebsbedingungen zu gewährleisten.
- Überprüfen Sie die E/A-Verbindungen auf festen Sitz.
- Die Glasfläche an der Laseraustrittsöffnung muss frei sein von Staub, Verschmutzungen oder Fingerabdrücken.
- Überprüfen Sie, ob sich die Betriebsspannung im Nennbereich (21,6 bis 26,4V DC) befindet.
- Prüfen Sie, ob die Umgebungstemperatur beim Betrieb des Sensors zwischen -10°C und 45°C liegt.
- Prüfen Sie, ob die relative Luftfeuchtigkeit in der Umgebung des Sensors zwischen 35% und 85% liegt.

#### 1.1.3 Hinweise zur Stromversorgung

- Betreiben Sie den Sensor mit einer Nennspannung von 21,6 bis 26,4VDC.
- Der interne Schaltkreis kann beschädigt werden, wenn eine externe Spannungsspitze von über 500V ± 1.2 x 50µs auftritt. Wenn Spannungsspitzen von über 500V auftreten können, installieren Sie einen Überspannungsschutz.
- Die Restwelligkeit darf maximal 0,5V p-p und die Stromstärke muss mindestens 0,5A betragen.

- Wenn Sie ein frei verkäufliches Schaltnetzteil für die Stromversorgung verwenden, achten Sie darauf, dass das Gerät an die Betriebserde angeschlossen ist, um Störungen durch hohe Frequenzen zu vermeiden.
- Die Stromversorgung kann über einen Transformator erfolgen. Dafür darf nur ein Isolationstransformator verwendet werden. Ein Spartrafo könnte das Gerät oder die Stromversorgung beschädigen.
- Um das Gerät vor Spannungsspitzen in der Versorgungsleitung zu schützen, verwenden Sie eine isolierte Energieversorgung mit einem integrierten Kurzschlussschutz.
- Wenn kein Überspannungsschutz in die Stromversorgung integriert ist, müssen Sie andere Schutzeinrichtungen, z.B. Sicherungen, zwischenschalten.

#### Einschaltsequenz des Sensors

- Sorgen Sie daf
  ür, dass immer zuerst der Sensor und dann die Stromversorgung eingeschaltet wird.
- Gehen Sie in umgekehrter Reihenfolge beim Ausschalten vor: Die Stromversorgung muss vor dem Sensor ausgeschaltet werden.
- Warten Sie nach dem Ausschalten des Sensors mindestens 10 Sekunden, bevor Sie ihn wieder einschalten.
- Je nach Einstellung ist das Gerät etwa 40 bis 50 Sekunden nach dem Einschalten betriebsbereit. Beachten Sie, dass der Zustand der Ausgabedaten während des Startvorganges undefiniert ist.
- Solange das Gerät nicht betriebsbereit ist, wird eine analoge Spannung von 11V und ein analoger Strom von etwa 21,6mA ausgegeben.
- Schalten Sie das Gerät niemals aus, wenn gerade Einstellungen gespeichert werden. Schlimmstenfalls kann der Sensor beschädigt werden und lässt sich nicht mehr einschalten.
- Im Fall eines kurzen Stromausfalles wird das Gerät weitermessen; bei einer längeren Unterbrechung startet es neu. Vermeiden Sie den Einsatz des Gerätes an Orten, an denen Netzausfälle wahrscheinlich sind.

#### 1.1.4 Vermeidung von Störeinflüssen

- Installieren Sie das Gerät möglichst weit entfernt von Störquellen wie Hochspannungsleitungen, Starkstromanlagen, Maschinen mit hohen Spannungsspitzen beim An- und Abschalten, Schweißgeräten oder Servomotoren.
- Installieren Sie das Gerät möglichst weit entfernt von Apparaten mit Funksendern, wie zum Beispiel Amateurfunkanlagen.
- Berühren Sie nicht die Anschlüsse, wenn das Gerät unter Strom steht. Beachten Sie, dass der interne Schaltkreis durch statische Entladungen an den Anschlüssen beschädigt werden kann.

- Verlegen Sie das Sensorkabel mindestens 100mm von anderen Kabeln entfernt und nicht parallel zu anderen Kabeln. Verlegen Sie das Sensorkabel getrennt von Hochspannungskabeln und Stromleitungen. Wenn dies nicht möglich ist, muss das Sensorkabel mit geerdeten Leitungen abgeschirmt werden.
- Die E/A-Signalleitungen müssen mindestens 100mm von Stromleitungen entfernt sein. Halten Sie Kabel zur Übertragung von Signalen möglichst kurz.
- Der Analogausgang des Gerätes wird durch starkes Rauschen in der Stromversorgung beeinträchtigt. Um das zu vermeiden, installieren Sie einen Entstörfilter oder Ähnliches.
- Für die E/A-Ausgänge werden geschirmte Kabel empfohlen, die an die Funktionserde angeschlossen sind.
- Das analoge Ausgangssignal ist störanfällig. Verwenden Sie daher ein geschirmtes Kabel, das so kurz wie möglich verlegt wird.
- Der Widerstand der Erdung darf 100Ω nicht überschreiten. Der Anschluss anderer Geräte an die Erdung kann den Sensor negativ beeinflussen.

#### 1.1.5 Warnhinweise auf dem Sensor

Lesen Sie vor dem Gebrauch aufmerksam die Warnhinweise auf dem Sensorkopf. Warnetiketten in englischer Sprache sind seitlich auf dem Sensorkopf angebracht. Warnetiketten in japanischer, koreanischer und chinesischer Sprache sind beigelegt. Beachten Sie auch die Symbole in diesem Handbuch (siehe Seite ii).

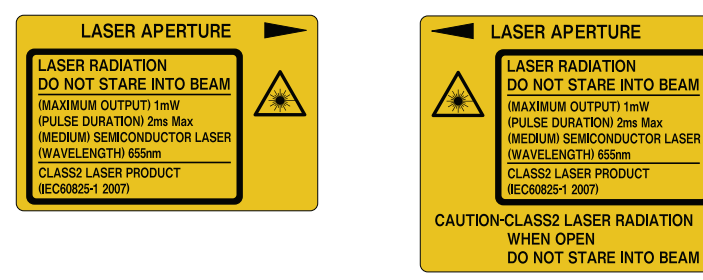

Die Etiketten auf dem Sensorkopf sind wie abgebildet positioniert:

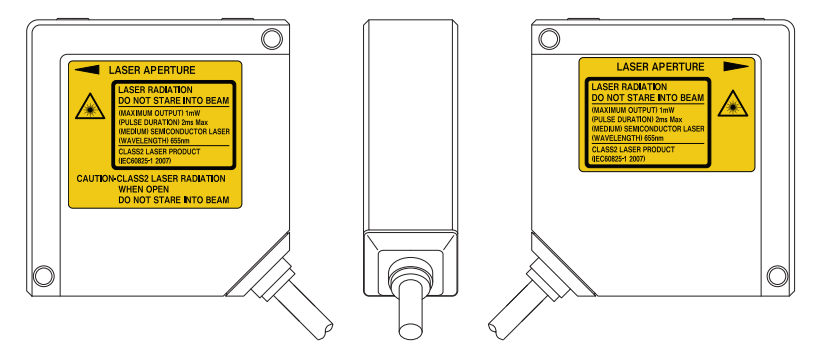

## 1.2 Betrieb nach CE-Richtlinien

Um den korrekten Betrieb nach CE-Richtlinien zu gewährleisten, montieren Sie das Gerät wie folgt:

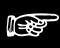

Hinweis =

- Die Signal- und Stromversorgungsleitungen dürfen nicht länger als 30m sein.
- Montieren Sie einen geeigneten Ferritkern wie in der Abbildung gezeigt.

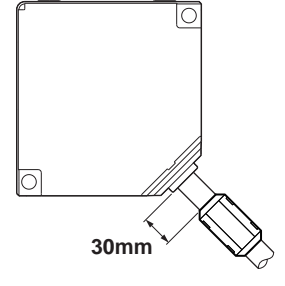

Kapitel 2

## Vorbereitung

## 2.1 Optionen zum Geräteanschluss

Sie haben folgende Optionen für den Anschluss eines Sensors.

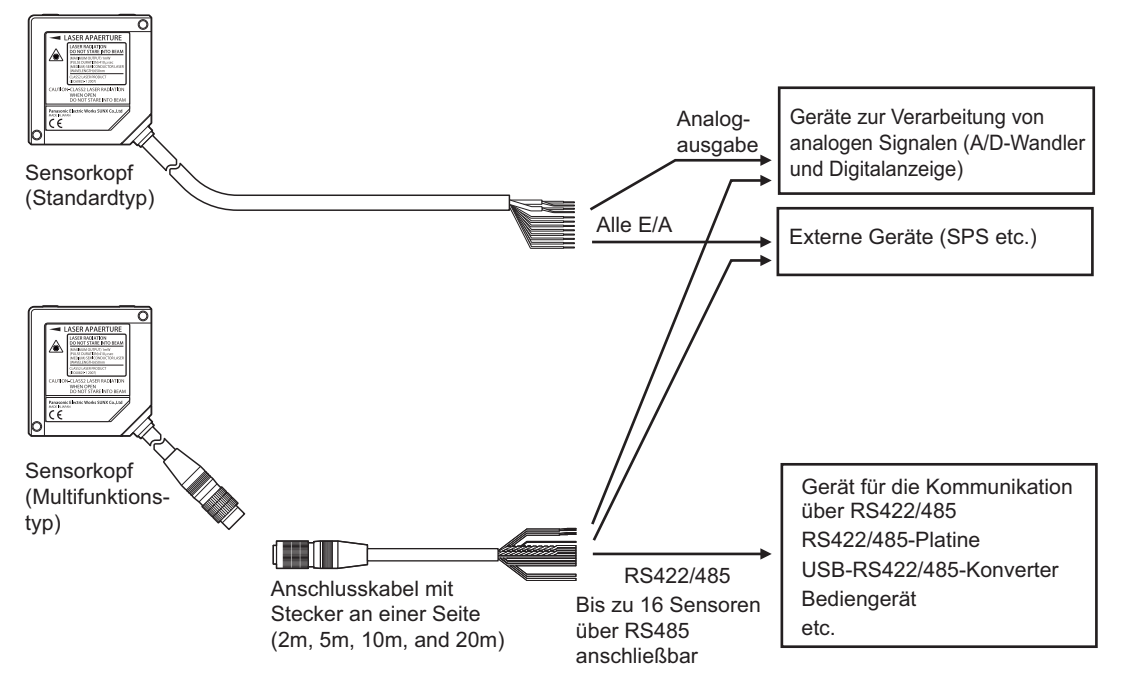

Wenn Sie das Gerät über die Parametrier-Software HL-G1SMI steuern möchten, muss der USB-RS422/485-Konverter in Ihre Konfiguration integriert werden:

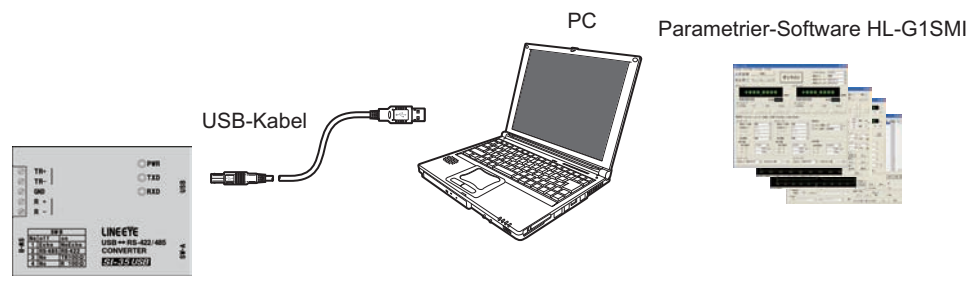

USB-RS422/485-Konverter

### 2.2 Teile und Zubehör

Folgende Teile und Zubehör sind erhältlich:

#### Sensorköpfe

Wählen Sie zwischen dem Standard- und dem Multifunktionstyp.

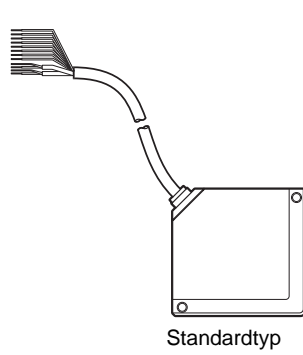

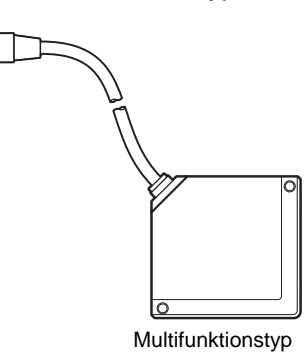

#### Betriebsanleitung

Bedienungsanleitung für den Sensor auf Japanisch, Englisch, Deutsch, Chinesisch und Koreanisch.

#### Warnetiketten

Das englische Warnetikett ist auf dem Sensorkopf angebracht. Es liegen zusätzliche Warnetiketten auf Japanisch, Chinesisch und Koreanisch bei.

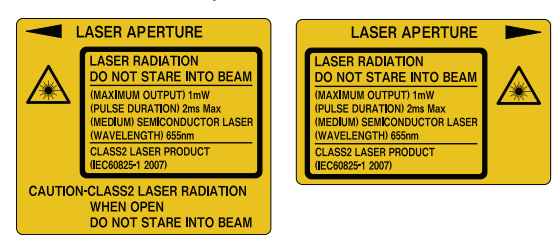

#### Verlängerungskabel

| Element | Kabellänge | Bestellnummer |
|---------|------------|---------------|
|         | 2m         | HL-G1CCJ2     |
|         | 5m         | HL-G1CCJ5     |
|         | 10m        | HL-G1CCJ10    |
|         | 20m        | HL-G1CCJ20    |
|         |            |               |

#### Touch-Terminal (optional, nur für den Multifunktionstyp!)

Als Bediengerät für den HL-G1 stehen die Touch-Terminals der GT-Serie von Panasonic Electric Works SUNX Co., Ltd. zur Verfügung. Verwenden Sie ein Touch-Terminal, um über die RS4322/485 gesendete Einstellungen des HL-G1 und Messwerte anzuzeigen.

| Element | Beschreibung                         |
|---------|--------------------------------------|
|         | Touch-Terminal                       |
|         | Montagewinkel und Schrauben          |
|         | Klemmenleiste für das Touch-Terminal |

Sie können die folgenden Touch-Terminals der GT-Serie verwenden:

| Verbindungsart               | Pro-<br>duktname | Dis-<br>play-Eigens<br>chaften                      | Hintergrund-<br>beleuchtung | Gehäuse-<br>farbe | Bestellnummer |
|------------------------------|------------------|-----------------------------------------------------|-----------------------------|-------------------|---------------|
|                              | GT02G            | • 3.8"                                              | Grün/orange/rot             | Tiefschwarz       | AIG02GQ14D    |
| Anschluss von<br>einem Gerät | GT02M            | <ul> <li>STN</li> <li>240 x 96<br/>Pixel</li> </ul> | Weiß/rosa/rot               | Silber            | AIG02MQ15D    |
|                              | 07400            | • 4.6"                                              | Grün/orange/rot             | Tiefschwarz       | AIG12GQ14D    |
| Anschluss von 1 bis          | GTIZG            | <ul> <li>STN</li> <li>320 x 120</li> </ul>          |                             | Silberfarbig      | AIG12GQ15D    |
| 4 Geräten                    | GT12M            |                                                     | Weiß/rosa/rot               | Tiefschwarz       | AIG12MQ14D    |
|                              |                  | Pixel                                               |                             | Silberfarbig      | AIG12MQ15D    |

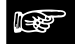

Hinweis -

• Sie können Bildschirmdaten und das Benutzerhandbuch für das GT-Bediengerät von der Webseite Panasonic Electric Works SUNX Co., Ltd. (http://panasonic-electric-works.net herunterladen.

#### Parametrier-Software HL-G1SMI (optional, nur für den Multifunktionstyp!)

Laden Sie die Software kostenlos von http://panasonic-electric-works.net herunter.

## 2.3 Elemente des Sensorkopfes

|                                        |           | -                                                               |
|----------------------------------------|-----------|-----------------------------------------------------------------|
|                                        | 6         | Laseremissionsanzeige (LASER)                                   |
|                                        |           | Leuchtet grün bei Laserbetrieb.                                 |
| 3                                      | 6         | Alarmanzeige (ALARM)                                            |
|                                        | $\square$ | Leuchtet orange, wenn während der Messung ein Alarms auftritt.  |
|                                        | 6         | Anzeige für Ausgang 1 (OUT1)                                    |
| (************************************* | 3         | Leuchtet gelb bei Ausgabe eines Signals über OUT1.              |
| 8                                      | 6         | Anzeige für Ausgang 2 (OUT2)                                    |
|                                        | 4         | Leuchtet gelb bei Ausgabe eines Signals über OUT2.              |
|                                        | 6         | Anzeige für Ausgang 3 (OUT3)                                    |
|                                        | 6         | Leuchtet gelb bei Ausgabe eines Signals über OUT3.              |
|                                        |           | [ENTER]-Taste                                                   |
|                                        | 6         | Zum Zugriff auf die Einstellungen und zum Bestätigen der Ein-   |
|                                        |           | gaben.                                                          |
|                                        | Ø         | Digitalanzeige                                                  |
| 9                                      |           | Zeigt Messwerte und Systemfehler an.                            |
|                                        | ര         | [AUF]-Taste                                                     |
|                                        | •         | Zum Wechseln zwischen den Menüs oder Ändern von Zahlen.         |
|                                        | ൭         | [AB]-Taste                                                      |
|                                        | 9         | Zum Wechseln zwischen den Menüs oder Ändern von Zahlen.         |
|                                        | 6         | Sender                                                          |
|                                        |           | Emittiert den Laserstrahl.                                      |
|                                        | _         | Empfänger                                                       |
|                                        | (1)       | Empfängt das von den zu vermessenden Objekten reflektierte      |
|                                        |           | Licht.                                                          |
|                                        |           | Warnetikett                                                     |
|                                        |           | Markiert den Laseraustritt. Beachten Sie immer die Hinweise auf |
|                                        |           |                                                                 |
|                                        |           |                                                                 |
|                                        |           |                                                                 |

### 2.4 Hinweise zur Montage

Beachten Sie diese Hinweise für eine korrekte Montage des Sensors.

#### 🐨 🔸 Hinweis

- Vor der Installation lesen Sie bitte sorgfältig die Hinweise zu den Betriebsbedingungen, Störeinflüssen und zur Stromversorgung.
- Befestigen Sie den Sensorkopf mit M4-Schrauben, die durch die zwei Montagelöcher geführt werden.

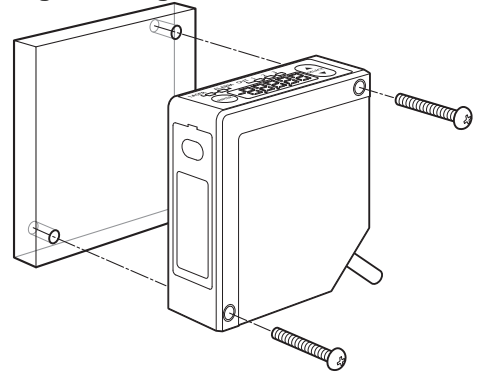

• Die Schrauben dürfen höchstens mit 0,8N•m angezogen werden.

#### 2.4.1 Verlegen der Sensorkabel

#### 

#### Hinweis

- Vermeiden Sie übermäßige Krafteinwirkung auf den Stecker des Sensoroder Anschlusskabels. Vermeiden Sie es, die Anschlusskabel zu knicken. Es könnte ansonsten zu einem Kabelbruch kommen.
- Beim Verlegen des Sensorkabels oder des Verlängerungskabels darf mit höchstens 29,4N am Kabel gezogen werden.
- Beim Bewegen des Sensors darf das Kabel nicht übermäßig gebogen werden. Der Biegeradius des Kabels muss mindestens 30mm betragen. In einem Abstand von bis zu 20mm zum Sensorkopf darf das Kabel nicht gebogen werden. Verwenden Sie den Multifunktionstyp für Applikationen, bei denen ein Biegen der Kabel unvermeidlich ist, weil für den Multifunktions-

typ austauschbare Anschlusskabel verfügbar sind.

## 2.4.2 Ausrichtung des Sensorkopfes

Für präzise und stabile Messungen beachten Sie die folgenden Montagehinweise.

#### Messung an bewegten Objekten

Für die Messung an bewegten Objekten mit sehr großen Unterschieden zwischen benachbarten Farb- oder Materialbereichen montieren Sie den Sensorkopf parallel zu den Kanten, um Messfehler zu verringern.

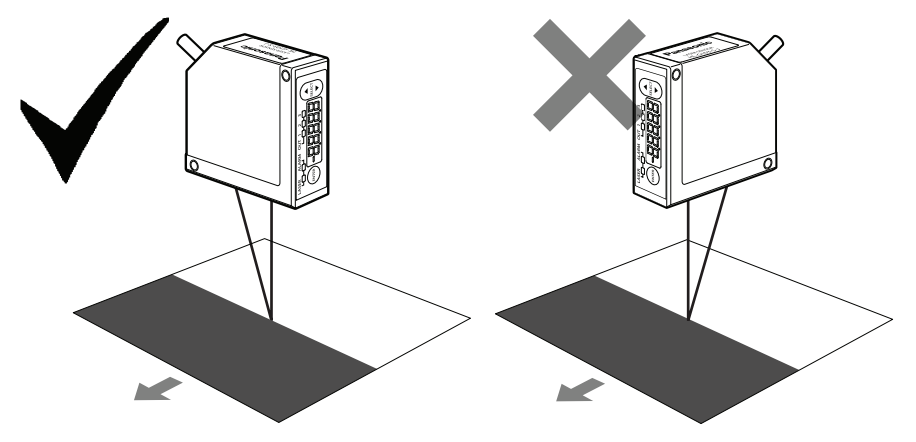

#### Messung an rotierenden Objekten

Bei der Messung an einem rotierenden Objekt installieren Sie den Sensorkopf wie folgt, um Ungenauigkeiten durch vertikale Bewegungen zu vermindern.

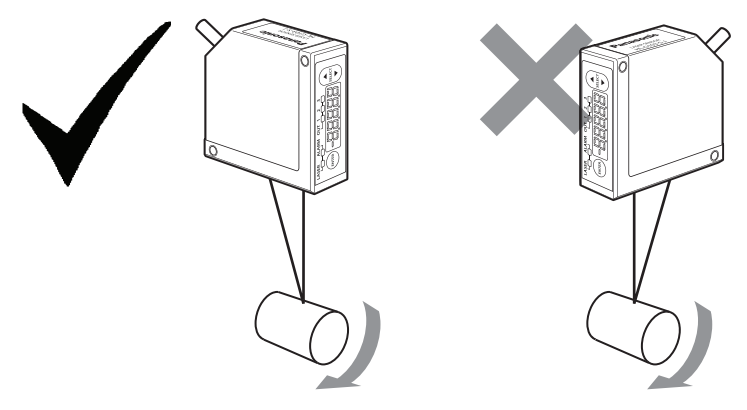

#### Messung an Objekten mit unterschiedlichen Höhenstufen

Bei der Messung eines bewegten Objektes mit unterschiedlichen Höhenstufen installieren Sie den Sensorkopf wie gezeigt, um Störungen durch die Kanten am Objekt zu verringern.

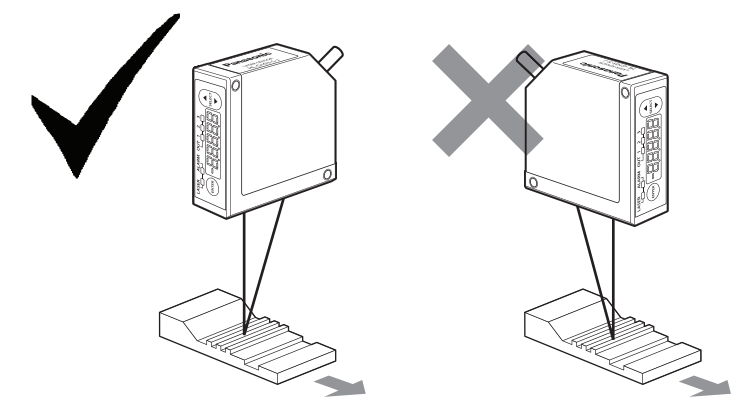

#### Messungen in schmalen Zwischenräumen

Bei der Montage für Messungen in engen Zwischenräumen oder Schlitzen müssen Sie darauf achten, dass der Lichtstrahl zwischen Sender und Empfänger nicht unterbrochen wird.

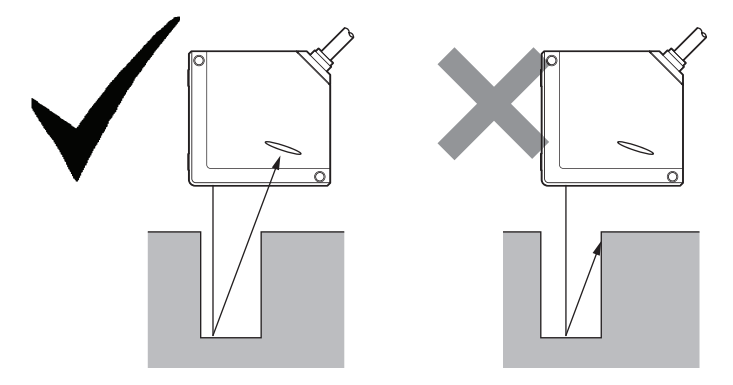

#### Wandmontage des Sensorkopfes

Bei der Montage im Wandbereich müssen Sie darauf achten, dass der Empfänger nicht durch Streulicht von der Wand beeinflusst wird. Wenn viel Licht von der Wand reflektiert wird, streichen Sie diesen Bereich mattschwarz.

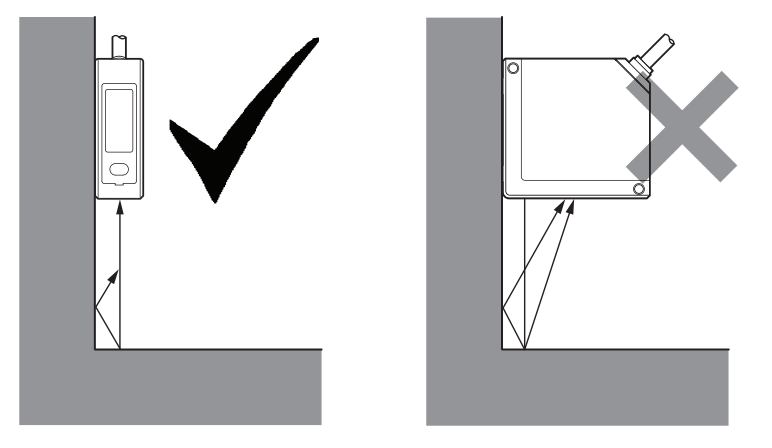

#### Ausrichtung des Sensorkopfes zur Messoberfläche

Montieren Sie den Sensorkopf so, dass der Laserstrahl senkrecht auf die zu messende Oberfläche trifft.

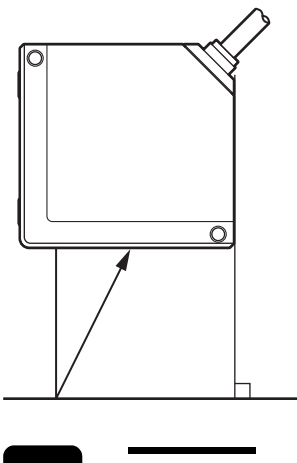

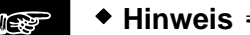

Für Informationen zum Messbereich und Messmittelpunkt lesen Sie bitte den Abschnitt zu den Sensordaten (siehe Seite 123).

Kapitel 3

## Ein- und Ausgänge

## 3.1 Kennzeichnung der Drähte

#### 

Bei den vor Dezember 2010 hergestellten Sensoren haben die Zuleitungsdrähte andere Farben. Bitte prüfen Sie, welche Farben die Zuleitungsdrähte in Ihrem Sensor haben.

#### Analoge Ausgänge

+ Hinweis =

| Pin-Nr. | Signalname | Beschreibung              | Farbe Zuleitungsdraht |         |
|---------|------------|---------------------------|-----------------------|---------|
| 7       | A (V)      | Analoger Spannungsausgang | Geschirmter Einzel-   | Schwarz |
| 8       | AGND       | Erdung Analogausgang      | draht                 |         |
| 9       | A (I)      | Analoger Stromausgang     | Geschirmter Einzel-   | Grau    |
| 10      | AGND       | Erdung Analogausgang      | draht                 |         |

#### E/A-Anschlüsse

| Pin<br>-Nr. | Sig-<br>nalna | Beschreibung                                                                                                    | Farbe Zuleitungsdraht |                                              |
|-------------|---------------|----------------------------------------------------------------------------------------------------|-----------------------|----------------------------------------------|
| 1           | DOT1          | Bewertungsausgang 1                                                                                                    | Schwarz               |                                              |
| 2           | OUT2          | Bewertungsausgang 2                                                                                                    | Weiß                  |                                              |
| 3           | OUT3          | Bewertungsausgang 3 oder Alarmausgang                                                                                                    | Grau                  |                                              |
| 4           | ТМ            | Timing-Eingang                                                                                                    | Rosa                  |                                              |
| 5           | МІ            | Multifunktionseingang: Nullsetzen, Nullsetzen<br>AUS, Rücksetzen, Messprofil ändern, Einlernen,<br>Speichern, Lasersteuerung<br>Hinweis: Das MI-Signal wird über die Dauer des<br>Signaleinganges definiert (siehe Seite 22). | Violett               |                                              |
| 6           | NP            | Wechsel zwischen NPN/PNP-Signaltyp (stan-<br>dardmäßig NPN)                                                                                                    | Rosa/Violett          |                                              |
| 11          | +SD           | Übertragungsdaten                                                                                                    | Verdrillter           | Grün<br>(vor Dez 2010: Schwarz)              |
| 12          | +SD           | Übertragungsdaten                                                                                                    | Draht                 | Himmelblau<br>(vor Dez 2010: Weiß)           |
| 13          | +RD           | Empfangsdaten                                                                                                    | Verdrillter           | Orange<br>(Farbe hat sich nicht<br>geändert) |
| 14          | -RD           | Empfangsdaten                                                                                                    | Drant                 | Gelb<br>(vor Dez 2010: Weiß)                 |
| 15          | GGND          | Schirm für RS422/485                                                                                                    |                       |                                              |
| 16          | +V            | Eingang 24V DC für Stromversorgung                                                                                                    | Braun                 |                                              |
| 17          | 0V            | Erdung Stromversorgung                                                                                                    | Blau                  |                                              |

#### Hinweis =

- Für den Standardtyp des HL-G1 -A-C5 sind keine SD/RD-Leitungen vorgesehen.
- Der NP-Eingang dient zum Umschalten zwischen NPN/PNP. Wenn beim Einschalten des Sensors kein Signal am NP-Eingang liegt, startet der Sensor im NPN-Modus. Liegt ein Signal am NP-Eingang an, startet der Sensor im PNP-Modus. Beachten Sie, dass der NP-Eingang angeschlossen sein muss, BEVOR der Sensor aktiviert wird. Sonst wird kein Signal empfangen.
- Der Sensor speichert nicht automatisch die Eingaben, die über das MI-Signal gemacht werden. Um die Änderungen beizubehalten, setzen Sie das MI-Signal für 480ms oder speichern Sie über das Bedienfeld, einen seriellen Befehl oder das GT-Touch Panel.

## 3.2 MI-Eingang

Die jeweilige Funktion wird über die Dauer des MI-Signals bestimmt (MI = Multi-Input). Zum Ausführen eines Befehls legen Sie das Signal MI für die entsprechende Signaldauer t wie in der Tabelle aufgeführt an.

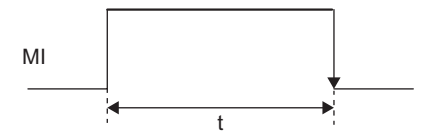

Für die jeweilige Signaldauer besteht eine Toleranz von t =  $\pm 10$ ms. Zwei oder mehrere MI-Signale können aufeinanderfolgend angelegt werden, wenn zwischen ihnen ein Abstand von 10ms liegt.

| t     | Beschreibung                                |
|-------|---------------------------------------------|
| 30ms  | Nullsetzen EIN (siehe Seite 82)             |
| 80ms  | Rücksetzen (siehe Seite 82)                 |
| 130ms | Messprofil M0 aktivieren (siehe Seite 47)   |
| 180ms | Messprofil M1 aktivieren                    |
| 230ms | Messprofil M2 aktivieren                    |
| 280ms | Messprofil M3 aktivieren                    |
| 330ms | Schwellwert a übernehmen                    |
| 380ms | Schwellwert b übernehmen                    |
| 430ms | Nullsetzen AUS (Abbrechen) (siehe Seite 56) |
| 480ms | Speichern (siehe Seite 43)                  |
| 530ms | Laser EIN (siehe Seite 75)                  |
| 580ms | Laser AUS (siehe Seite 75)                  |

Hinweis =

Der Sensor speichert nicht automatisch die Eingaben, die über das MI-Signal gemacht werden. Um die Änderungen beizubehalten, setzen Sie das MI-Signal für 480ms oder speichern Sie über das Bedienfeld, einen seriellen Befehl oder das GT-Touch Panel.

### 3.3 TM-Eingang

Über den TM-Eingang (TM = Timing) wird die Ausgabe der Messwerte und Bewertungen gesteuert. Das TM-Signal hat unterschiedliche Auswirkungen, je nachdem, welcher Timing-Modus (siehe Seite 74) ausgewählt wurde:

 "Timing-Modus" auf "Dauermessung": Wenn der TM-Eingang EIN ist, werden der letzte Messwert und der letzte Bewertungsausgang bis zum Ende des Timing-Signals gehalten.

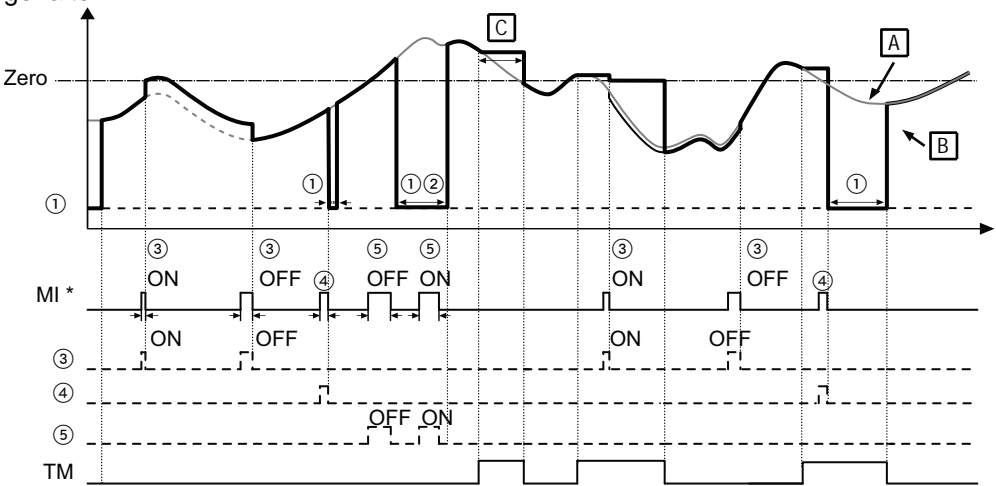

 "Timing-Modus" auf "Einzelmessung": Die steigende Flanke eines Timing-Signals löst eine Messung aus. Der Messwert wird gehalten bis zu einem weiteren Timing- oder einem Nullsetzsignal.

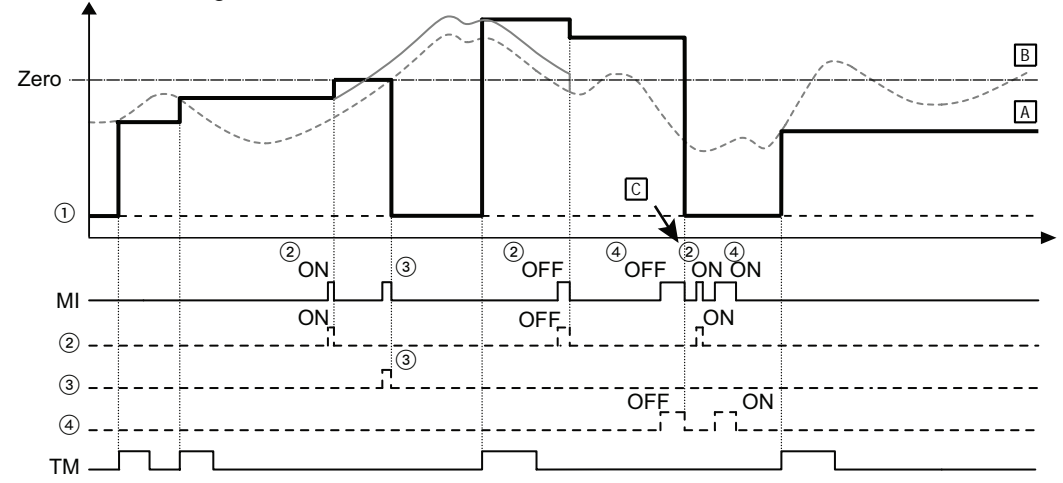

Weitere Informationen darüber, wie das Timing-Signal das Systemverhalten beeinflusst, finden Sie in den Zeitdiagrammen (siehe Seite 29).

### 3.4 E/A-Schaltpläne

#### **PNP-Typ**

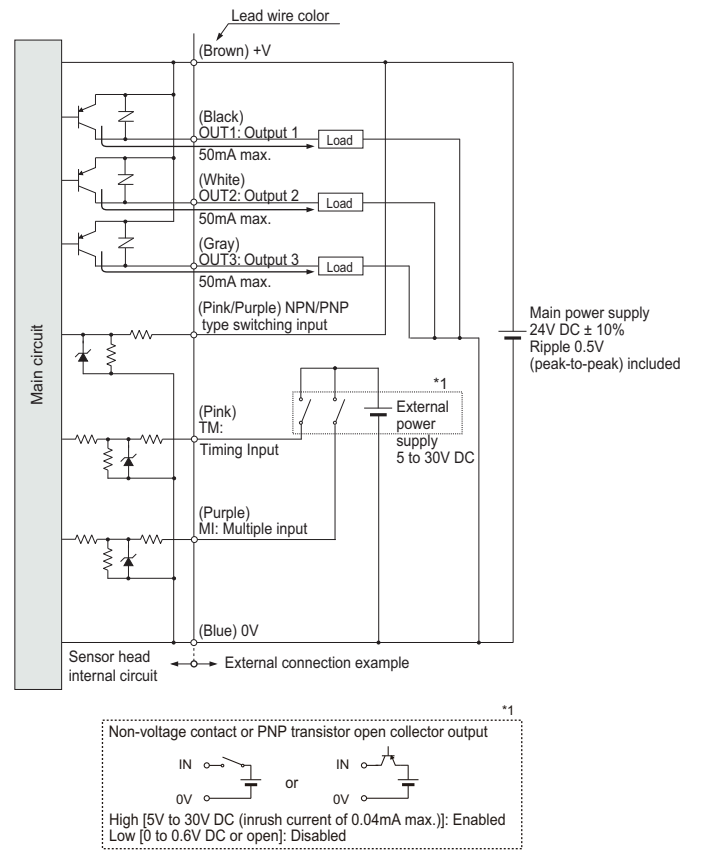

#### NPN-Typ

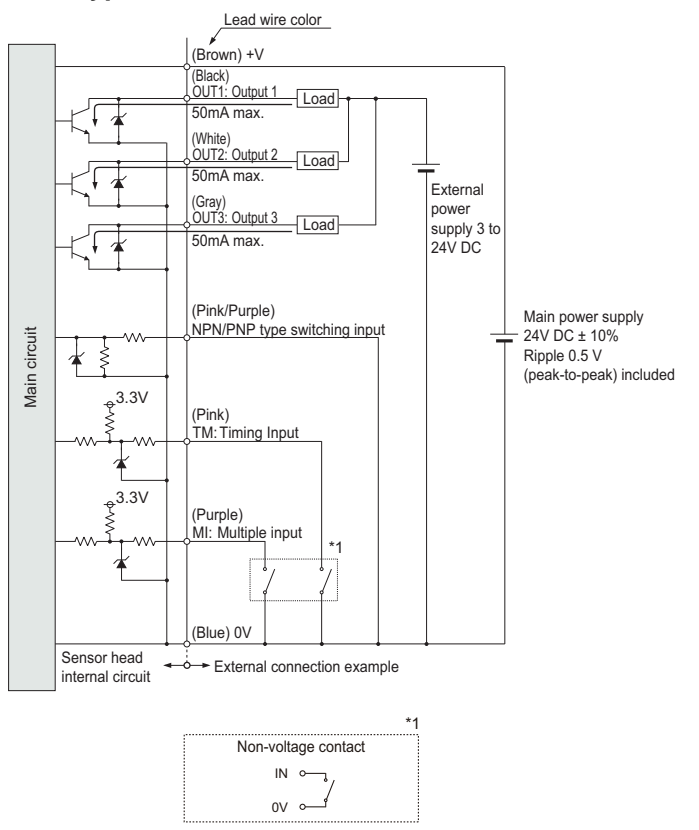

## 3.5 Schaltplan Analogausgang

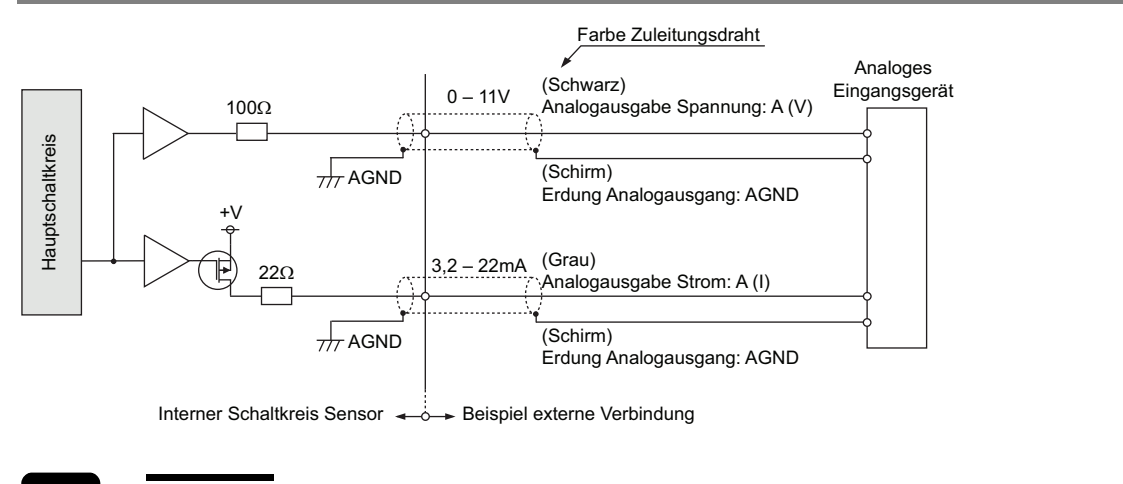

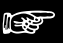

#### Hinweis

- Die analogen Anschlüsse dürfen nicht kurzgeschlossen werden.
- Legen Sie keine Spannung an die analogen Anschlüsse an.
- Verwenden Sie nur geschirmte Drähte für die analogen Anschlüsse.

### 3.6 Undefinierter Zustand der Ausgabedaten

Während des Betriebs kann es vorkommen, dass der Zustand der Ausgabedaten nicht definiert ist, d.h. es gibt keinen Wert, der ausgegeben werden kann. Dieser Zustand ist nicht zu verwechseln mit dem Alarmzustand, wenn die Alarmanzeige orange leuchtet.

Der Zustand der Ausgabedaten wird unter den folgenden Umständen undefiniert:

- Beim Neustarten der Messung, nachdem Sie Systemeinstellungen vorgenommen oder geändert haben.
- Wenn der Sensor eingeschaltet wurde und ein Rücksetzsignal empfangen hat (MI-Signal EIN für 80ms). Der Zustand der Ausgabedaten bleibt so lange undefiniert, bis der Sensor die für die Mittelwertbildung (siehe Seite 51) erforderliche Anzahl Messungen durchgeführt hat.
- Nachdem die Laseremission angehalten wurde (MI Signal EIN für 580ms).
- Nachdem Sie den Messzyklus geändert haben (siehe Seite 48).
- Nachdem Sie den Sensor initialisiert haben.
- Solange der Sensor noch nicht die für die Mittelwertbildung erforderliche Anzahl von Messungen durchgeführt hat.

Wenn die Ausgabedaten nicht definiert ist, gibt der Sensor Folgendes aus:

- Digitale Ausgabe:
- Analoge Ausgabe: 11,000 [V] oder 21,6 [mA] (siehe Hinweis 1)

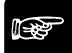

•

#### Hinweis =

- 1. 21,6mA ist der Anfangswert. Die analoge Ausgabe kann für den Fall, dass der Zustand der Ausgabedaten nicht definiert ist, auf einen festen Wert gesetzt werden (siehe Seite 65).
- 2. Wenn der Zustand der Ausgabedaten nicht definiert ist, wird das Nullsetzsignal ignoriert.
- 3. Je nach Einstellungen kommt der Sensor auch bei den aufgelisteten Umständen nicht in den Zustand, in dem der Zustand der Ausgabedaten nicht definiert ist.
Hier ein Beispiel dafür, wie der Zustand der Ausgabedaten nach einem Rücksetzsignal undefiniert wird, wenn der Sensor wieder damit beginnt, den Abstand zu messen.

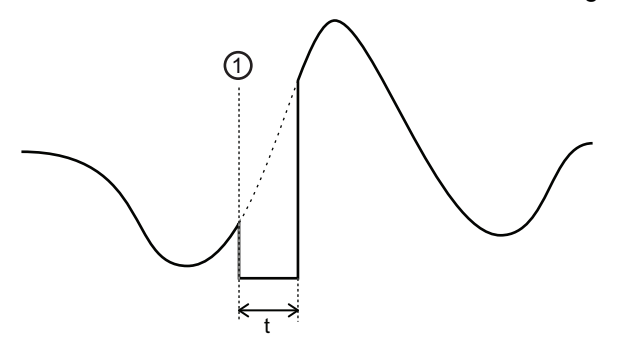

| 0 | Rücksetzsignal (MI-Signal EIN für 80ms)                                                                                                    |
|---|----------------------------------------------------------------------------------------------------|
| t | Zeit, während welcher der Zustand der Ausgabedaten undefiniert ist, d.h. Zeitdauer, während welcher der Sensor damit beginnt, den Abstand zu messen. |

Wenn der Zustand der Ausgabedaten undefiniert ist, verhält sich der Sensor anders, als wenn ein Alarm aufgetreten ist (die Alarmanzeige leuchtet orange). Die Tabelle listet die Unterschiede im Verhalten auf.

| Element                          | Status: Ausgabedaten sind nicht de-<br>finiert                                                                                                    | Status: Alarm = EIN                                                                                                    |
|----------------------------------|----------------------------------------------------------------------------------------------------|----------------------------------------------------------------------------------------------------|
| Beschreibung des<br>Sensorstatus | Die Ausgabedaten sind undefiniert, weil der<br>Sensor noch nicht genügend Messungen für<br>die Mittelwertbildung (siehe Seite 51) durch-<br>geführt hat. | Es ist keine Messung möglich, weil die<br>Lichtintensität zu gering ist oder weil das<br>Objekt außerhalb des Messbereiches liegt. |
| Digitale Ausgabe                 | -999.9999 [mm]                                                                                                    | Der vorherige Wert wird beibehalten<br>(Standard) oder ein fester Wert (+99999)<br>wird angezeigt (siehe Seite 66).                |
| Analoge Ausgabe                  | Der vorherige Wert wird beibehalten (Standard<br>angezeigt (siehe Seite 66).                                                                             | d) oder ein fester Wert (+99999) wird                                                                                              |
| Ausgabe über E/A                 | AUS                                                                                                    | AUS                                                                                                    |

## 3.7 Zeitdiagramme

Je nach Messmodus und Einstellung des Parameters "Timing-Modus" (siehe Seite 74) verändert sich das Zeitverhalten des Sensors.

**I** 

## + Hinweis -

Die Funktion des MI-Signals hängt davon ab, über welche Zeitdauer t das Signal anliegt.

| t     | Beschreibung                                |
|-------|---------------------------------------------|
| 30ms  | Nullsetzen EIN (siehe Seite 82)             |
| 80ms  | Rücksetzen (siehe Seite 82)                 |
| 130ms | Messprofil M0 aktivieren (siehe Seite 47)   |
| 180ms | Messprofil M1 aktivieren                    |
| 230ms | Messprofil M2 aktivieren                    |
| 280ms | Messprofil M3 aktivieren                    |
| 330ms | Schwellwert a übernehmen                    |
| 380ms | Schwellwert b übernehmen                    |
| 430ms | Nullsetzen AUS (Abbrechen) (siehe Seite 56) |
| 480ms | Speichern (siehe Seite 43)                  |
| 530ms | Laser EIN (siehe Seite 75)                  |
| 580ms | Laser AUS (siehe Seite 75)                  |

#### Standardmessung mit "Timing-Modus" = "Dauermessung"

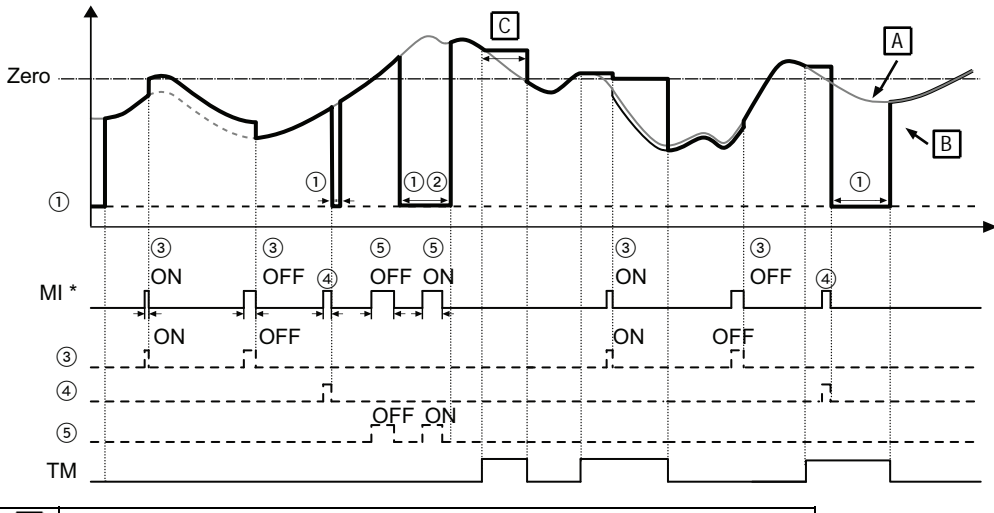

| Α  | Eigentliche Messwerte                                                             |
|----|-----------------------------------------------------------------------------------|
| В  | Vom Sensor angezeigte / ausgegebene Messwerte                                     |
| С  | Daten werden durch das TM-Signal gehalten                                         |
| MI | Die Funktion des MI-Signals hängt von der Signaldauer ab, siehe Tabelle ganz oben |

| 1 | Zustand der Ausgabedaten ist nicht definiert |
|---|----------------------------------------------|
| 2 | Laseremission gestoppt                       |
| 3 | Nullsetzfunktion                             |
| 4 | Rücksetzfunktion                             |
| 5 | Lasersteuerung                               |

#### Standardmessung mit "Timing-Modus" = "Einzelmessung"

Zustand der Ausgabedaten ist nicht definiert

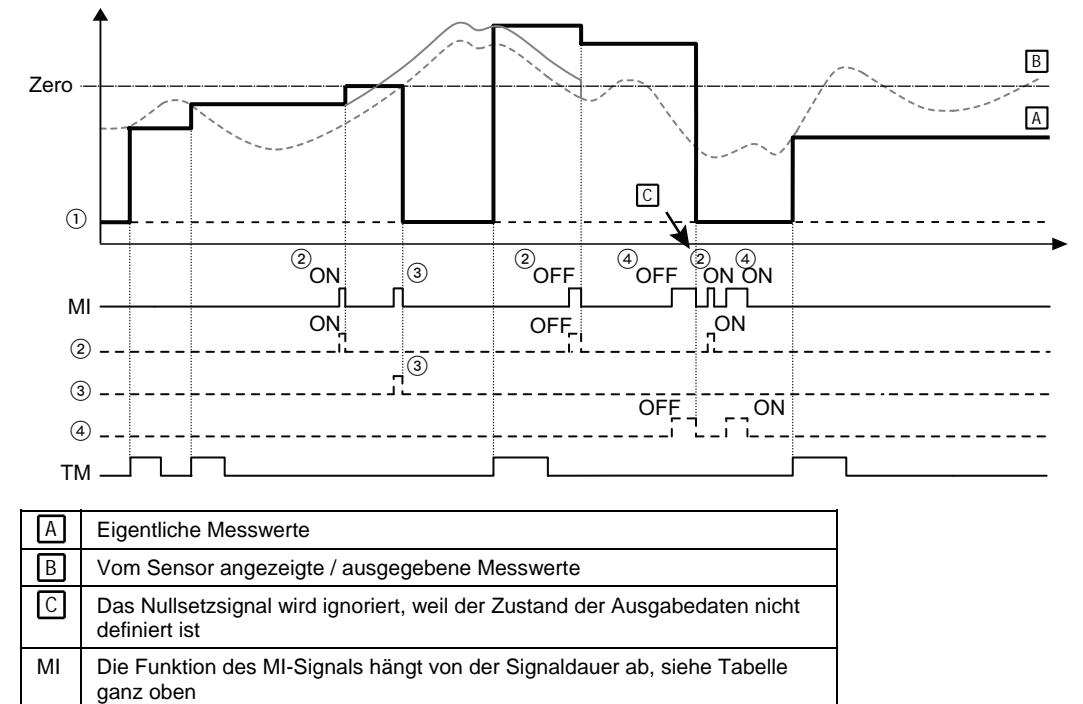

1

2

3

(4)

Nullsetzfunktion

Rücksetzfunktion

Lasersteuerung

#### Messung Maximalwert

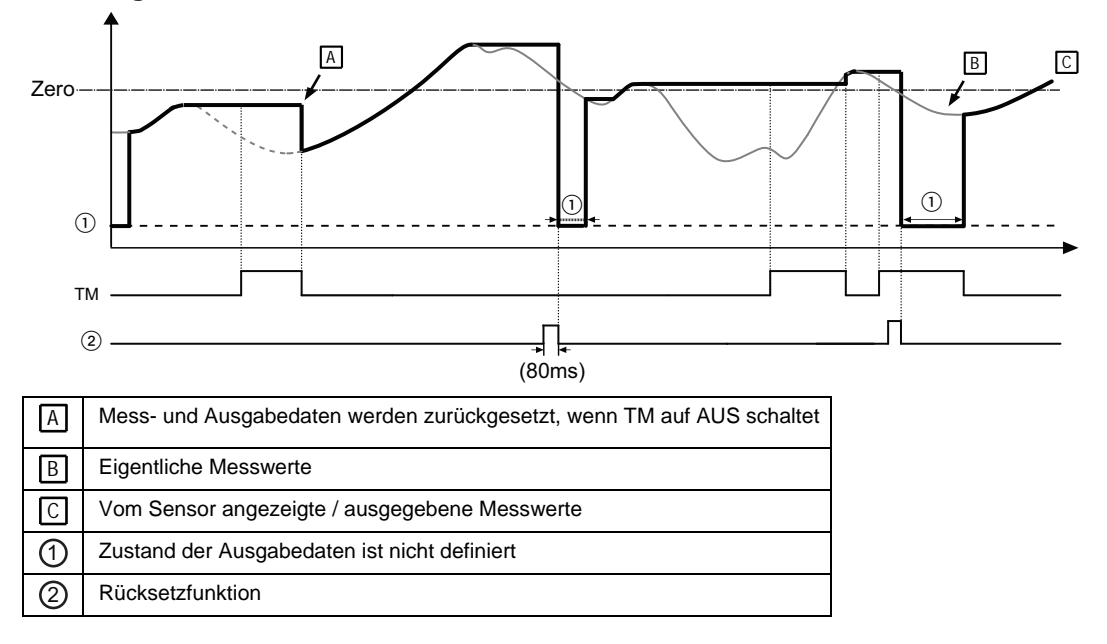

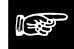

#### ♦ Hinweis =

- 1. Wenn der "Timing-Modus" auf "Halten" gesetzt ist, kann die Nullsetzfunktion verwendet werden, während der Eingang TM EIN ist.
- 2. Wenn der "Timing-Modus" auf "Halten" gesetzt ist und TM EIN ist, bewirkt das Rücksetzen über den Eingang MI, dass der Zustand der Ausgabedaten undefiniert ist und solange undefiniert bleibt, bis TM AUS geht.
- 3. Wenn der Zustand der Ausgabedaten nicht definiert ist, wird das Nullsetzsignal ignoriert.
- 4. Wenn die Ausgabedaten undefiniert sind und TM EIN ist, hält der Sensor das Rücksetzsignal und den undefinierten Datenzustand, bis TM AUS geht.
- Die Ausgabe über die digitalen Ausgänge wird festgelegt, indem der Messwert mit den unter "Schwellwerte" (siehe Seite 59) eingegebenen Werten verglichen wird. Die Ausgänge schalten auf AUS, wenn der Zustand der Ausgabedaten undefiniert ist.
- 6. Wenn der Zustand der Ausgabedaten aus einem anderen Grund als dem Rücksetzsignal undefiniert wird, geben die Digitalanzeige, die analogen und die digitalen Ausgänge das gleiche aus.
- 7. Wenn der Zustand der Ausgabedaten undefiniert ist, schalten die analogen Ausgänge auf die Standardeinstellung.

- 8. Wenn Sie unter "Offset" einen Wert eingegeben haben, wird der Wert nach dem Nullsetzen hinzuaddiert (siehe Seite 55).
- 9. Wenn Sie unter "Messmodus" "PEAK to PEAK" (Spitze-zu-Spitze) eingestellt haben und das Nullsetzsignal anliegt, wird der aktuelle Messwert Null. Wenn das Rücksetzsignal anliegt, startet der Messwert von einem negativen Messwert (–).

#### Signalverarbeitung, wenn mehr als ein Signal anliegt

Die Tabelle bietet einen Überblick über das Verhalten des Sensors, wenn zwei Signale gleichzeitig anliegen.

| Signal = EIN                                  | Verhalten bei Anliegen des Tim-<br>ing-Signals (TM schaltet auf EIN)                            | Verhalten bei Anliegen des<br>Rücksetzsignals                                                                                    |
|-----------------------------------------------|-------------------------------------------------------------------------------------------------|----------------------------------------------------------------------------------------------------|
| Nullsetzsignal<br>(EIN/AUS)                   | Sensor setzt die Digitalanzeige auf Null und gibt das für Null eingestellte analoge Signal aus. | Diese beiden Signale können nicht<br>gleichzeitig auftreten, da sie über den<br>Eingang MI (siehe Seite 22) gesteuert<br>werden. |
| Timing-Signal (TM)                            | -                                                                                               | Der undefinierte Zustand der Aus-<br>gabedaten bleibt bestehen.                                                                  |
| Rücksetzsignal<br>(MI-Signal EIN für<br>80ms) | Der Zustand der Ausgabedaten wird undefiniert<br>und bleibt undefiniert, solange TM EIN ist.    | —                                                                                                    |

#### Auswirkung des Timing-Signals (TM)

Je nachdem, welchen Analysemodus (Messmodus) Sie gewählt haben, hat das Timing-Signal eine andere Auswirkung.

| Messmodus                                            | Verhalten des Sensors                                                                                                    |
|------------------------------------------------------|----------------------------------------------------------------------------------------------------|
| Standardmessung                                      | Der Messwert wird solange gehalten, wie das TM-Signal andauert.                                                                                    |
| Peak / Valley (Maxi-<br>mal-/Minimalwertmessu<br>ng) | Der Messwert wird solange gehalten, wie das TM-Signal andauert. Der gemessene Maximal-/Minimalwert werden zurückgesetzt, wenn TM auf AUS schaltet. |
| "PEAK to PEAK"<br>(Spitze-zu-Spitze)                 | Der Messwert wird solange gehalten, wie das TM-Signal andauert. Die Messwerte wer-<br>den auf 0 gesetzt, wenn TM auf AUS schaltet.                 |

Kapitel 4

# Einstellungen

## 4.1 Übersicht der Einstellungen

| <b>D</b> <sup>1</sup> |            |           | E 1 1        |                 |                 |
|-----------------------|------------|-----------|--------------|-----------------|-----------------|
| 1 11000               | Ilboroiobt | 70101 010 |              | I Intortoult in | oobt kotogorion |
| I JIESE               | UDEISIGH   | Zeioi oie | EINSIENUNGEN | umenem m        | acm Kaleoonen   |
| 0000                  | 0001010111 |           |              |                 |                 |
|                       |            |           |              |                 | 9               |

| Kategorie                                       | Digitalanzeige  | Beschreibung                                                                                      |
|-------------------------------------------------|-----------------|---------------------------------------------------------------------------------------------------|
| Messeinstellungen                               | Pral            | Einstellungen für die Steuerung des Lichtempfangs am Sensors.                                     |
| Einstellungen für<br>die Datenverar-<br>beitung | [ <b>P</b> ro2] | Einstellungen für die Verarbeitung der Messwerte.                                                 |
| Einstellungen für<br>die Ausgabe                | Prad            | Einstellungen für die digitale Ausgabe.                                                           |
| Einstellungen<br>Analogausgabe                  | Pray            | Einstellungen für die analoge Ausgabe.                                                            |
| Einstellungen<br>Alarmausgabe                   | Pras            | Einstellungen für die Ausgabe von Alarmen.                                                        |
| COM-Einstellunge<br>n                           | Prab            | Einstellungen zur Datenübertragung, siehe Hinweis 1.                                              |
| Systemeinstellun-<br>gen                        | Prol            | Systemeinstellungen zum Timing-Modus, Eco-Modus, zur Laser-<br>steuerung und Anzeige der Version. |
| Einstellungen zur<br>Datenpufferung             | _               | Einstellungen zum Puffern der Messdaten, siehe 2.                                                 |

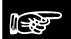

#### Hinweis =

- 1. COM- und Pufferfunktionen sind dem Multifunktionstyp vorbehalten. Für den Standardtyp sind diese Einstellungen nicht verfügbar.
- 2. Pufferfunktionen können nicht über das Bedienfeld des Sensors gesteuert werden. Die Pufferfunktionen lassen sich ausschließlich über serielle Befehle steuern (siehe Seite 100).

## 4.2 Funktionen und Standardeinstellungen

Einstellungen haben verschiedene Auswirkungen:

- 1. Einstellungen, die für jedes Messprofil einzeln gespeichert werden können (d.h. 4 Parametersätze in 4 Messprofilen). Um einen anderen Parametersatz zu aktivieren, wählen Sie ein anderes Messprofil (siehe Seite 47).
- 2. Einige Einstellungen werden für alle Messprofile gespeichert (ein Parametersatz wirkt sich auf alle Messprofile aus)

#### Messeinstellungen

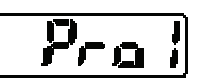

| Einstellung                                            | Beschreibung                                                                                                    | Standardwert | Gültigkeit           |
|--------------------------------------------------------|----------------------------------------------------------------------------------------------------|--------------|----------------------|
| Auswahl des<br>Messprofils (siehe<br>Seite 47)         | Auswahl des Messprofils für die<br>individuellen Einstellungen. Um die<br>Messeinstellungen im gewünschten<br>Messprofil zu aktivieren, muss der<br>Sensor aus- und wieder<br>eingeschaltet werden. | МО           | Für alle Messprofile |
| Messzyklus (siehe<br>Seite 48)                         | Legt die Dauer der Messung fest.                                                                                                    | 500µs        | Messprofilspezifisch |
| Belichtungszeit<br>(siehe Seite 49)                    | Steuert die am Sensor aufgenom-<br>mene Lichtmenge.                                                                                                    | Auto         | Messprofilspezifisch |
| Überwachung der<br>Lichtintensität (siehe<br>Seite 50) | Gibt die Intensität des momentan<br>empfangenen Laserlichts an.                                                                                                    | —            | Nicht zutreffend     |

#### Einstellungen für die Datenverarbeitung

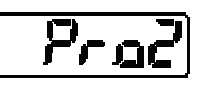

| Einstellung                                          | Beschreibung                                                                                  | Standardwert    | Gültigkeit           |
|------------------------------------------------------|-----------------------------------------------------------------------------------------------|-----------------|----------------------|
| Gleitende Mittelwert-<br>bildung (siehe Seite<br>51) | Legt die Anzahl der Messungen für<br>die Mittelwertbildung fest.                              | 1024            |                      |
| Messmodus (siehe<br>Seite 52)                        | Bestimmt die Messmethode.                                                                     | Standardmessung |                      |
| Multiplikator (siehe<br>Seite 54)                    | Legt den Multiplikator für den<br>Messwert fest.                                              | 1.0000          | Messprofilspezifisch |
| Offset (siehe Seite<br>55)                           | Legt einen Offset-Wert fest, der zum<br>Messwert addiert oder vom<br>Messwert abgezogen wird. | 00000mm         |                      |
| Nullsetzen aus<br>(siehe Seite 56)                   | Aktiviert und deaktiviert die Null-<br>setzfunktion der Messwerte.                            | AUS             |                      |

|--|

## Einstellungen für die Ausgabe

| Einstellung                                                            | Beschreibung                                                      | Standardwert                                | Gültigkeit           |
|------------------------------------------------------------------------|-------------------------------------------------------------------|---------------------------------------------|----------------------|
| Digitale Bewertung-<br>sausgabe (siehe<br>Seite 57)                    | Legt fest, wie sich die Ausgänge<br>OUT1 – OUT3 verhalten.        | 2-state (Ausgänge OUT1<br>und OUT2 + Alarm) |                      |
|                                                                        | Legt Schwellwert a fest                                           | +(Messbereich)                              |                      |
| Schwellwerte (siehe                                                    | Legt Schwellwert b fest                                           | -(Messbereich)                              |                      |
| Seite 59)                                                              | Legt Hysterese fest                                               | +(0.2% des festgelegten<br>Messbereichs)    | Maganrafilang-ifigah |
| Ausschalt-<br>verzögerung der<br>Bewertungsausgabe<br>(siehe Seite 60) | Verzögert das Ausschalten der<br>Bewertungsausgabe.               | AUS                                         | Messpronspezinsch    |
| Anzeige des<br>Messwertes auf dem<br>Display (siehe Seite<br>62)       | Diese Funktion unterdrückt Nach-<br>kommastellen auf dem Display. | SET 1                                       |                      |

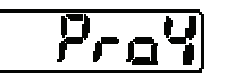

## Einstellungen Analogausgabe

| Einstellung                                    | Beschreibung                                                      | Standardwert          | Gültigkeit           |
|------------------------------------------------|-------------------------------------------------------------------|-----------------------|----------------------|
| Analoge Signalaus-<br>gabe (siehe Seite<br>63) | Legt fest, was der Analogausgang<br>ausgibt: Strom oder Spannung. | Strom ausgeben        |                      |
| Analoge Skalierung<br>(siehe Seite 64)         | Skaliert Messwert A                                               | Negativer Messbereich |                      |
|                                                | Skaliert Stromausgang A.                                          | +4,000mA              | Messprofilspezifisch |
|                                                | Skaliert Spannungsausgang a.                                      | 0,000V                |                      |
|                                                | Skaliert Messwert B.                                              | Positiver Messbereich |                      |
|                                                | Skaliert Stromausgang B.                                          | +20,000mA             |                      |
|                                                | Skaliert Spannungsausgang b.                                      | 10,000V               |                      |

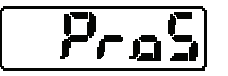

## Einstellungen Alarmausgabe

| Einstellung                                       | Beschreibung                                                                                    | Standardwert            | Gültigkeit           |
|---------------------------------------------------|-------------------------------------------------------------------------------------------------|-------------------------|----------------------|
| Analoge Ausgabe<br>bei Alarm (siehe<br>Seite 65)  | Legt das Verhalten der Analogaus-<br>gabe im Falle eines Alarms fest.                           | Letzten Messwert halten |                      |
| Digitale Ausgabe bei<br>Alarm (siehe Seite<br>66) | Legt das Verhalten des digitalen<br>Ausgangs im Falle eines Alarms<br>fest.                     | Letzten Messwert halten | Messprofilspezifisch |
| Alarmverzögerung<br>(siehe Seite 67)              | Legt fest, wie viele Messversuche<br>der Sensor unternimmt, bevor ein<br>Alarm ausgegeben wird. | 8 Messungen             |                      |

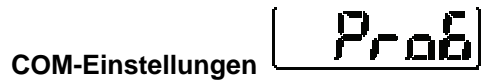

Diese Einstellungen gelten nur für den Multifunktionstyp des Sensors.

| Einstellung                                          | Beschreibung                                                                                                    | Standardwert          | Gültigkeit           |
|------------------------------------------------------|----------------------------------------------------------------------------------------------------|-----------------------|----------------------|
| Auswahl Abschluss-<br>widerstand (siehe<br>Seite 68) | Legt den Endwiderstand für einen<br>Sensor fest, der über RS422/485 mit<br>einem externen Gerät verbunden<br>ist.         | R3                    |                      |
| Sensornummer<br>(siehe Seite 69)                     | Vergibt für jeden Sensor eine<br>Nummer, wenn mehrere Sensoren<br>über RS485 an ein externes Gerät<br>angeschlossen sind. | 01                    |                      |
| Übertragungsgesch-<br>windigkeit (siehe<br>Seite 70) | Legt die Übertragungsgeschwindig-<br>keit fest.                                                                           | 38400bps              | Für alle Messprofile |
| Übertragungsart<br>(siehe Seite 71)                  | Legt die Kommunikationseinstel-<br>lungen für die Ausgabe der<br>Messwerte zum angeschlossenen<br>Gerät fest.             | RS422 Handshake       |                      |
| Sendeverzögerung<br>(siehe Seite 73)                 | Legt die Verzögerung fest, mit wel-<br>cher der Sensor auf einen vom Host<br>gesendeten seriellen Befehl ant-<br>wortet.  | 0 (keine Verzögerung) |                      |

## Systemeinstellungen

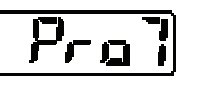

| Einstellung                          | Beschreibung                                                                                        | Standardwert      | Gültigkeit           |
|--------------------------------------|----------------------------------------------------------------------------------------------------|-------------------|----------------------|
| Timing-Modus (siehe<br>Seite 74)     | Legt fest, wie der Sensor beim<br>Anliegen des Timing-Signals reag-<br>iert.                        | Halten            |                      |
| Lasersteuerung<br>(siehe Seite 75)   | Aktiviert und deaktiviert die Lasere-<br>mission.                                                   | Laseremission EIN | Für alle Messarofile |
| ECO-Modus (siehe<br>Seite 76)        | Schaltet die LEDs auf dem Bedi-<br>enfeld im Messbetrieb aus, um den<br>Energieverbrauch zu senken. | Eco-Modus AUS     |                      |
| Version anzeigen<br>(siehe Seite 77) | Zeigt die Version der Firmware an.                                                                  | _                 |                      |

### Einstellungen zur Datenpufferung

Diese Einstellungen gelten nur für den Multifunktionstyp des Sensors. Funktionen zur Datenspeicherung können nicht über das Bedienfeld gesteuert werden. Alle Einstellungen müssen über serielle Befehle gemacht werden.

| Einstellung                                                          | Beschreibung                                                                                                    | Standardwert                                              | Gültigkeit           |
|----------------------------------------------------------------------|----------------------------------------------------------------------------------------------------|-----------------------------------------------------------|----------------------|
| Puffermodus (siehe<br>Seite 77)                                      | Legt den Puffermodus fest                                                                                                    | Fortlaufend                                               |                      |
| Pufferrate (siehe<br>Seite 77)                                       | Bestimmt das Verhältnis von<br>gespeicherten Messwerten zur An-<br>zahl der Gesamtmessung.                                                                | 10 (d.h. jeder 10. Wert<br>wird zwischengespei-<br>chert) |                      |
| Datenmenge (siehe<br>Seite 77)                                       | Bestimmt die Zahl der zu spei-<br>chernden Messwerte.                                                                                                    | 3000 Messwerte                                            |                      |
| Trigger-Punkt (siehe<br>Seite 77)                                    | Legt den Messwert als Trig-<br>ger-Punkt für die Datenpufferung<br>fest (nur wenn "Puffermodus" =<br>"Trigger").                                          | 300                                                       |                      |
| Trigger-Verzögerung<br>(siehe Seite 77)                              | Legt die Verzögerungsdauer nach<br>der Trigger-Erkennung fest (nur<br>wenn "Puffermodus" = "Trigger").                                                    | 0                                                         | Fur alle Messprofile |
| Trigger-Bedingung<br>(siehe Seite 77)                                | Legt fest, welche Bedingung erfüllt<br>sein muss, damit die Daten-<br>pufferung ausgelöst (getriggert) wird<br>(nur wenn "Puffermodus" = "Trig-<br>ger"). | EIN                                                       |                      |
| Datenpufferung<br>(siehe Seite 77)                                   | Standardmäßig werden die<br>Puffereinstellungen im voraus fest-<br>gelegt. Dann werden die Messwerte<br>fortlaufend gespeichert.                          | Mit "Stopp" wird die<br>Datenspeicherung<br>unterbrochen. |                      |
| Status auslesen<br>(siehe Seite 77)                                  | Prüft den Pufferstatus.                                                                                                    | Keine Datenpufferung                                      |                      |
| Letzter Datenpunkt<br>(siehe Seite 77)                               | Berechnet den Status aus der bis<br>dahin gesammelten Menge der<br>Messwerte.                                                                             | _                                                         | Nicht zutreffend     |
| Binäres Auslesen<br>der Pufferspeicher-<br>daten (siehe Seite<br>77) | Auslesen der gepufferten Daten.                                                                                                    | _                                                         |                      |

#### Weitere Funktionen

| Einstellung                        | Beschreibung                                                        | Standardwert | Gesteuert über                 |
|------------------------------------|---------------------------------------------------------------------|--------------|--------------------------------|
| Initialisieren (siehe<br>Seite 42) | Initialisiert die aktuellen Einstellun-<br>gen in den Messprofilen. | _            | Tasten auf dem Bedi-<br>enfeld |
| Speichern (siehe<br>Seite 43)      | Speichert alle Einstellungen in den<br>Messprofilen 0 bis 3.        | _            | MI-Signal                      |
| Timing (siehe Seite 23)            | Hält den Messwert.                                                  | AUS          | TM-Signal                      |
| Nullsetzen (siehe<br>Seite 82)     | Setzt den Messwert auf Null.                                        | _            | MI-Signal                      |
| Rücksetzen (siehe<br>Seite 82)     | Setzt den Messwert zurück.                                          | AUS          | MI-Signal                      |

## 😴 🔶 Hinweis =

- COM- und Pufferfunktionen sind dem Multifunktionstyp vorbehalten. Für den Standardtyp sind diese Einstellungen nicht verfügbar.
- Pufferfunktionen können nicht über das Bedienfeld des Sensors gesteuert werden. Die Pufferfunktionen lassen sich ausschließlich über serielle Befehle steuern (siehe Seite 100).
- Die Einstellungen können gespeichert werden:
   Über das Bedienfeld am Sensorkopf: Drücken Sie die [ENTER]-Taste, um die Änderungen zu speichern.
   Über einen seriellen Befehl (nur Multifunktionstyp)
- Bei der Verwendung der Parametrier-Software HL-G1SMI auf einem GN-Touch Panel (separat erhältlich) müssen Änderungen an den Einstellungen mit dem Speicherbefehl gespeichert werden.

## 4.3 Bedientasten und Digitalanzeige

Die Messfunktionen des Sensors werden über das Bedienfeld eingestellt. Die momentan ausgewählte Funktion oder Einstellung wird auf dem Display angezeigt.

#### Hinweis =

Um eine hohe Messgenauigkeit zu gewährleisten, benötigt der Sensor eine Aufwärmzeit von 30 Minuten nach dem Einschalten.

Das Bedienfeld des Sensorkopfes ist folgendermaßen aufgebaut:

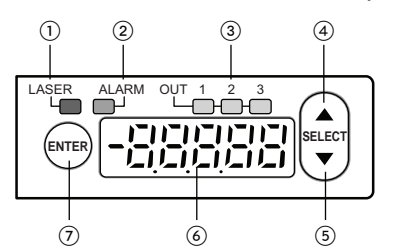

| 1          | Laseremissionsanzeige (LASER)<br>Leuchtet grün bei Laserbetrieb.        |
|------------|-------------------------------------------------------------------------|
| 2          | Alarmanzeige (ALARM)                                                    |
| )          | Leuchtet orange, wenn während der Messung ein Alarms auf-<br>tritt.     |
| 3          | OUT1/OUT2/OUT3-Anzeige                                                  |
| •          | Leuchtet gelb bei Signalausgabe.                                        |
| (4)        | [AUF]-Taste                                                             |
| •          | Zum Wechseln zwischen den Menüs oder Ändern von Zahlen.                 |
| (5)        | [AB]-Taste                                                              |
| •          | Zum Wechseln zwischen den Menüs oder Ändern von Zahlen.                 |
| 6          | Digitalanzeige                                                          |
| •          | Zeigt Messwerte und Systemfehler an.                                    |
| $\bigcirc$ | [ENTER]-Taste                                                           |
|            | Zum Zugriff auf die Einstellungen und zum Bestätigen der Ein-<br>gaben. |

Die Digitalanzeige verfügt über folgende Elemente:

| Element                                | Beschreibung                                                                                  | Sensortyp         | Digitalanzeige     |
|----------------------------------------|-----------------------------------------------------------------------------------------------|-------------------|--------------------|
| Dezimalstelle                          | Die Stelle des Dezimalpunkts ist vom<br>Sensortyp abhängig.                                   | • 30mm-Typ        | יזריזכי<br>יזריזכי |
|                                        |                                                                                               | • 50/80/120mm-Typ |                    |
| Undefinierter Zustand der Ausgabedaten | Unter bestimmten Umständen ist der Zustand der Ausgabedaten nicht definiert (siehe Seite 27). | Alle Typen        |                    |

| Element      | Beschreibung                                                                                                    | Sensortyp         | Digitalanzeige |
|--------------|----------------------------------------------------------------------------------------------------|-------------------|----------------|
| Alarmanzeige | Es ist möglich, für die "Digitale Ausgabe<br>bei Alarm" (siehe Seite 66) einen bes-<br>timmten Wert festzulegen. | • 30mm-Typ        |                |
|              |                                                                                                    | • 50/80/120mm-Typ |                |

## 4.3.1 Bedienung des Sensorkopfes

Einschalten + Einschalten ENTER ר) Zurücksetzen auf -88888 (Alle LEDs Standardwerte 88888 leuchten) in it 1 Messmodus Schnelleinstellungen 2 Sekunden ENTER ∖+ \▼. **CCCC** ③ Nullsetzen ENTER + ۸ **UY55** ④ Zurücksetzen 🔺 2 s (2) Parametrierbetrieb **EH-R** 5 Schwellwert a ▼/ 2 s ññr **LH-L** 6 Schwellwert b SELEC 'ra l Pral

Dieser Abschnitt erklärt die Bedienung des Sensors nach dem Einschalten.

| 1 | Messmodus |
|---|-----------|
|---|-----------|

Standardbetriebsart nach dem Einschalten des Sensors. Der aktuelle Messwert erscheint in der Digitalanzeige. Das Gerät kann in diesem Modus Lese- und Schreibbefehle über die RS422/485-Schnittstelle empfangen.

#### 2 Parametrierbetrieb

In dieser Betriebsart werden Einstellungen am System vorgenommen.

Hinweis: In diesem Modus kann der Sensor keine Lese- und Schreibbefehle über die RS422/RS485-Schnittstelle empfangen. Wenn der Sensor einen Schreibbefehl im Parametrierbe-

|                  | trieb empfängt, gibt die Digitalanzeige eine Fehlermeldung aus.     |
|------------------|---------------------------------------------------------------------|
| 3                | Nullsetzen (siehe Seite 82)                                         |
| •                | Der aktuell angezeigte Messwert wird auf Null gesetzt.              |
| (4)              | Rücksetzen (siehe Seite 82)                                         |
| •                | Setzt den Messwert zurück, der vom Sensor gehalten wird.            |
| (5)              | Oberer Schwellwert a (siehe Seite 59)                               |
| •                | Legt den oberen Schwellwert für die Bewertung des Messwertes fest.  |
| 6                | Unterer Schwellwert b (siehe Seite 59)                              |
| Ŭ                | Legt den unteren Schwellwert für die Bewertung des Messwertes fest. |
| $\overline{(7)}$ | Initialisieren (siehe Seite 42)                                     |
| •                | Setzt alle Einstellungen auf die Standardwerte zurück.              |
|                  |                                                                     |

### Eingabe von Zahlenwerten

Für Zahleneingaben über das Bedienfeld gehen Sie bitte so vor:

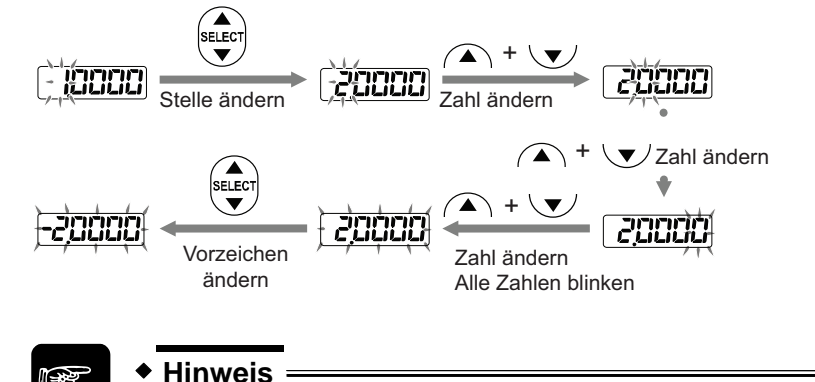

Wenn Sie die Einstellungen in einem Messprofil geändert haben, werden diese erst aktiviert, wenn der Sensor aus- und wieder eingeschaltet wurde.

## 4.3.1.1 Initialisieren

Mit dieser Funktion werden alle Einstellungen in den Messprofilen auf die Standardwerte zurückgesetzt.

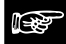

Hinweis =

- Speichern Sie nach der Initialisierung die Einstellungen (siehe Seite 43), sonst arbeitet der Sensor nach dem Neustart mit den alten Werten.
- Wenn Sie die Initialisierung über das Bedienfeld des Sensors vornehmen, werden alle Einstellungen bis auf die die COM-Einstellungen

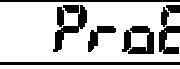

auf die

Werkseinstellungen zurückgesetzt.

- Beim Multifunktionstyp ist zu beachten, dass bei einer Initialisierung über einen seriellen Befehl sofort der Speicherbefehl folgen muss. Sonst arbeitet der Sensor nach dem Neustart mit den alten Werten.
- Während der Initialisierung kann der Zustand der Ausgabedaten vorübergehend undefiniert sein.

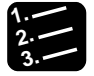

Vorgehensweise

1. 💛 + Gerät einschalten

Nach dem Starten wird auf der Digitalanzeige "Init" ausgegeben.

Das Messprofil wird initialisiert, und das Gerät befindet sich im Messmodus

| - |  |  |
|---|--|--|

88888

いた

## 4.3.1.2 Speichern

Einstellungen können auf mehrere Arten dauerhaft gespeichert werden, damit sie nach dem Neustart des Sensors gültig sind:

• Über die Bedientasten des Sensorkopfes: Wählen Sie die gewünschte Einstellung aus

und bestätigen Sie die Eingabe mit

 Über den MI-Signaleingang: Legen Sie das MI-Signal 480ms an, um die Einstellungen zu speichern (siehe Seite 22).

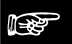

- Hinweis =
- Es ist nicht möglich, den Zustand des Timing-Signals (TM) zu speichern. Das Timing-Signal ist direkt nach dem Einschalten des Gerätes oder beim Wechsel zu einem anderen Messprofil AUS.
- Werden Einstellungen über einen seriellen Befehl, das GT-Touch Panel (separat erhältlich) oder die HL-G1SMI-Software geändert, müssen Sie die Änderungen speichern und den Sensor neu starten. Ansonsten arbeitet das Gerät nach dem Neustart mit den alten Werten.

## 4.3.2 Funktionsmenü im Parametrierbetrieb

Sie können das Funktionsmenü aufrufen, indem Sie für 2 Sekunden die [ENTER]-Taste auf dem Bedienfeld (siehe Seite 40) gedrückt halten. Die momentan ausgewählte Funktion oder Einstellung wird auf dem Display angezeigt.

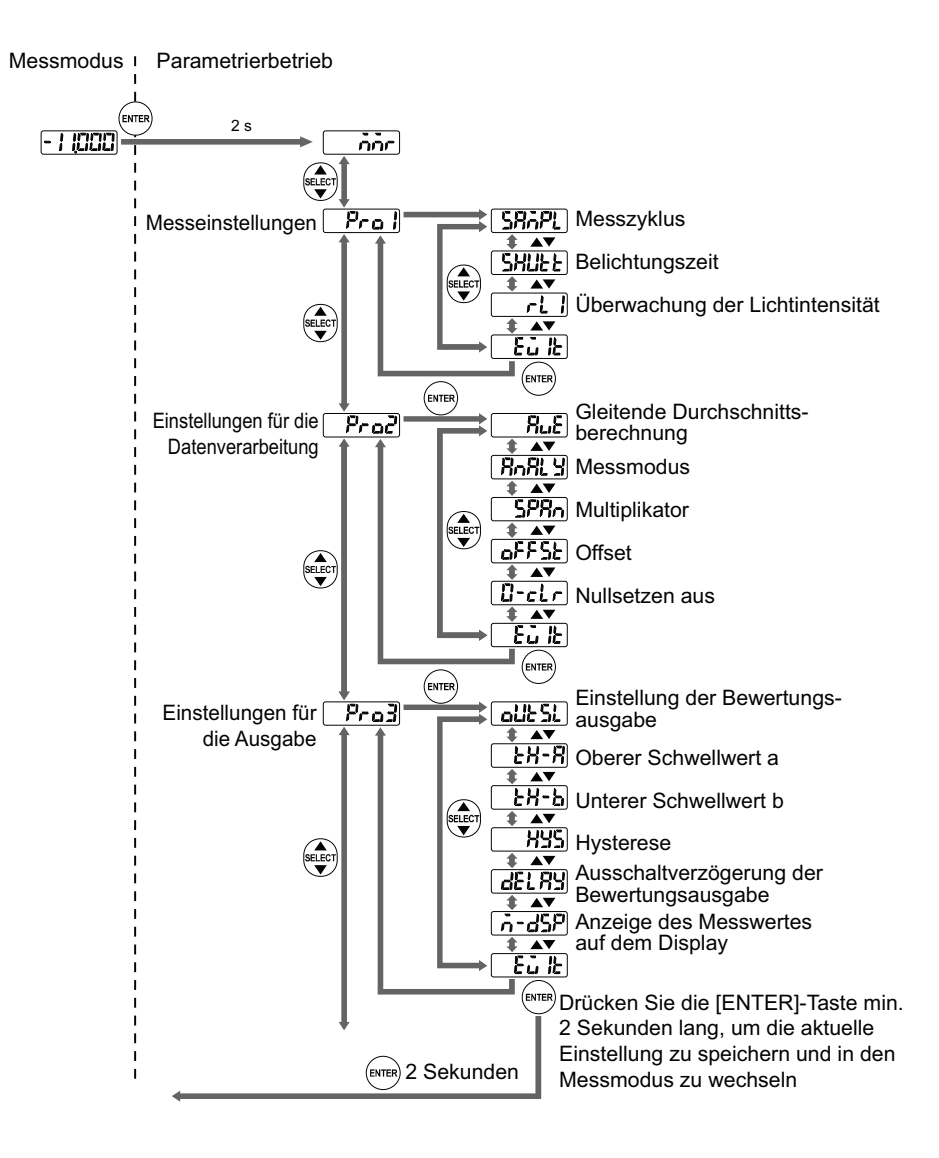

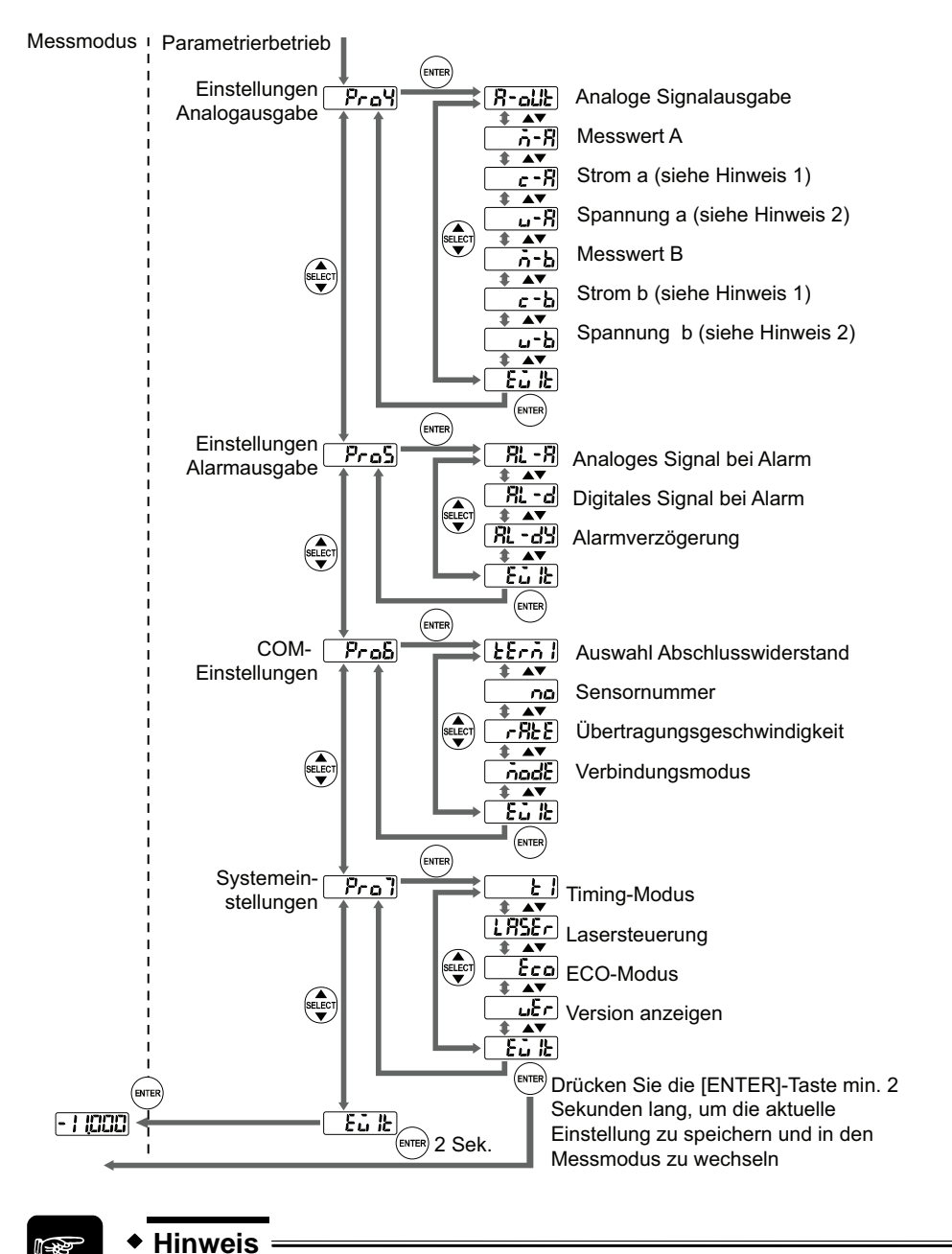

- 1. Verfügbar, wenn "Analoge Signalausgabe" auf "Spannung" gesetzt ist
- 2. Verfügbar, wenn "Analoge Signalausgabe" auf "Strom" gesetzt ist

## 4.3.3 Schnelleinstellungen

Einige Einstellungen können Sie direkt über Tastenkombinationen am Sensorkopf vornehmen. Sie müssen so nicht immer durch das komplette Menü des Sensors navigieren.

Diese Schnelleinstellungen sind möglich:

| Tastenkombination | Einstellung                               | Beschreibung                                                              | Digitalanzeige |
|-------------------|-------------------------------------------|---------------------------------------------------------------------------|----------------|
| ▲ ↓ ▼             | Nullsetzen (siehe<br>Seite 82)            | Der aktuell angezeigte Messwert<br>wird auf Null gesetzt.                 |                |
|                   | Rücksetzen (siehe<br>Seite 82)            | Setzt den Messwert zurück, der<br>vom Sensor gehalten wird.               | - 2456         |
| 2s                | Oberer Schwellwert a<br>(siehe Seite 59)  | Legt den oberen Schwellwert für<br>die Bewertung des Messwertes<br>fest.  | <u> </u>       |
| <b>▼</b> 2s       | Unterer Schwellwert b<br>(siehe Seite 59) | Legt den unteren Schwellwert für<br>die Bewertung des Messwertes<br>fest. | <u> </u>       |

## 4.4 Einstellungen

Die nachfolgenden Abschnitte beschreiben die Funktionen und Einstellungen des Sensors im Detail.

## 4.4.1 Auswahl des Messprofils

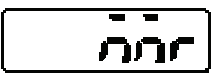

Auswahl des Messprofils für die individuellen Einstellungen. Um die Messeinstellungen im gewünschten Messprofil zu aktivieren, muss der Sensor aus- und wieder eingeschaltet werden.

Der Sensor hat 4 Messprofile M0 bis M3, die verschiedene Parametersätze für die Messungen individuell speichern. Der fettgedruckte Eintrag gibt den Standardwert an.

| Einstellung | Beschreibung  | Digitalanzeige |
|-------------|---------------|----------------|
| МО          | Messprofil M0 |                |
| M1          | Messprofil M1 |                |
| M2          | Messprofil M2 |                |
| M3          | Messprofil M3 | ני             |

1. 2. 3.

## Vorgehensweise

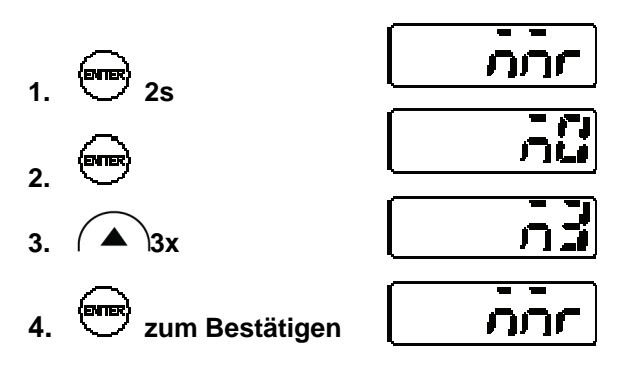

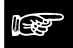

Hinweis

 Nach dem Einschalten des Sensors wird das zuletzt verwendete Messprofil geladen.

- Wählen Sie das gewünschte Messprofil aus, bevor Sie Änderungen an den Parametern vornehmen.
- Wenn Sie die Einstellungen in einem Messprofil geändert haben, werden diese erst aktiviert, wenn der Sensor aus- und wieder eingeschaltet wurde.
- Der Wechsel zu einem anderen Messprofil kann dazu führen, dass der Zustand der Ausgabedaten undefiniert ist (siehe Seite 27).
- Wenn Sie Einstellungen über die serielle Schnittstelle ändern, müssen Sie sie speichern, damit sie nach dem nächsten Start des Gerätes weiterhin gültig sind. Speichern Sie die Werte über die Bedientasten, einen seriellen Befehl oder das GT Touch Panel.
- Es ist möglich, ein Messprofil über das MI-Signal zu aktivieren (siehe Seite 22).

### 4.4.2 Einstellungen zur Messung

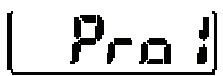

Dieses Menü steuert die Lichtempfindlichkeit des Sensors.

### 4.4.2.1 Messzyklus

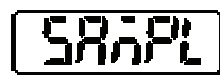

Legt die Dauer der Messung fest.

Hinweis =

Verwenden Sie einen längeren Messzyklus bei Messungen an Objekten mit geringer Lichtreflexion, z.B. an schwarzen Gummierungen, damit der Sensor genügend Licht für stabile Messungen empfängt.

Der fettgedruckte Eintrag gibt den Standardwert an.

| Messzyklus | Messfrequenz | Digitalanzeige           | Eigenschaft der Oberfläche |
|------------|--------------|--------------------------|----------------------------|
| 200µs      | 5kHz         |                          | Hellere Oberfläche         |
| 500µs      | 2kHz         |                          |                            |
| 1ms        | 1kHz         | 00-01-01-0<br>00-01-01-0 |                            |
| 2ms        | 500Hz        |                          | Dunklere Oberfläche        |

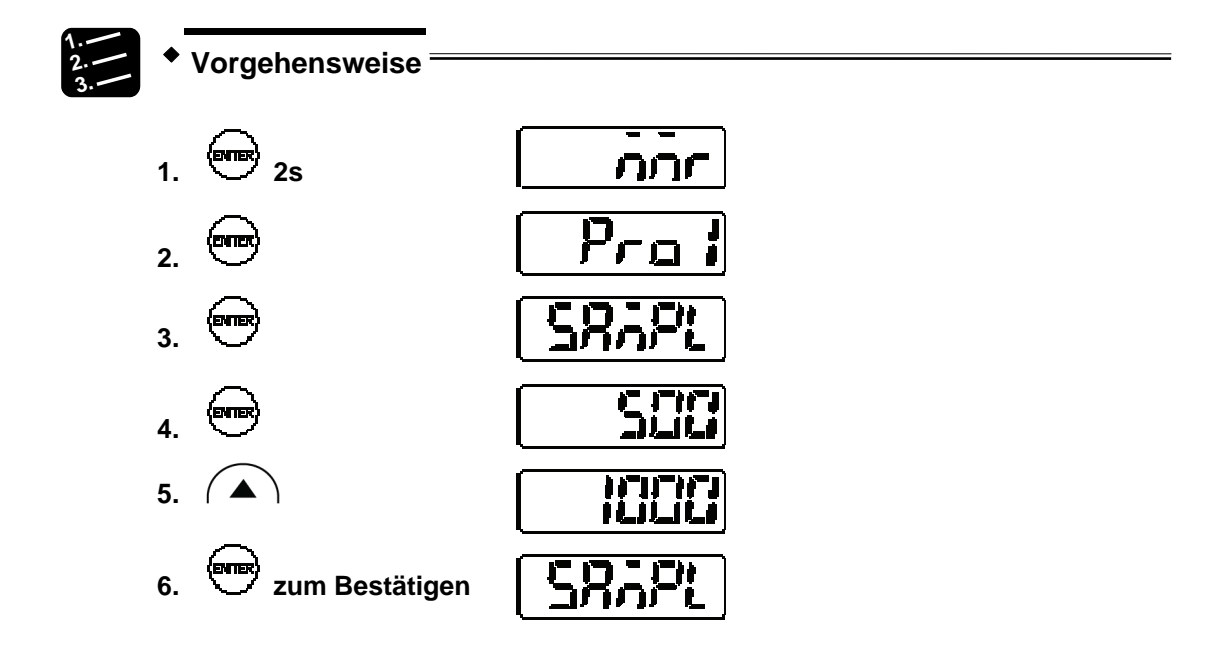

## 4.4.2.2 Belichtungszeit

Steuert die am Sensor aufgenommene Lichtmenge.

Je nach Oberfläche des zu messenden Objektes wird das Licht unterschiedlich stark reflektiert. Wenn die Belichtungszeit auf "Auto" gesetzt ist, stellt der Sensor die optimale Belichtungszeit für die empfangenen Lichtintensität ein. Wenn Sie eine fest Belichtungszeit verwenden möchten, prüfen Sie die empfangene Lichtmenge mit der Lichtintensitätsanzeige (siehe Seite 50). Die Lichtintensität ist optimal, wenn ein Wert von etwa 1000 bis 1300 angezeigt wird.

| Einstellun       | Einstellung Beschreibung |                                                                                                    |                  |                          |                  | Sta                      | ndardwert     |     |                          |   |
|------------------|--------------------------|----------------------------------------------------------------------------------------------------|------------------|--------------------------|------------------|--------------------------|---------------|-----|--------------------------|---|
| Auto             |                          | Belich                                                                                                    | ntungszeit wir   | d automatisc             | h eingestellt    |                          |               |     |                          |   |
| 1 bis 31         |                          | Fester Wert, in diesem Fall ein prozentualer Anteil des<br>jeweils gewählten Messzyklus (siehe Seite 48) (siehe<br>Tabelle). |                  |                          |                  |                          |               | Rue | <b>D</b>                 |   |
| Einstel-<br>lung | Blen<br>den<br>nun       | n-<br>öff-<br>g                                                                                                    | Einstel-<br>lung | Blen-<br>denöff-<br>nung | Einstel-<br>lung | Blen-<br>denöff-<br>nung | Einst<br>lung | el- | Blen-<br>denöff-<br>nung |   |
| Auto             | Auto                     | matik                                                                                                    | 8                | 0.24%                    | 16               | 1.95%                    | 24            |     | 15.9%                    |   |
| 1                | 0.049                    | %                                                                                                    | 9                | 0.31%                    | 17               | 2.54%                    | 25            |     | 20.7%                    |   |
| 2                | 0.059                    | %                                                                                                    | 10               | 0.40%                    | 18               | 3.30%                    | 26            |     | 26.9%                    |   |
| 3                | 0.069                    | %                                                                                                    | 11               | 0.53%                    | 19               | 4.29%                    | 27            |     | 35.0%                    |   |
| 4                | 0.089                    | %                                                                                                    | 12               | 0.68%                    | 20               | 5.58%                    | 28            |     | 45.5%                    |   |
| 5                | 0.119                    | %                                                                                                    | 13               | 0.89%                    | 21               | 7.25%                    | 29            |     | 59.2%                    | 7 |
| 6                | 0.149                    | %                                                                                                    | 14               | 1.16%                    | 22               | 9.43%                    | 30            |     | 76.9%                    |   |

| Einstel-<br>lung | Blen-<br>denöff-<br>nung | Einstel-<br>lung | Blen-<br>denöff-<br>nung | Einstel-<br>lung | Blen-<br>denöff-<br>nung | Einstel-<br>lung | Blen-<br>denöff-<br>nung |
|------------------|--------------------------|------------------|--------------------------|------------------|--------------------------|------------------|--------------------------|
| 7                | 0.18%                    | 15               | 1.50%                    | 23               | 12.3%                    | 31               | 100%                     |
| 1.<br>2.<br>3.   | Vorgeher                 | nsweise =        |                          |                  |                          |                  |                          |
| 1.               | 2s                       |                  |                          | nnr              |                          |                  |                          |
| 2.               |                          |                  | <b>_</b>                 | Pro i            |                          |                  |                          |
| 3.               |                          |                  | (S                       | Rapil)           |                          |                  |                          |
| 4.               |                          |                  | <u>اک</u>                | Kuee             |                          |                  |                          |
| 5.               |                          |                  |                          | Ruto             |                          |                  |                          |
| 6.               |                          |                  |                          | 31               |                          |                  |                          |
| 7.               | 💌 zun                    | n Bestätige      | n S                      | HUEE             |                          |                  |                          |

## 4.4.2.3 Anzeige der Lichtintensität

Gibt die Intensität des momentan empfangenen Laserlichts an.

Die Lichtintensität kann in einem Bereich von 0 bis 4095 angezeigt werden.Die Lichtintensität ist optimal, wenn ein Wert von etwa 1000 bis 1300 angezeigt wird.

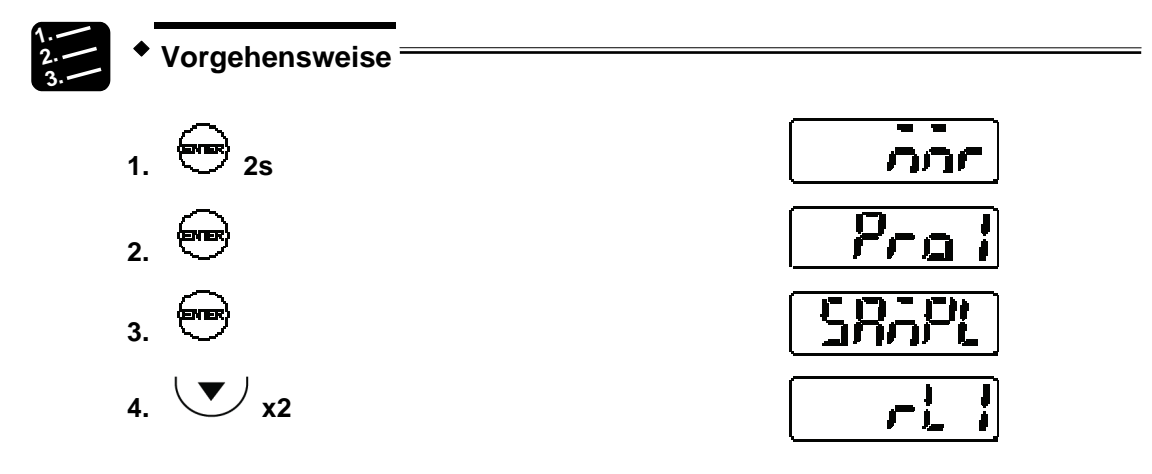

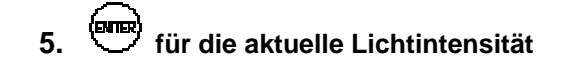

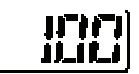

#### 4.4.3 Messfunktionen

Dieses Menü steuert die Verarbeitung der Messwerte.

### 4.4.3.1 Mittelwertbildung

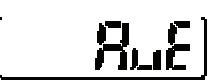

Legt die Anzahl der Messungen für die Mittelwertbildung fest. Verwenden Sie die Funktion, um schwankende Messwerte zu stabilisieren und Abweichungen zu eliminieren.

Die Mittelwertbildung erfolgt gleitend nach dem FIFO-Prinzip. Bei der Einstellung "4" zum Beispiel nimmt der Sensor 4 Messwerte (M-1 bis M-4), bildet den Mittelwert und gibt ihn aus. Danach wird M-1 verworfen und der Sensor verschiebt das "Fenster" für die Mittelwertbildung, indem er M-1 entfernt und M-5 hinzufügt, so dass die Mittelwertbildung über M-2 bis M-5 erfolgt, siehe Abbildung unten.

| "Fenster" für die M      | ittelwertbildung                   |    |
|--------------------------|------------------------------------|----|
| Erste Mittelwertbildung  | M-1 M-2 M-3 M-4 M-5 M-6 M-7 M-8 M  | -9 |
|                          |                                    |    |
| Zweite Mittelwertbildung | M-1 M-2 M-3 M-4 M-5 M-6 M-7 M-8 M- | -9 |
|                          |                                    |    |
| Dritte Mittelwertbildung | M-1 M-2 M-3 M-4 M-5 M-6 M-7 M-8 M  | -9 |
|                          |                                    |    |
| Vierte Mittelwertbildung | M-1 M-2 M-3 M-4 M-5 M-6 M-7 M-8 M  | -9 |

Der fettgedruckte Eintrag gibt den Standardwert an.

| Einstellung | Beschreibung                                                                                                    | Digitalanzeige |
|-------------|----------------------------------------------------------------------------------------------------|----------------|
| 1 [Wert]    | Die gleitende Mittelwertbildung erfolgt über einen 1<br>Wert. Das bedeutet, dass jeder Messwert ausgege-<br>ben wird. |                |
| 4 Werte     | Die gleitende Mittelwertbildung erfolgt über 4 Werte.                                                                 | <b>.</b>       |
| 16 Werte    | Die gleitende Mittelwertbildung erfolgt über 16 Werte.                                                                |                |
| 64 Werte    | Die gleitende Mittelwertbildung erfolgt über 64 Werte.                                                                | <u> </u>       |

| Einstellung | Beschreibung                                                | Digitalanzeige |
|-------------|-------------------------------------------------------------|----------------|
| 256 Werte   | Die gleitende Mittelwertbildung erfolgt über 256<br>Werte.  | 325            |
| 1024 Werte  | Die gleitende Mittelwertbildung erfolgt über 1024<br>Werte. |                |

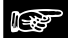

#### Hinweis

- Bis der Speicher f
  ür die gleitende Mittelwertbildung die eingestellte Anzahl Werte enth
  ält, ist der Zustand der Ausgabedaten undefiniert (siehe Seite 27).
- Ein Alarm verhindert, dass der Sensor Messwerte im Speicher für die gleitende Mittelwertbildung ablegt. Das bedeutet, dass wenn ein Alarm auftritt und der Speicher für die gleitende Mittelwertbildung leer ist, der Alarm ausgeschaltet werden muss, bevor der Speicher für die gleitende Mittelwertbildung Messwerte speichern kann. Wenn ein Alarm auftritt und der Speicher für die gleitende Mittelwertbildung bereits einige, aber nicht alle nötigen Messwerte für die Berechnung des Mittelwerts enthält, muss der Alarm ausgeschaltet werden, bevor der Speicher für die gleitende Mittelwertbildung weitere Messwerte speichert.

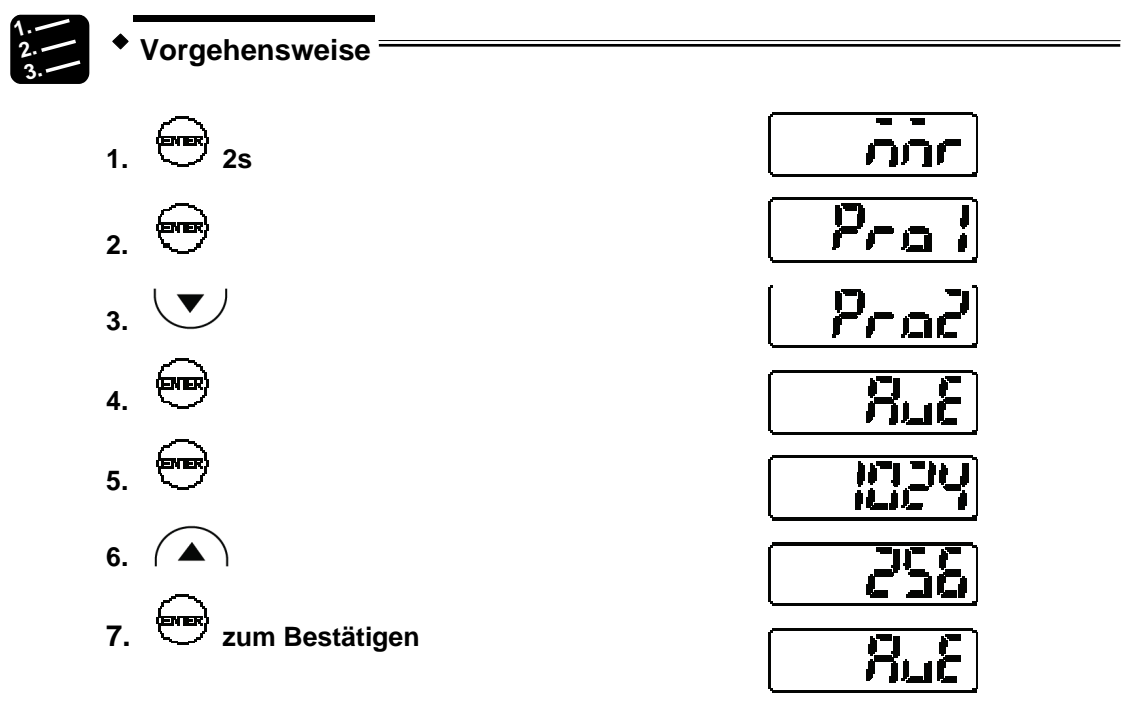

## 4.4.3.2 Analysemodus (Messmodus)

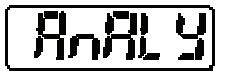

Bestimmt die Messmethode.

Es stehen 4 Messmodi zur Verfügung. Der fettgedruckte Eintrag gibt den Standardwert an.

| Einstellung           | Beispielmessung | Beschreibung                                                                                                    | Digitalanzeige |
|-----------------------|-----------------|----------------------------------------------------------------------------------------------------|----------------|
| NORMAL                |                 | Standardmessung, der<br>Messwert wird in Echtzeit<br>ausgegeben.                                                       | norn           |
| PEAK                  |                 | Hält und gibt den höchsten<br>Messwert aus.                                                                            | PERP           |
| VALLEY                |                 | Hält und gibt den niedrig-<br>sten Messwert aus.                                                                       | uRLLY          |
| PEAK to PEAK<br>(P-P) |                 | Hält und gibt die Differenz<br>zwischen den Maximal-<br>und Minimalwerten aus<br>(Spitze-zu-Spitze, siehe<br>Hinweis). | P-2-P          |

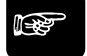

Hinweis =

Verwenden Sie den Messmodus "Peak to peak" (Spitze-zu-Spitze) für die Vermessung von Vibrationen oder Exzentrizität.

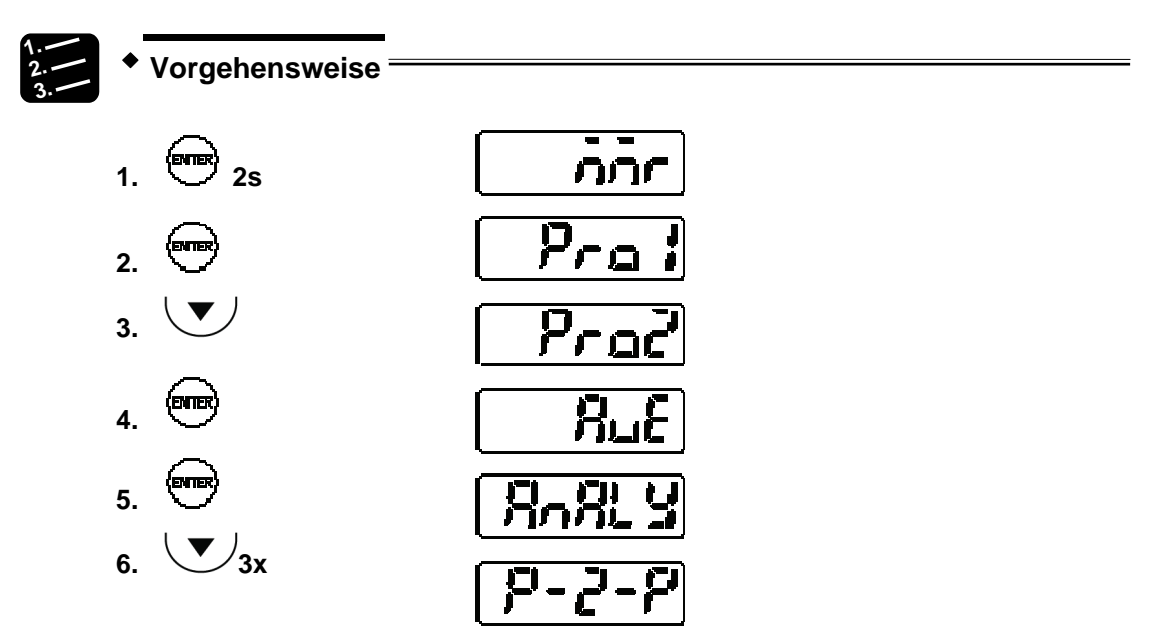

## 4.4.3.3 Multiplikator

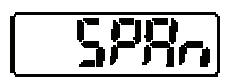

Legt den Multiplikator für den Messwert fest.

Die Formel zur Berechnung des Ausgabewertes lautet:

Ausgegebener Messwert = Multiplikator x Messwert + Offset

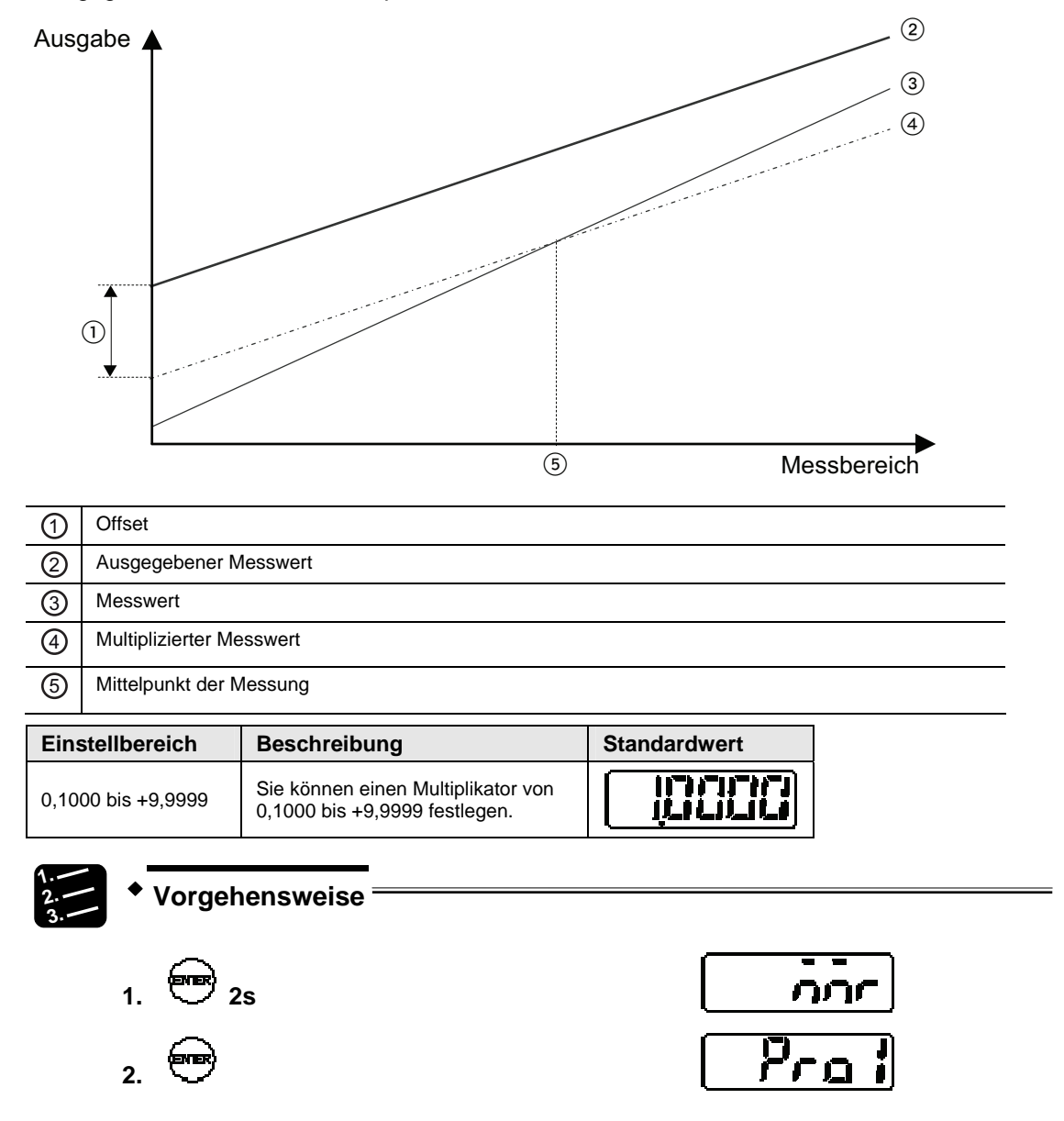

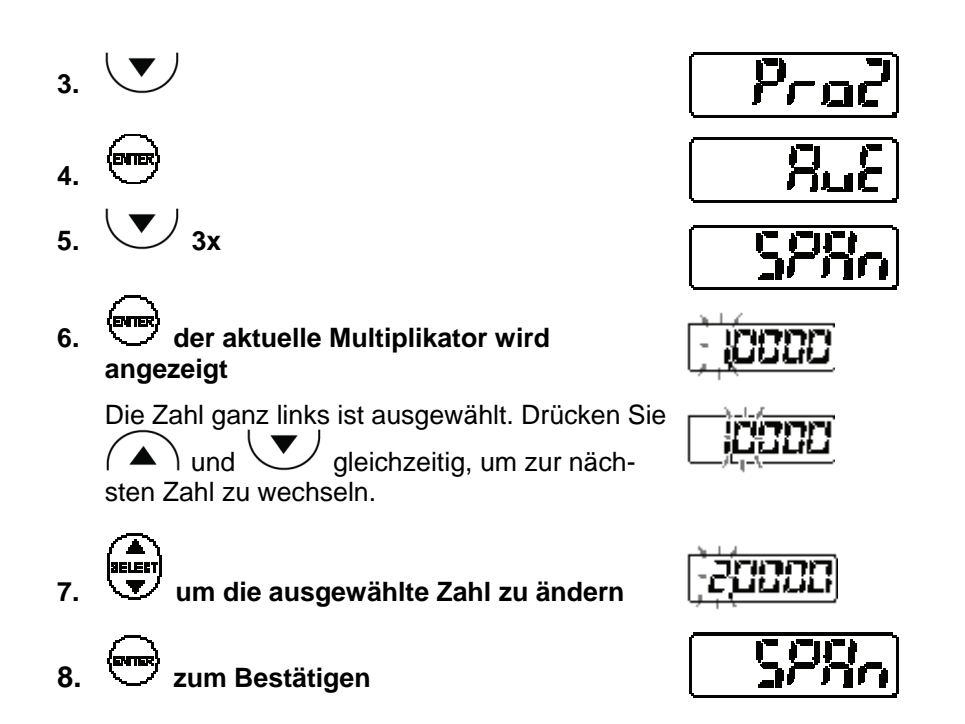

## 4.4.3.4 Offset

|--|

Legt einen Offset-Wert fest, der zum Messwert addiert oder vom Messwert abgezogen wird.

| Einstellbereich      | Beschreibung                                                                                                    | Standardwert |
|----------------------|----------------------------------------------------------------------------------------------------|--------------|
| -95000 bis<br>+95000 | Sie können einen Offset von 95000 bis +95000<br>festlegen.<br>(Die Stelle des Dezimalpunkts ist vom Sensortyp<br>abhängig.) |              |

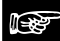

#### Hinweis =

- Um die Größe eines Werkstücks als Offset zu verwenden, messen Sie es mit dem Sensor und legen Sie dann das Nullsetzsignal an.
- Setzen Sie den "Offset" und schalten Sie "Zero Set" EIN, um den eingestellten Wert zum Offset-Wert zu machen.

• Die Anzeige des Messwertes ist limitiert auf ± 95000. Achten Sie darauf, keinen Wert außerhalb dieses Limits einzugeben.

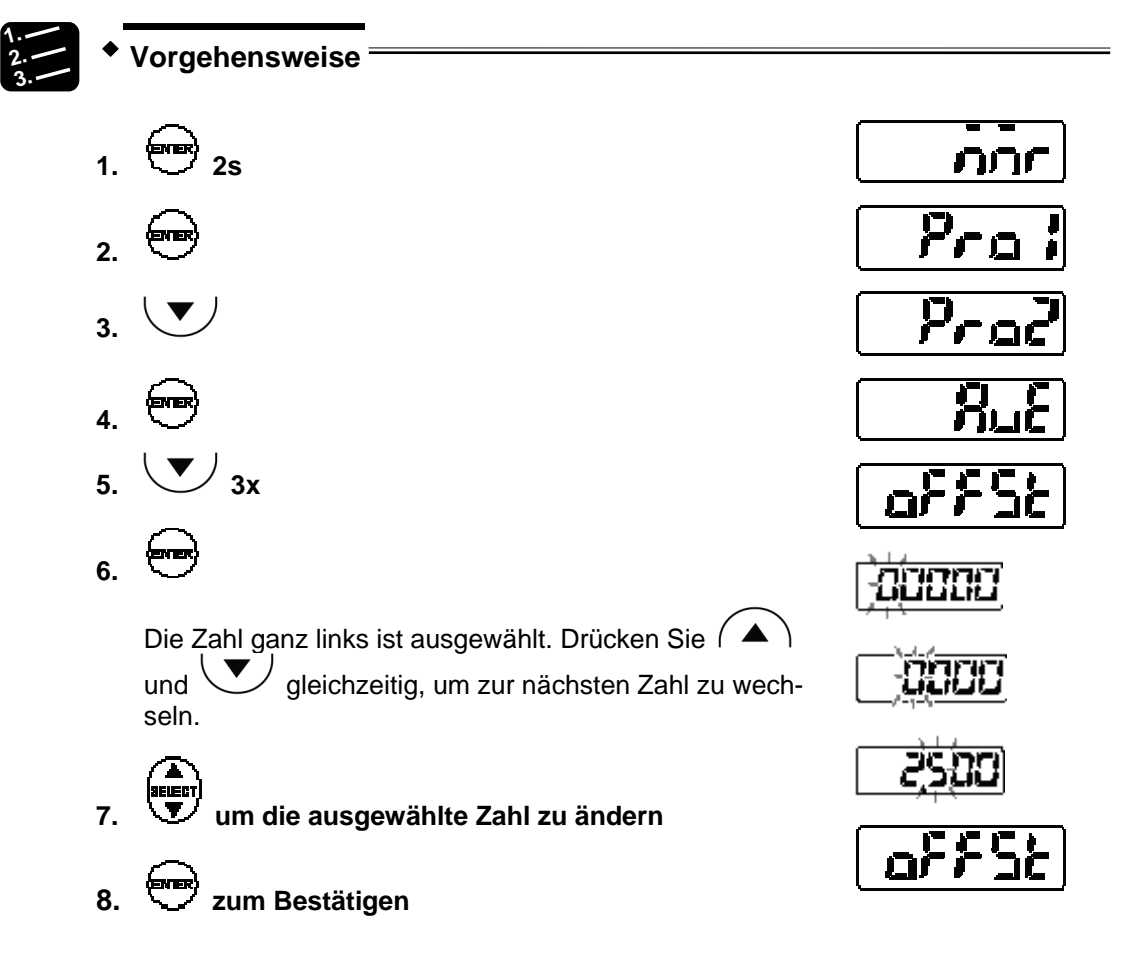

#### 4.4.3.5 Nullsetzen aus

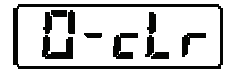

Aktiviert und deaktiviert die Nullsetzfunktion der Messwerte.

| Einstellung        | Beschreibung                                           | Digitalanzeige |
|--------------------|--------------------------------------------------------|----------------|
| Nullsetzen ist EIN | Das Rücksetzsignal setzt die Anzeige<br>auf 00000.     |                |
| Nullsetzen ist AUS | Die Digitalanzeige zeigt den aktuellen<br>Messwert an. | лa             |

## **F**

## ◆ Hinweis ⊨

Sie können diese Funktion mit dem MI-Signal (siehe Seite 22) ein- und ausschalten.

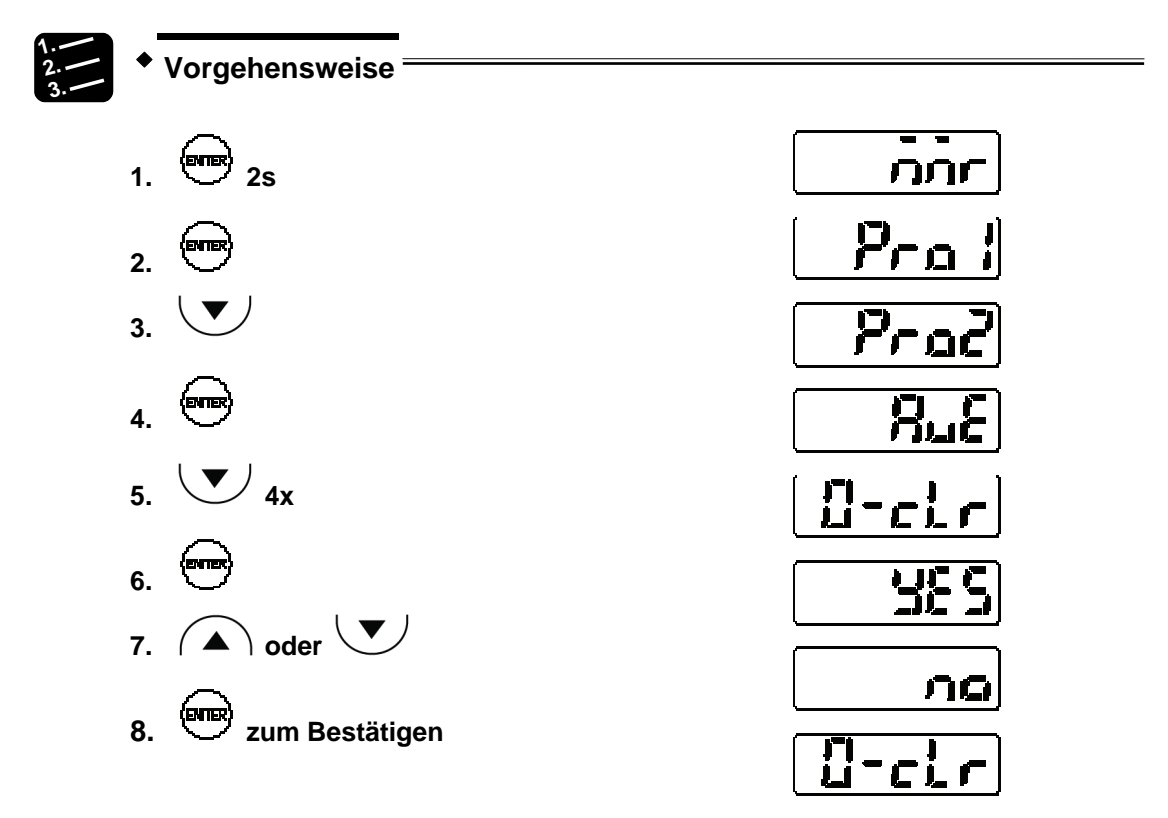

## 4.4.4 Digitale Ausgabe

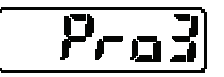

Dieses Menü steuert die digitale Ausgabe der Messwerte.

## 4.4.4.1 Digitale Bewertungsausgabe

Legt fest, wie sich die Ausgänge OUT1 – OUT3 verhalten.

- Hinweis =
- OUT3 wird normalerweise f
  ür die Alarmausgabe verwendet. Wenn Sie die Einstellung "3-state" w
  ählen, werden keine Alarme ausgegeben, weil OUT3 dann f
  ür die Ausgabe der dritten Bewertung verwendet wird. Pr
  üfen Sie in

diesem Fall den Betriebszustand anhand der Alarmanzeige (leuchtet orange bei Alarm) oder lesen Sie ihn mit einem seriellen Befehl aus.

 Wenn ein Alarm aufgetreten ist, zeigt der Sensor +999.9999 an (nur, wenn "Digitale Ausgabe bei Alarm" auf "Fester Wert" gesetzt ist). Ob ein Alarm über OUT3 ausgegeben wird oder nicht, hängt von der Einstellung dieser Funktion ab.

Der fettgedruckte Eintrag gibt den Standardwert an.

| Einstel-<br>lung                                            | OUT1             | OUT2             | OUT3             | Oberer<br>Schwellwert<br>Unterer<br>Schwellwert | ta<br>tb                            | Anzeige<br>Abstand (+)                                          |
|-------------------------------------------------------------|------------------|------------------|------------------|-------------------------------------------------|-------------------------------------|-----------------------------------------------------------------|
| Logisch<br>(2 logisch<br>verknüpfte<br>Ausgänge +<br>Alarm) | Bewer-<br>tung 1 | Bewer-<br>tung 2 | Alarm            | OUT1<br>OUT2                                    | ON<br>OFF<br>ON<br>OFF              | Signalausgabe ↓ ↓ ◆ Signalausgabe                               |
| Independent<br>(2 unabhän-<br>gige<br>Ausgänge +<br>Alarm)  | Bewer-<br>tung 1 | Bewer-<br>tung 2 | Alarm            | OUT1<br>OUT2                                    | ON<br>OFF<br>ON<br>OFF              | ∳ Signalausgabe<br>Signalausgabe ↑ ↓                            |
| 2-state<br>(2 Ausgän-<br>ge + Alarm)<br>_ 군니라L              | Bewer-<br>tung 1 | Bewer-<br>tung 2 | Alarm            | OUT1<br>OUT2                                    | ON<br>OFF<br>ON<br>OFF              | Signalausgabe ↑ ↓ Signalausgabe                                 |
| 3-state<br>(2 Ausgänge<br>+ Alarm)                          | Bewer-<br>tung 1 | Bewer-<br>tung 2 | Bewer-<br>tung 3 | OUT1 (HI)<br>OUT2 (GO)<br>OUT3 (LO)             | ON<br>OFF<br>ON<br>OFF<br>ON<br>OFF | ✓ Signalausgabe ✓ Signalausgabe ✓ Signalausgabe ✓ Signalausgabe |

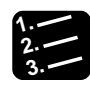

#### Vorgehensweise

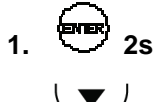

4.

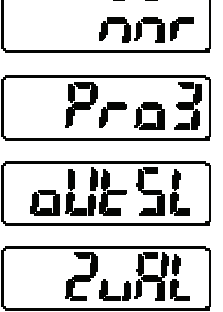

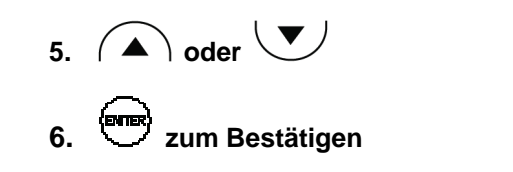

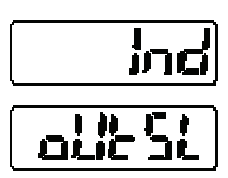

## 4.4.4.2 Schwellwerte

Setzt eine Obergrenze (Schwellwert a), eine Untergrenze (Schwellwert b) sowie die Hysterese für die Bewertung der Messwerte.

| Element                  | Digitalanzeige | Einstellbereich   |
|--------------------------|----------------|-------------------|
| Oberer<br>Schwellwert a  | <u>- 77-8</u>  | -95000 bis +95000 |
| Unterer<br>Schwellwert b | <u> </u>       | -95000 bis +95000 |
| Hysterese                |                | 0 bis +95000      |

Es gelten die folgenden Standardwerte:

| Messmittelpunkt | Oberer Schwellwert a | Unterer Schwellwert b | Hysterese |
|-----------------|----------------------|-----------------------|-----------|
| 30mm            | +4mm                 | -4mm                  | 8µm       |
| 50mm            | +10mm                | -10mm                 | 20µm      |
| 85mm            | +20mm                | -20mm                 | 40µm      |
| 120mm           | +60mm                | -60mm                 | 120µm     |

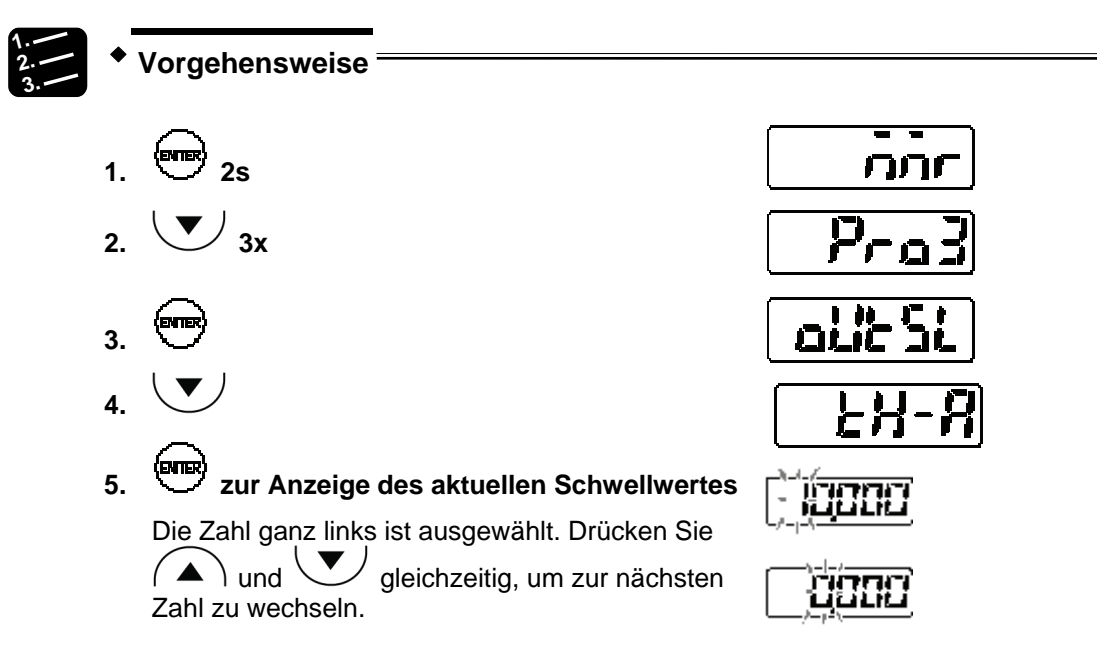

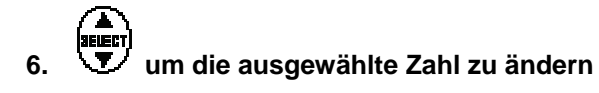

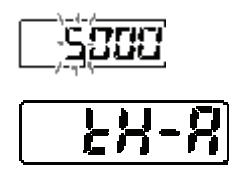

7. 🖤 zum Bestätigen

Hinweis =

- Schwellwert a muss größer sein als Schwellwert b. Wenn der Benutzer die Werte versehentlich vertauscht, verwendet der Sensor automatisch den kleineren Wert als Schwellwert b.
- Die Stelle des Dezimalpunkts ist vom Sensortyp abhängig.

## 4.4.4.3 Ausschaltverzögerung der Bewertungsausgabe

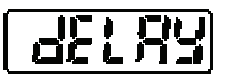

Verzögert das Ausschalten der Bewertungsausgabe.

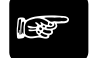

## ♦ Hinweis -

Diese Funktion ist hilfreich, wenn die Bewertung an ein externes Steuergerät ausgegeben werden soll, aber sich zu schnell ändert.

Der fettgedruckte Eintrag gibt den Standardwert an.

| Einstellung | Beschreibung                                                 | Digitalanzeige |
|-------------|--------------------------------------------------------------|----------------|
| AUS         | Ausgabe erfolgt gemäß Messzyklus                             | [FF]           |
| 2ms         | Verzögert das Ausschalten der Bewertungsausgabe<br>um 2ms.   | 272            |
| 4ms         | Verzögert das Ausschalten der Bewertungsausgabe<br>um 4ms.   | 455            |
| 10ms        | Verzögert das Ausschalten der Bewertungsausgabe<br>um 10ms.  |                |
| 20ms        | Verzögert das Ausschalten der Bewertungsausgabe<br>um 20ms.  | 2072           |
| 40ms        | Verzögert das Ausschalten der Bewertungsausgabe<br>um 40ms.  | <b>485</b>     |
| 100ms       | Verzögert das Ausschalten der Bewertungsausgabe<br>um 100ms. |                |

| Einstellung | Beschreibung                                                                                                    | Digitalanzeige   |
|-------------|----------------------------------------------------------------------------------------------------|------------------|
| Halten      | Wenn die Ausgänge auf EIN schalten, werden sie<br>auf EIN gehalten. Um den Ausgang zurückzusetzen,<br>müssen Sie das Rücksetzsignal setzen. | Kold             |
|             | t                                                                                                    | t                |
| OUT1 ON OFF |                                                                                                    |                  |
| OUT2 ON     |                                                                                                    | ← <sup>t</sup> → |
| OUT3 ON     |                                                                                                    |                  |

Die durchgezogenen Linien zeigen, wann das AUS-Signal anliegt. Die gepunkteten Linien zeigen, wie die mit dieser Funktion eingestellte Zeitverzögerung t das Ausschalten der Bewertungsausgänge verzögert.

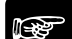

#### Hinweis =

- Wenn ein Ausgang noch nicht auf AUS geschaltet ist, weil die Verzögerungszeit noch nicht verstrichen ist, und am Ausgang das nächste EIN-Signal anliegt, wird der Vorgang abgebrochen, ohne das Ende der Verzögerungszeit abzuwarten. Der Ausgang bleibt EIN, bis die Verzögerungszeit nach dem nächsten AUS-Signal verstrichen ist.
- Wenn Sie "Digitale Bewertungsausgabe" auf "Logic", "Independent" oder "2-state" gesetzt haben, wird OUT3 f
  ür die Alarmausgabe verwendet und schaltet ohne Verz
  ögerung AUS, egal welche Einstellungen Sie hier vorgenommen haben.

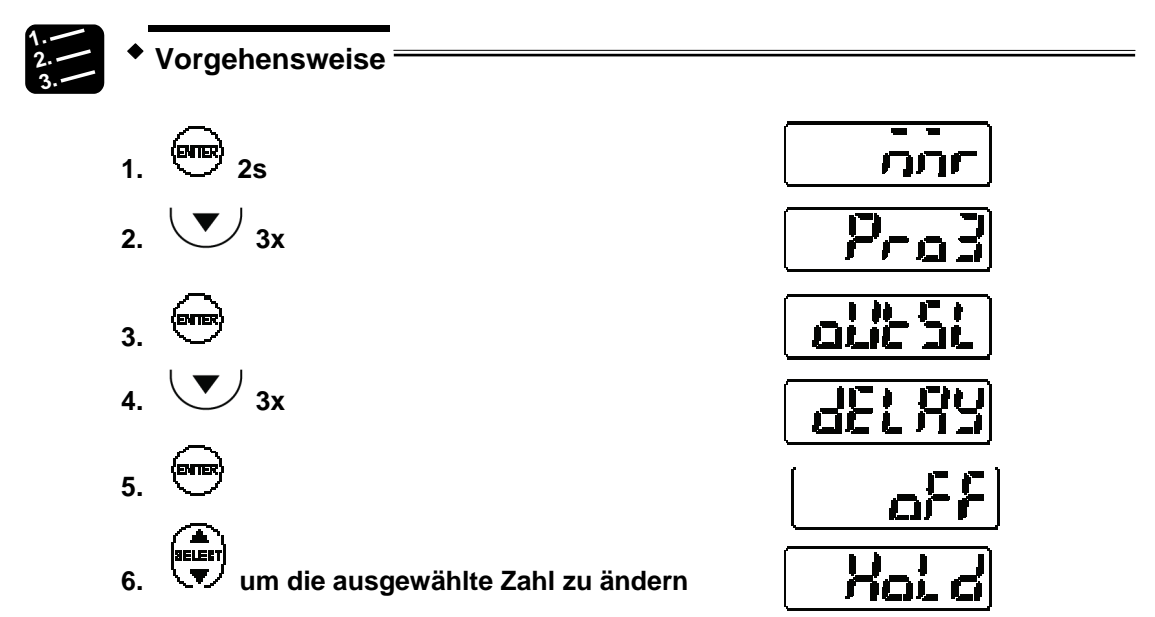

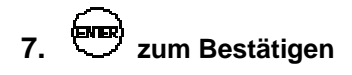

| <u>ط۶</u> | L  | RY      |
|-----------|----|---------|
| مد المه   | K. | · • ••• |

## 4.4.4.4 Anzeige des Messwertes auf dem Display

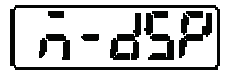

Diese Funktion unterdrückt die letzten Nachkommastellen auf der Digitalanzeige.

Der fettgedruckte Eintrag gibt den Standardwert an.

| Einstellung | Beschreibung                                    | Digitalanzeige | Beispiel |
|-------------|-------------------------------------------------|----------------|----------|
| FULL        | Alle Stellen werden angezeigt.                  |                |          |
| SET 1       | Die letzte Stelle wird unterdrückt.             |                | (J000)   |
| SET 2       | Die letzten zwei Stellen werden<br>unterdrückt. | 5822           |          |

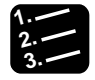

## Vorgehensweise

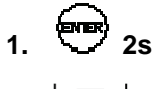

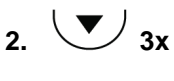

- 3. **Ener**
- 4. 🕑 5x
- 5. 😁
- 6. A oder um die Einstellung zu ändern
- 7. Ever zum Bestätigen

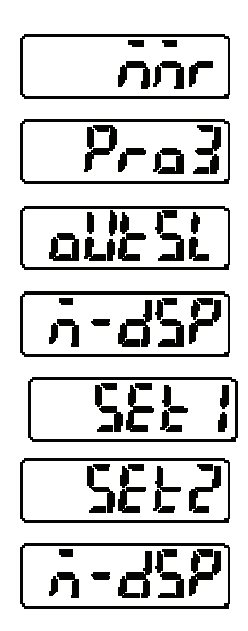

## 4.4.5 Analoge Ausgabe

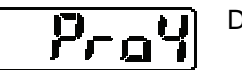

Dieses Menü steuert die analoge Ausgabe der Messwerte.

## 4.4.5.1 Analoge Ausgabe

R-olle)

Legt fest, was der Analogausgang ausgibt: Strom oder Spannung

Die gewählte Ausgabe ist präzise. Der fettgedruckte Eintrag gibt den Standardwert an.

| Einstellung | Beschreibung      | Digitalanzeige |
|-------------|-------------------|----------------|
| Strom       | Strom ausgeben    | l-olic         |
| Spannung    | Spannung ausgeben |                |

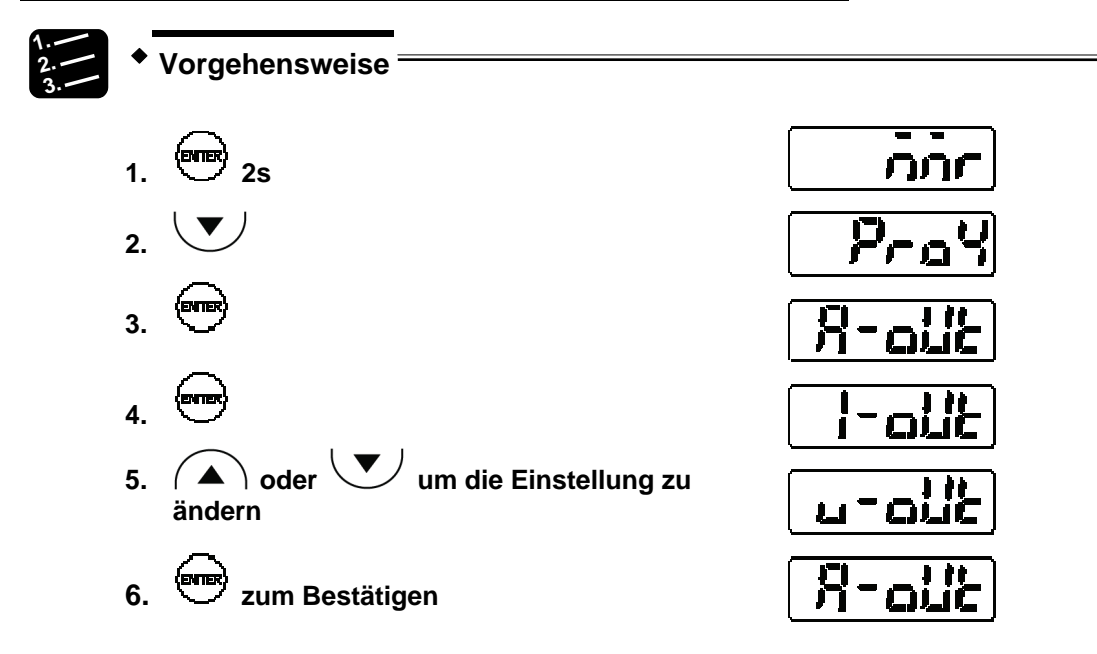
# 4.4.5.2 Analoge Skalierung

Diese Funktion skaliert Strom oder Spannung auf einen beliebigen Wert.

Zwei beliebige Messwerte können für A und B verwendet werden. Stellen Sie ein, welcher Strom bzw. welche Spannung jeweils bei Messwert A und B ausgegeben werden soll. Die analoge Ausgabe für Messwerte zwischen A und B wird interpoliert, siehe Abbildung unten.

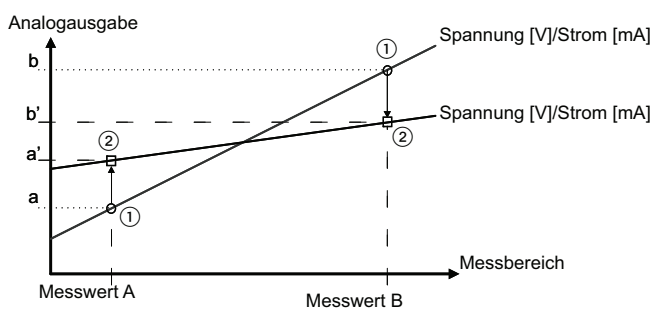

| Element                | Digitalanzeige | Einstellbereich   | Standardwert                               |
|------------------------|----------------|-------------------|--------------------------------------------|
| Messwert A             | ก-ส            | -95000 bis 95000  | Negativer Messbereich, siehe Tabelle unten |
| Messwert B             | <u>م-بم</u>    | -95000 bis 95000  | Positiver Messbereich, siehe Tabelle unten |
| Strom a (Hinweis 1)    | c - A          | +4,000 bis 20,000 |                                            |
| Strom b (Hinweis 1)    | <u>c-p</u>     | +4,000 bis 20,000 |                                            |
| Spannung a (Hinweis 2) | L-8            | 0 bis +10,000     |                                            |
| Spannung b (Hinweis 2) | <u>പ-p</u>     | 0 bis +10,000     |                                            |

R

#### ◆ Hinweis

- 1. Nicht verfügbar, wenn "Analoge Ausgabe" auf "Spannung" gesetzt ist.
- 2. Nicht verfügbar, wenn "Analoge Ausgabe" auf "Strom" gesetzt ist.

Es gelten die folgenden Standardwerte für Messwert A und B.

| Messmittelpunkt | Messwert A | Messwert B |
|-----------------|------------|------------|
| 30mm            | -4mm       | +4mm       |
| 50mm            | -10mm      | +10mm      |
| 85mm            | -20mm      | +20mm      |
| 120mm           | -60mm      | +60mm      |

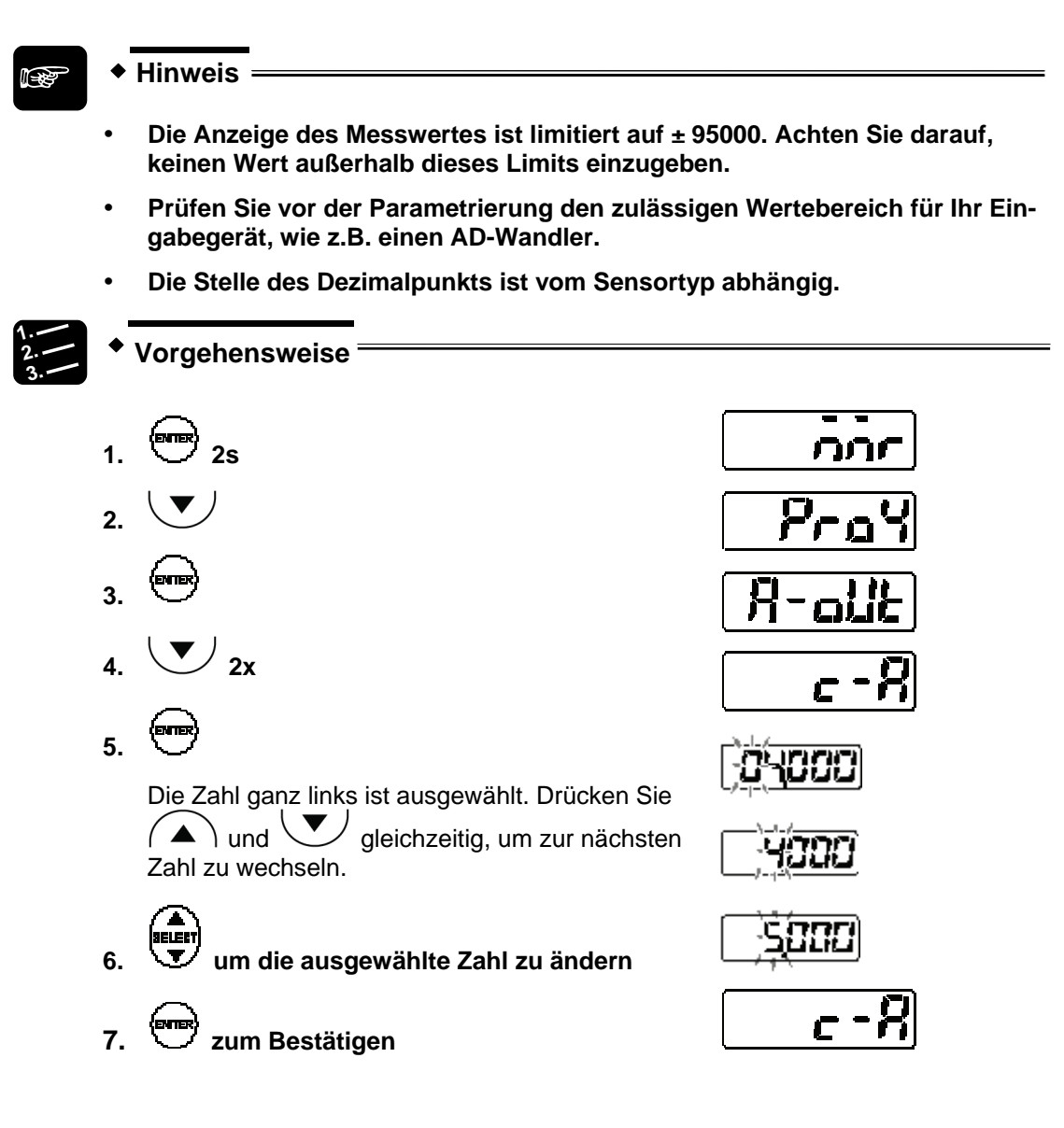

# 4.4.6 Alarmeinstellungen

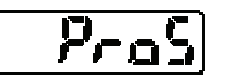

Dieses Menü steuert das Verhalten bei einem Alarm.

# 4.4.6.1 Analoge Ausgabe bei Alarm

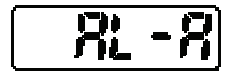

Legt das Verhalten der Analogausgabe im Falle eines Alarms fest.

Wenn ein Alarm auftritt, ausgelöst z.B. durch zu geringe Lichteinwirkung, kann das analoge Signal gehalten oder auf einen festgelegten Wert gesetzt werden. Der fettgedruckte Eintrag gibt den Standardwert an.

| Einstellung | Beschreibung                                                                                      | Digitalanzeige |
|-------------|---------------------------------------------------------------------------------------------------|----------------|
| Halten      | Behält den letzten gemessenen Wert vor dem<br>Alarm bei.                                          | Kold           |
|             | Das analoge Signal wird bestimmt durch die Einstel-<br>lungen zum Analogausgang (siehe Seite 63). |                |
| Fester Wert | <ul> <li>21,6mA bei Ausgabe von Strom</li> </ul>                                                  | ili]           |
|             | +11,000V bei Ausgabe von Spannung                                                                 |                |

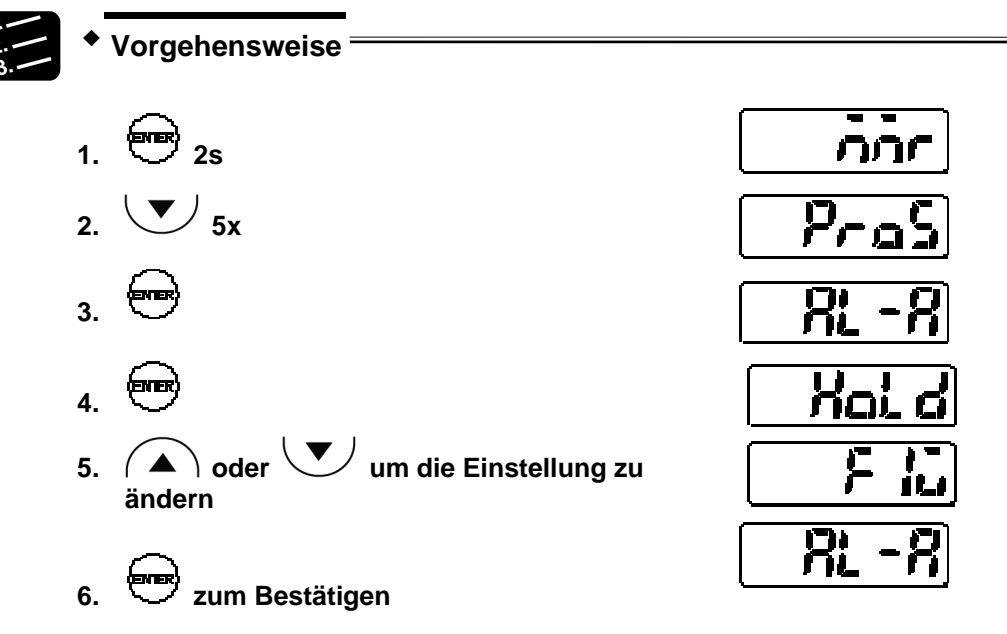

# 4.4.6.2 Digitale Ausgabe bei Alarm

Legt das Verhalten des digitalen Ausgangs im Falle eines Alarms fest.

Wenn ein Alarm auftritt, ausgelöst z.B. durch zu geringe Lichteinwirkung, kann das digitale Signal gehalten oder auf einen festgelegten Wert gesetzt werden. Der fettgedruckte Eintrag gibt den Standardwert an.

| Einstellung | Beschreibung                                                   | Digitalanzeige |
|-------------|----------------------------------------------------------------|----------------|
| Halten      | Behält den letzten digitalen Ausgabewert vor<br>dem Alarm bei. | Kor q          |
|             | Gibt einen festen Wert aus:                                    |                |
| Fester Wert | • 9.9999 (30mm-Typ)                                            |                |
|             | <ul> <li>99.999 (50/80/120mm-Typ)</li> </ul>                   |                |

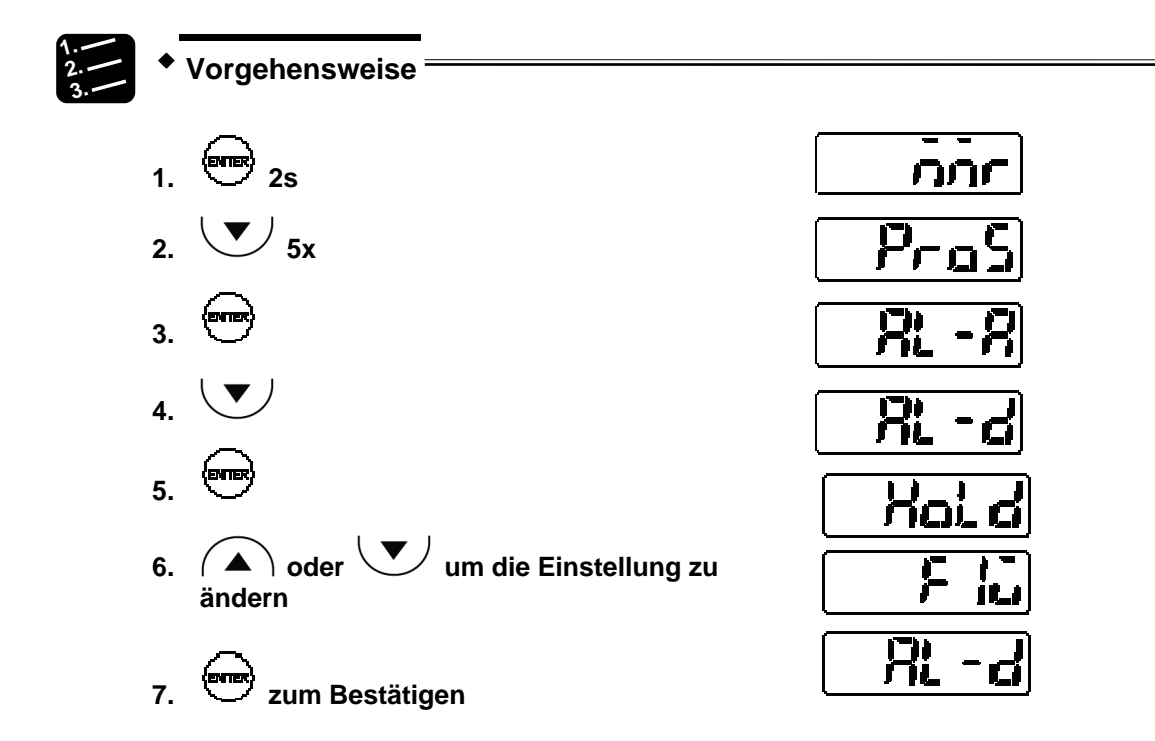

# 4.4.6.3 Alarmverzögerung

Legt fest, wie viele Messversuche der Sensor unternimmt, bevor ein Alarm ausgegeben wird.

Wenn ein Alarm auftritt, weil zum Beispiel aufgrund von zu wenig Licht keine Messung durchgeführt werden konnte, wird der Alarm nicht sofort ausgegeben. Stattdessen hält der Sensor den letzten gültigen Messwert auf der Anzeige fest, bis die hier festgelegte Anzahl erreicht ist. Erst wenn diese Anzahl überschritten wird, wird der Alarmausgang (OUT3) auf EIN gesetzt. Die analogen und digitalen Signale bei Alarmen werden entsprechend der Einstellungen ausgegeben.

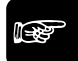

#### + Hinweis =

Die Alarmverzögerung ist dann von Vorteil, wenn kurze Messausfälle vorhersehbar sind und nicht sofort ein Alarm ausgegeben werden soll.

| Einstellbereich | Beschreibung                                               | Standardwert |
|-----------------|------------------------------------------------------------|--------------|
| 0 bis 65534     | 0 (AUS) bis 65534 Messzyklen mit Alarm                     |              |
| 65535           | Behält den letzten Messwert vor dem Alar-<br>mzustand bei. |              |

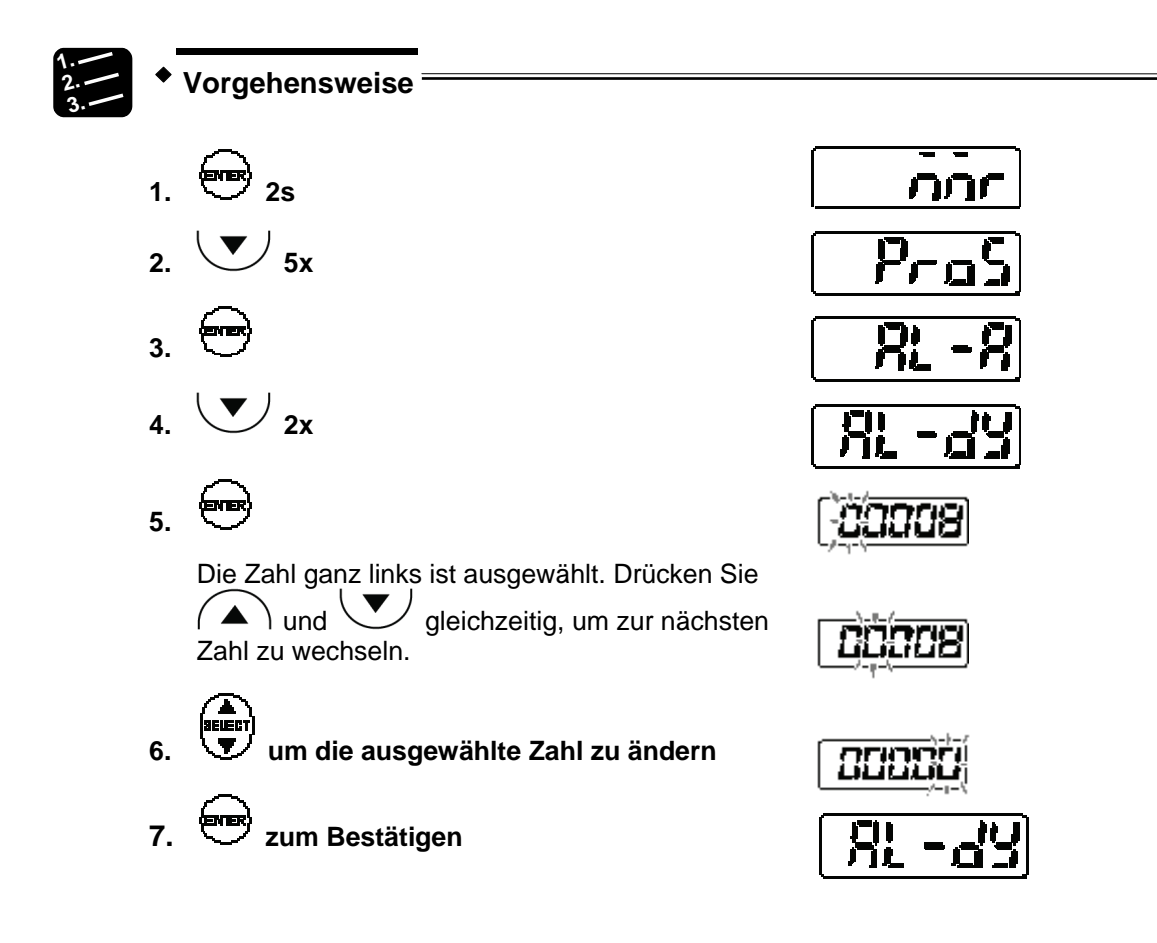

# 4.4.7 COM-Funktionen (nur für Multifunktionstyp)

Prob

Dieses Menü ist nur für den Multifunktionstyp verfügbar und wird für die serielle Kommunikation verwendet.

# 4.4.7.1 Abschlusswiderstand

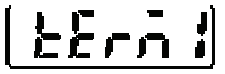

Legt den Endwiderstand für einen Sensor fest, der über RS422/485 mit einem externen Gerät verbunden ist.

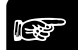

♦ Hinweis

- Wählen Sie R3, wenn der Sensor via RS422 mit anderen Geräten verbunden ist.
- Wenn mehrere Sensoren über RS485 mit anderen Geräten verbunden sind, wählen Sie R3 für den LETZTEN Sensor und setzen Sie diese Einstellung für alle anderen Sensoren auf AUS.

 Wenn die Kommunikation über RS422/485 instabil ist, wählen Sie R1 oder R2.

| Einstellung | Beschreibung             | Digitalanzeige |
|-------------|--------------------------|----------------|
| AUS         | Kein Abschlusswiderstand | ۲ <u>۲</u>     |
| R1          | Abschlusswiderstand R1   |                |
| R2          | Abschlusswiderstand R2   |                |
| R3          | Abschlusswiderstand R3   | 3 م            |

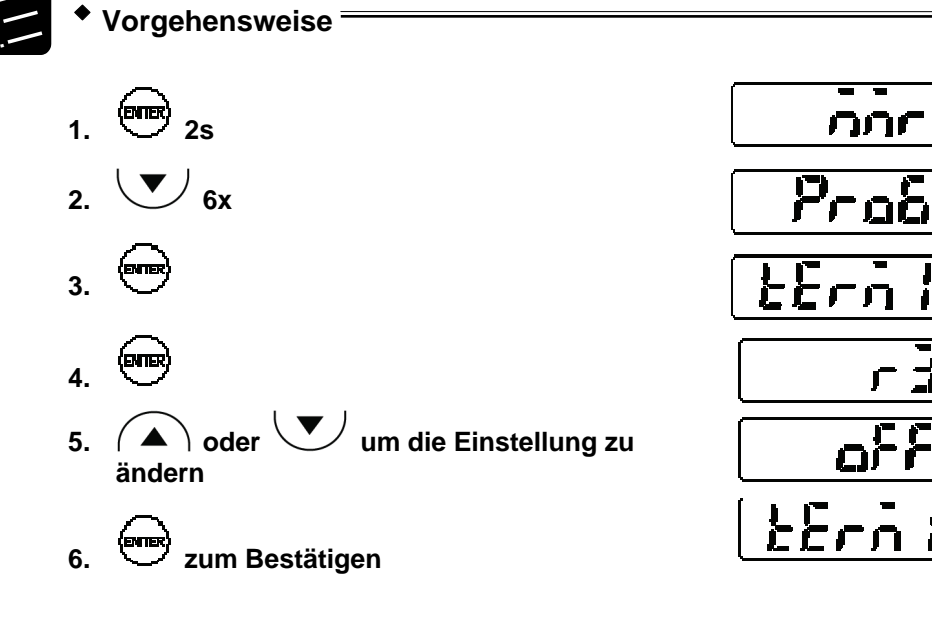

# 4.4.7.2 Sensornummer

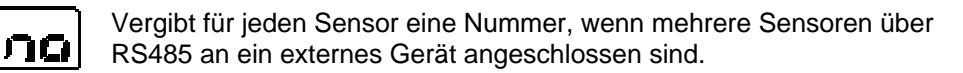

#### 🖻 🔶 Hinweis =

Legen Sie für jeden angeschlossenen Sensor eine eindeutige Nummer fest und vermeiden Sie Doppelbelegungen.

| Einstellbereich            | Beschreibung                                                    | Standardwert   |
|----------------------------|-----------------------------------------------------------------|----------------|
| 01 bis 16                  | Vergeben Sie die Sensornummern in der Reihenfolge vo<br>bis 16. | on 01          |
| 1.<br>2.<br>3.<br>* Vorgel | hensweise                                                       |                |
| 1. 🔤 2                     | 2s                                                              | <u>nnr</u>     |
| 2.                         | 6x                                                              | Prab           |
| 3.                         | (                                                               | <u> ነር የ የ</u> |
| 4.                         |                                                                 | <u></u>        |
| 5.                         |                                                                 |                |
| 6. ander                   | oder 🖤 um die Einstellung zu<br>n (siehe Hinweis)               | <u>[</u> ]     |
| 7. <b>Ener</b>             |                                                                 | מת             |
| Hinwe                      | is ————                                                         |                |

Drücken Sie die Tasten A und U gleichzeitig für mindestens 2s, um die Nummern im Schnelldurchlauf zu ändern.

# 4.4.7.3 Übertragungsgeschwindigkeit

Legt die Übertragungsgeschwindigkeit fest.

F

Hinweis -

Wenn die Kommunikation mit externen Geräten nicht stabil ist, senken Sie die Übertragungsgeschwindigkeit.

| Einstellung | Beschreibung | Digitalanzeige |
|-------------|--------------|----------------|
| 9600        | 9,600bps     | <u>3</u> 27    |

| Einstellung | Beschreibung | Digitalanzeige |
|-------------|--------------|----------------|
| 9200        | 19,200bps    |                |
| 38400       | 38,400bps    |                |
| 115200      | 115,200bps   | 11522          |
| 230400      | 230,400bps   |                |
| 460800      | 460,800bps   | 46082          |
| 921600      | 921,600bps   | 92 (67         |

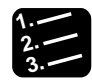

# • Vorgehensweise

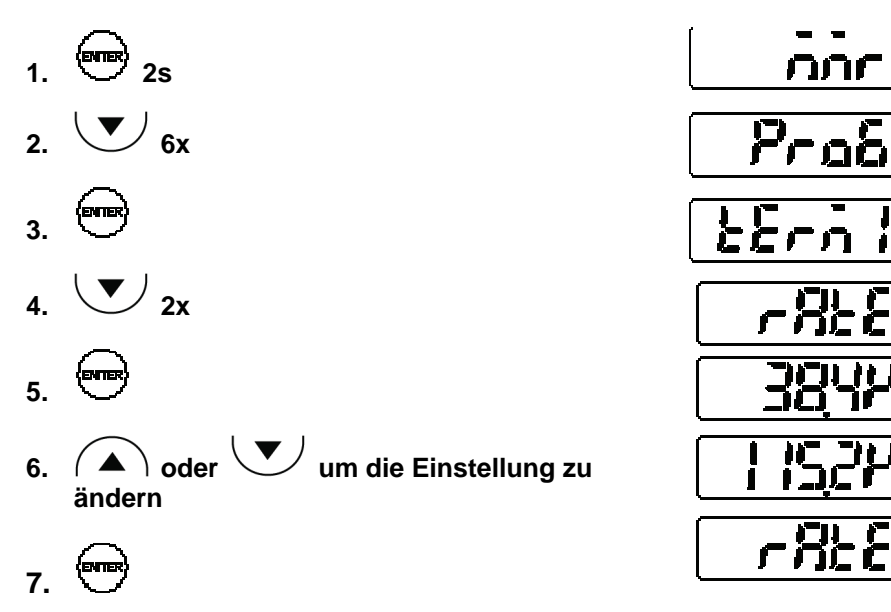

# 4.4.7.4 Übertragungsart

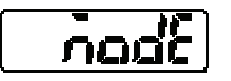

Legt die Kommunikationseinstellungen für die Ausgabe der Messwerte zum angeschlossenen Gerät fest.

# Hinweis

- Bei einer Übertragung via RS422 muss das angeschlossene Gerät für eine 1:1-Verbindung ausgelegt sein (siehe Seite 85).
- Bei einer Übertragung via RS485 muss das angeschlossene Gerät für eine 1:N-Verbindung ausgelegt sein (siehe Seite 86). So lassen sich bis zu 16 Sensorköpfe anschließen.

| Einstellung                 | Übertragungsart | Beschreibung                                                                                                    | Digitalanzeige   |
|-----------------------------|-----------------|----------------------------------------------------------------------------------------------------|------------------|
| RS422 Handshake             |                 | Die Messdaten werden auf Anfrage vom<br>angeschlossenen Gerät übertragen. Alle Be-<br>fehle können empfangen werden.                                                                                                    | 422- 1           |
| RS422 Timing                | RS422           | Gibt bei Eingang eines Timing-Signals den<br>Messwert im seriellen Ausgabeformat aus<br>(siehe Seite 97).                                                                                                    | (422-2)          |
| RS422 Dauerüber-<br>tragung |                 | Die Messwerte werden kontinuierlich im exk-<br>lusiven Ausgabeformat übertragen.                                                                                                    | 422-3            |
| RS485 Mehrfach              | RS485           | Bis zu 16 Sensorköpfe können an ein ex-<br>ternes Gerät angeschlossen werden. Die<br>Messdaten werden auf Anfrage vom<br>angeschlossenen Gerät übertragen. Nur<br>Sensoren innerhalb des festgelegten<br>Bereiches antworten. | <u>[ 485-ก</u> ] |

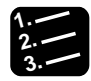

Vorgehensweise

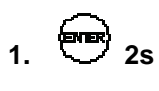

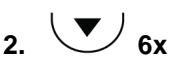

- 3. 🖤
- 4. 🕑 3x
- 5. 🕾
- 6. A oder um die Einstellung zu ändern

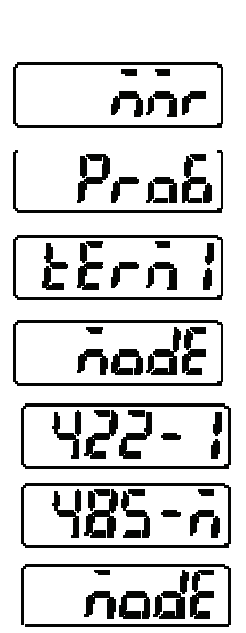

7. 🖤 zum Bestätigen

50

# 4.4.7.5 Sendeverzögerung

Legt die Verzögerung fest, mit welcher der Sensor auf einen vom Host gesendeten seriellen Befehl antwortet.

Verwenden Sie diese Funktion, wenn Sie als "Übertragungsart" "RS485 Mehrfach" eingestellt haben (Standardeinstellung).

| Einstellung | Beschreibung           | Digitalanzeige |
|-------------|------------------------|----------------|
| 0           | Keine Verzögerung      |                |
| 0.1         | Verzögerung von 0,1ms  |                |
| 0.2         | Verzögerung von 0,2ms  |                |
| 0.5         | Verzögerung von 0,5ms  |                |
| 1           | Verzögerung von 1ms    |                |
| 2           | Verzögerung von 2ms    | <b>ו</b> וייד  |
| 5           | Verzögerung von 5ms    | 5              |
| 10          | Verzögerung von 10ms   |                |
| 20          | Verzögerung von 20ms   |                |
| 50          | Verzögerung von 50ms   |                |
| 100         | Verzögerung von 100ms  |                |
| 200         | Verzögerung von 200ms  |                |
| 500         | Verzögerung von 500ms  |                |
| 1000        | Verzögerung von 1000ms | 11-11-11-1     |

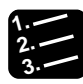

#### **Vorgehensweise**

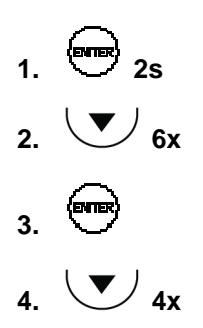

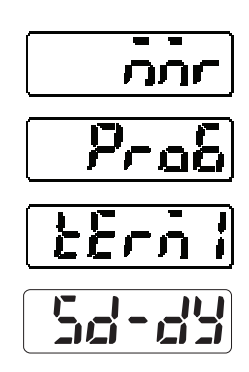

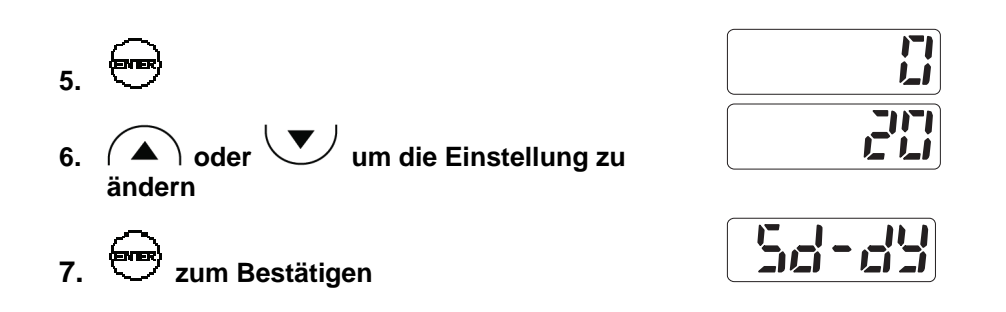

# 4.4.8 Systemeinstellungen

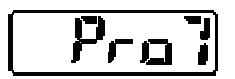

Dieses Menü enthält Systemeinstellungen zum Timing-Modus, Eco-Modus, zur Lasersteuerung und Versionsanzeige.

#### 4.4.8.1 Timing-Modus

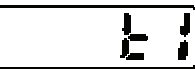

Legt fest, wie der Sensor beim Anliegen des Timing-Signals reagiert.

Details darüber, wie das Timing-Signal das Systemverhalten beeinflusst, finden Sie in den Zeitdiagrammen (siehe Seite 29). Der fettgedruckte Eintrag gibt den Standardwert an.

| Einstellung   | Beschreibung                                                                                                    | Digitalanzeige |
|---------------|----------------------------------------------------------------------------------------------------|----------------|
| Halten        | Der Messwert wird über die gesamte Dauer des Timing-Signals gehalten.                                                                      | Yor d          |
| Einzelmessung | Die Flanke eines Timing-Signals löst eine Messung aus. Der Messwert wird gehalten bis zu einem weiteren Timing- oder einem Nullsetzsignal. | [ IShat]       |

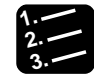

Vorgehensweise

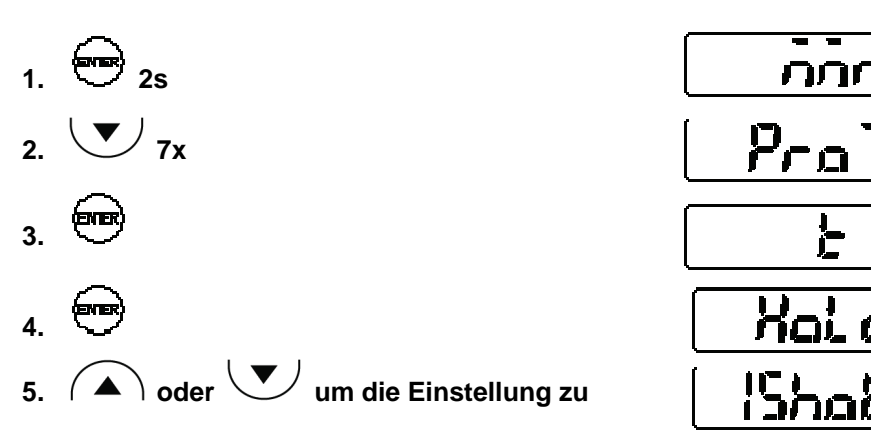

ändern

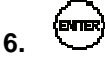

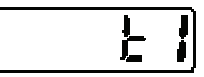

# 4.4.8.2 Lasersteuerung

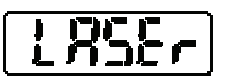

Aktiviert und deaktiviert die Laseremission.

Mit dieser Einstellung können Sie den Laser außer Betrieb setzen, wenn das Gerät nicht zur Messung benötigt wird. Der fettgedruckte Eintrag gibt den Standardwert an.

| Einstellung | Beschreibung           | Digitalanzeige    |  |  |
|-------------|------------------------|-------------------|--|--|
| Betrieb     | Laser ist in Betrieb.  |                   |  |  |
| Stopp       | Laser ist deaktiviert. | ۹۹ <mark>۵</mark> |  |  |
|             |                        |                   |  |  |

#### Hinweis =

Wenn Sie die Laseremission neu starten, ist der Zustand der Ausgabedaten nicht definiert (siehe Seite 27).

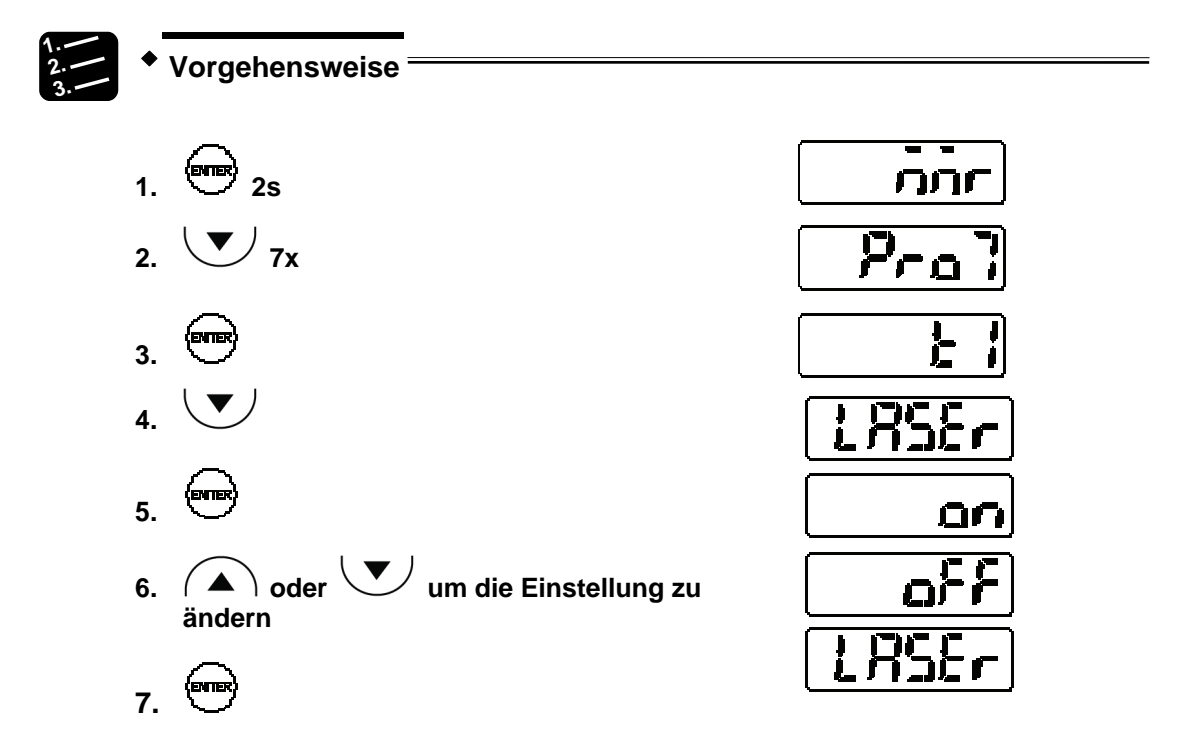

# 4.4.8.3 ECO-Modus

Schaltet die LEDs auf dem Bedienfeld im Messbe-Eco trieb aus, um den Energieverbrauch zu senken.

Der fettgedruckte Eintrag gibt den Standardwert an.

| Einstellung | Beschreibung                                        | Digitalanzeige |
|-------------|-----------------------------------------------------|----------------|
| ECO-OFF     | Keine Stromsparfunktion aktiviert.                  | [{};F          |
| ECO-ON      | Nur die LEDs der Digitalanzeige werden deaktiviert. | -au            |
| ECO-FULL    | Alle LEDs werden deaktiviert.                       | E-FL"          |

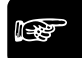

#### Hinweis

- Im Parametrierbetrieb sind die LEDs immer aktiviert.
- Wenn im ECO-Modus die LEDs deaktiviert sind, schalten sich die LEDs wieder ein, sobald Sie eine Taste drücken. Nach 20 Sekunden ohne Tastendruck werden die LEDs wieder ausgeschaltet.

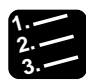

Vorgehensweise

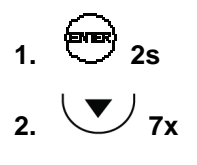

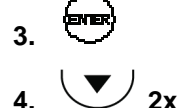

(enne

(ENE 7.

5.

6. A oder U um die Einstellung zu ändern

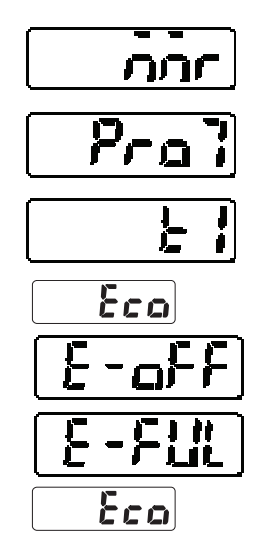

#### 4.4.8.4 Version anzeigen

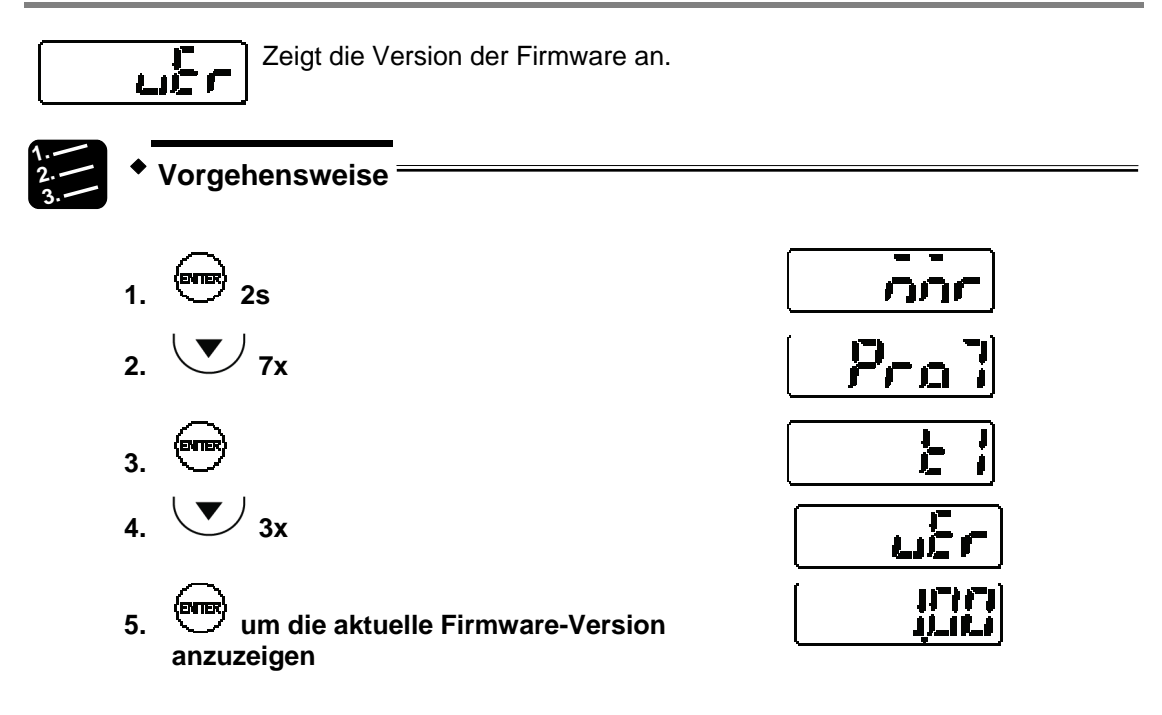

# 4.4.9 Pufferfunktionen (nur für Multifunktionstyp)

Beim Datenpuffern werden die Messwerte im eingebauten Speicher gesammelt und können dann auf ein externes Gerät, z.B. einen Rechner, übertragen werden.

Bis zu 3.000 Messwerte können aufgenommen werden. Die gesammelten Daten können mit der Software HL-G1SMI oder einem seriellen Befehl (RS422 oder RS485) ausgelesen werden.

Die HL-G1SMI-Software (separat erhältlich) vereinfacht die Kontrolle der Messwerte durch die Ausgabe im CSV-Format. CSV-Dateien können zum Beispiel mit Microsoft Excel geöffnet, graphisch angezeigt und gespeichert werden.

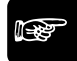

#### ♦ Hinweis

- Funktionen zur Datenspeicherung können nicht über das Bedienfeld gesteuert werden. Alle Einstellungen müssen über serielle Befehle gemacht werden.
- Zum Speichern schreiben Sie ein Programm über RS422/485 oder verwenden Sie die Software HL-G1SMI.
- Solange Messwerte gespeichert werden, können Sie die Datenpuffereinstellungen nicht ändern. Um die Einstellungen zu ändern, beenden Sie die Datenspeicherung mit dem Stopp-Befehl.

#### Datenpuffern

Das Puffern der Daten erfolgt wie in der Graphik gezeigt.

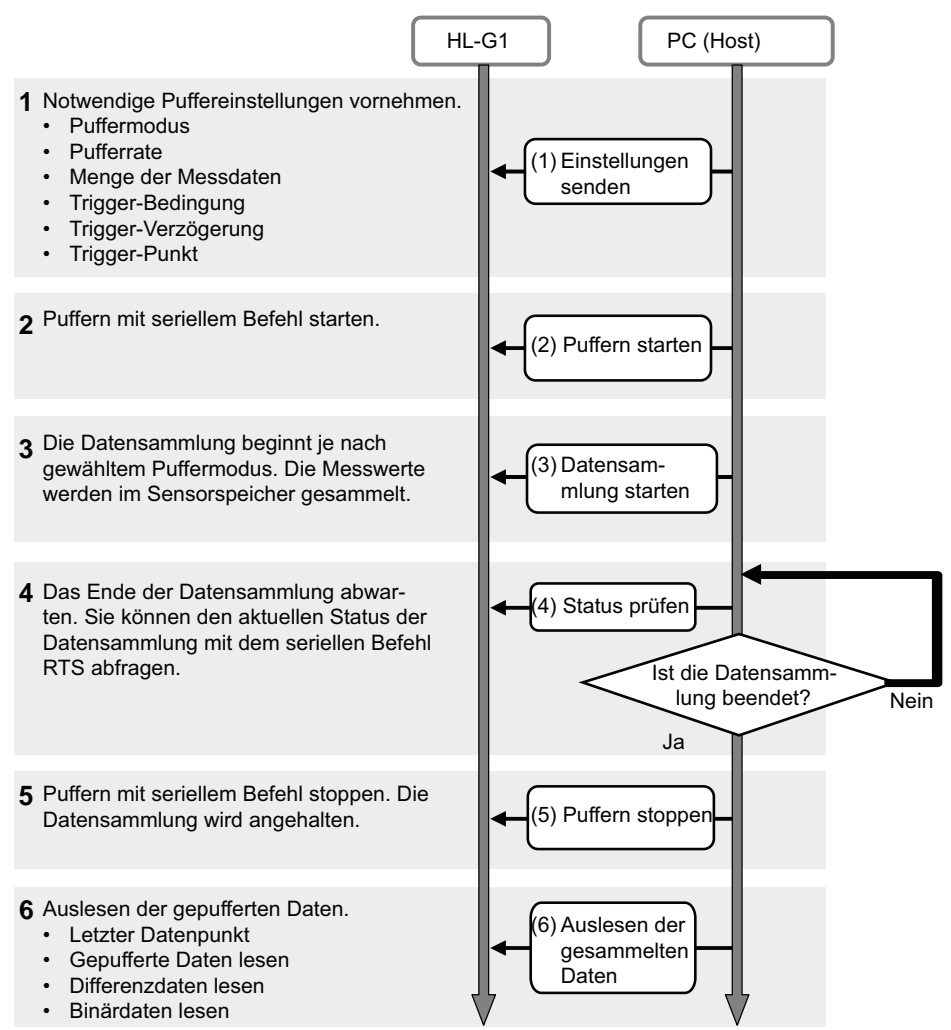

#### Puffermodus

Es stehen zwei Modi für das Datenpuffern zur Verfügung, "Fortlaufend" und "Trigger". Die Voreinstellung ist "Fortlaufend".

Mit **"Fortlaufend"** beginnt das Speichern der Messwerte, wenn der Sensor den Startbefehl erhält und dauert an, bis entweder die festgelegte Datenmenge erreicht ist oder der Sensor einen Stopp-Befehl empfängt.

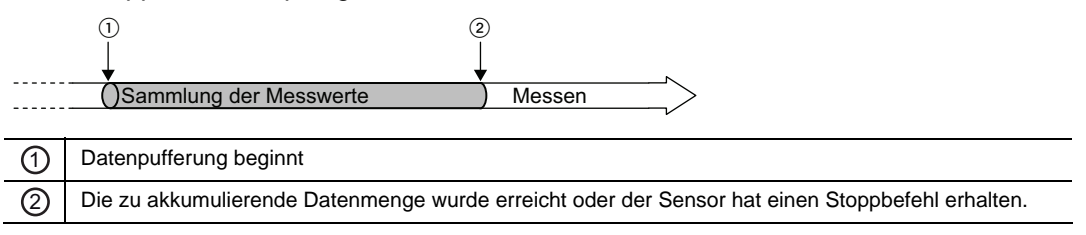

Mit "**Trigger**" ist der Auslöser für den Trigger auf Stand-by, sobald das Datenpuffern beginnt. Die Messwerte vor und nach dem Trigger-Punkt werden im Speicher des Sensors akkumuliert. Das Puffern wird solange fortgesetzt, bis entweder die eingestellte Datenmenge erreicht ist oder der Sensor einen Stoppbefehl erhält.

|   |                                                                                                 | 2                      | ③<br>↓ |
|---|-------------------------------------------------------------------------------------------------|------------------------|--------|
|   | ) Stand-b                                                                                       | Sammlung der Messwerte | Messen |
|   |                                                                                                 |                        | V      |
| 1 | Datenpuffer                                                                                     | ung beginnt            |        |
| 2 | Der Trigger wird ausgelöst (Trigger-Punkt)                                                      |                        |        |
| 3 | Die zu akkumulierende Datenmenge wurde erreicht oder der Sensor hat einen Stoppbefehl erhalten. |                        |        |

#### Pufferrate

Wenn Messwerte über einen langen Zeitraum akkumuliert werden sollen, ist es hilfreich, die Datenmenge mit Hilfe einer Pufferrate zu begrenzen. Die Pufferrate wird auf die Messzyklen angewendet.

Sie können einen Wert von 1 (alle Messwerte werden akkumuliert), 1/2, 1/4 usw. bis 1/65535 einstellen. Die Voreinstellung für die Pufferrate ist "1/10". Wenn die Messdaten innerhalb eines Messzyklus nicht sehr stark voneinander abweichen, wählen Sie für diese Funktion einen höheren Wert, damit sich der Speicher nicht so schnell füllt.

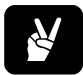

Wenn Sie 1/4 als Pufferrate einstellen, werden die Messdaten alle 4 Messzyklen akkumuliert.

#### Datenmenge

Diese Einstellung bestimmt die Zahl der zu speichernden Messwerte. Wählen Sie einen Wert von 1 bis 3000. Standardwert ist 3000. Beachten Sie, dass beim Puffermodus "Trigger" die Datenakkumulierung nicht startet, wenn der Wert unter "Trigger-Punkt" höher ist als der unter "Datenmenge".

#### **Trigger-Punkt**

Diese Funktion setzt einen Datenpunkt als Trigger-Punkt für die Datenpufferung fest (nur wenn "Puffermodus" = "Trigger"). Der Einstellbereich für diese Funktion ist zwischen 1 und <a kumulierte Datenmenge>. Die Voreinstellung ist 300.

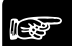

#### Hinweis

BEISPIEL =

- Die Datenakkumulierung wird nicht starten, wenn der Wert unter "Trigger-Punkt" höher ist als der unter "Datenmenge".
- Sie können eine Verzögerung für den Trigger einstellen, wenn Sie eine Verzögerung zwischen dem Auslösen des Triggers und dem Laden der Messdaten wünschen.

#### Trigger-Verzögerung

Diese Funktion verzögert das Laden der Messdaten nach Erkennen des Triggers, wenn unter "Puffermodus" "Trigger" eingestellt ist. Setzen Sie die Anzahl der Messzyklen für die Trigger-Verzögerung. Der Einstellbereich ist von 0 bis 65535 (Voreinstellung: 0). Der Zustand während der Trigger-Verzögerung ist "Daten werden gesammelt".

#### Trigger-Bedingung

Diese Funktion legt fest, unter welcher Bedingung der Trigger ausgelöst wird, wenn unter "Puffermodus" "Trigger" eingestellt ist. Es sind 5 Bedingungen verfügbar. Die Voreinstellung ist "Wenn der Eingang TM auf EIN schaltet".

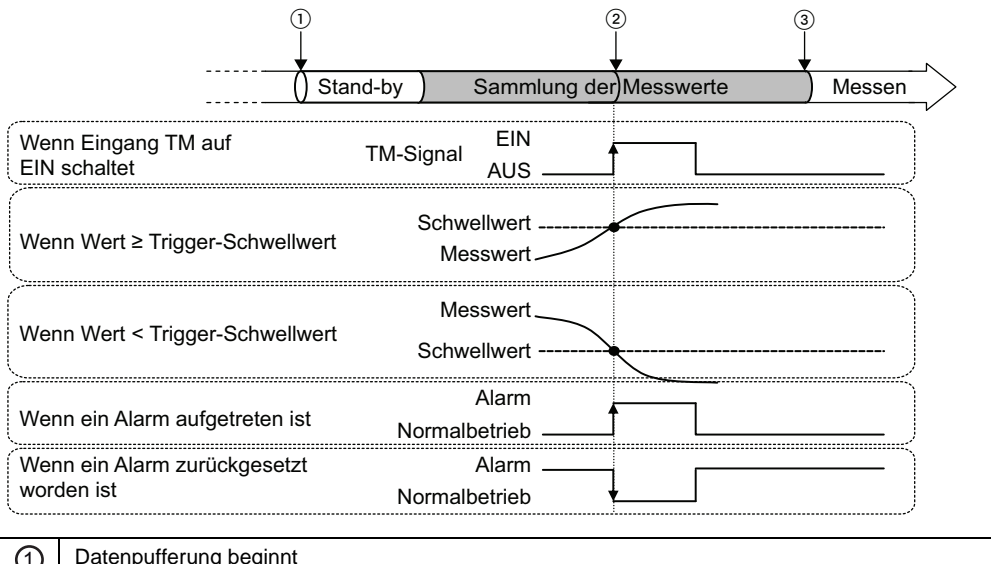

| $\bigcirc$ |                                                                                                 |
|------------|-------------------------------------------------------------------------------------------------|
| 0          | Der Trigger wird ausgelöst (Trigger-Punkt)                                                      |
| 3          | Die zu akkumulierende Datenmenge wurde erreicht oder der Sensor hat einen Stoppbefehl erhalten. |

#### Hinweis =

- Wenn Sie als Bedingung "Wenn ein Alarm aufgetreten ist" gewählt haben, beachten Sie, dass der Alarm verzögert auftritt, wenn Sie eine "Alarmverzögerung" (siehe Seite 67) eingestellt haben.
- Im Normalfall wird der Messwert gehalten, wenn der Eingang Timing auf EIN schaltet. Wenn jedoch der Puffermodus "Trigger" und als "Trigger-Bedingung " "Wenn der Eingang TM auf EIN schaltet" eingestellt ist, wird der Messwert NICHT gehalten zu dem Zeitpunkt, an dem der Eingang Timing auf EIN schaltet, wenn die Datenpufferung gerade läuft.

#### Datenpufferung

Diese Funktion akkumuliert Daten. Sie müssen alle Einstellungen für das Datenpuffern vornehmen, BEVOR Sie das Startsignal für den Puffervorgang senden.

#### Pufferstatus auslesen

Verwenden Sie diese Funktion, um den aktuellen Status der Datenpufferung zu prüfen, bevor Sie die akkumulierten Daten auslesen.

| Status                 | Erläuterung                                                                                                    |
|------------------------|----------------------------------------------------------------------------------------------------|
| Keine Datenpufferung   | Es werden keine Daten gepuffert, wenn die Stromversorgung eingeschaltet wurde<br>oder wenn der Puffervorgang angehalten wurde und der Sensor auf den Trigger<br>wartet, nachdem das Datenpuffern begonnen hat. |
| Wartet auf Trigger     | Das Datenpuffern hat begonnen, und der Sensor wartet auf den Trigger.                                                                                                    |
| Daten werden gesammelt | Das Datenpuffern hat begonnen und Messwerte werden akkumuliert oder der Trigger wurde ausgelöst und die Messwerte werden akkumuliert.                                                                          |
| Datensammlung beendet  | Die Anzahl der akkumulierten Messwerte hat den unter "Datenmenge" eingestellten Wert erreicht oder der Puffervorgang wurde gestoppt.                                                                           |

#### Letzter Datenpunkt

Der letzte Datenpunkt gibt Auskunft über aktuell gesammelte Menge an Messdaten.

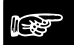

Hinweis =

Wenn der Status "Nicht puffern" ist, wird für den letzten Datenpunkt "0" ausgegeben.

#### Binäres Auslesen der Pufferspeicherdaten

Die im Sensor gespeicherten Messwerte können im Bereich von 1 bis zum letzten Datenpunkt ausgelesen werden.

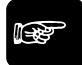

#### Hinweis =

Zum Auslesen der gesammelten Daten beenden Sie den Puffervorgang und prüfen Sie den letzten Datenpunkt. Die gesammelten Daten können nur ausgelesen werden, wenn

- die Antwort auf eine Statusabfrage der festgelegten Datenmenge entspricht, und

- der letzte Datenpunkt nicht "0" ist.

#### 4.4.10 Einstellungen über das MI-Signal

Einige Einstellungen des Sensors lassen sich auch über das MI-Signal ändern.

| t     | Beschreibung                              |
|-------|-------------------------------------------|
| 30ms  | Nullsetzen EIN (siehe Seite 82)           |
| 80ms  | Rücksetzen (siehe Seite 82)               |
| 130ms | Messprofil M0 aktivieren (siehe Seite 47) |
| 180ms | Messprofil M1 aktivieren                  |
| 230ms | Messprofil M2 aktivieren                  |
| 280ms | Messprofil M3 aktivieren                  |

| t     | Beschreibung                                |
|-------|---------------------------------------------|
| 330ms | Schwellwert a übernehmen                    |
| 380ms | Schwellwert b übernehmen                    |
| 430ms | Nullsetzen AUS (Abbrechen) (siehe Seite 56) |
| 480ms | Speichern (siehe Seite 43)                  |
| 530ms | Laser EIN (siehe Seite 75)                  |
| 580ms | Laser AUS (siehe Seite 75)                  |

# 4.4.10.1 Nullsetzen

Bei Eingabe eines MI-Signals von 30ms werden der Messwert und die Digitalanzeige auf Null gesetzt.

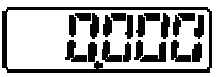

Der Messwert kann auch so zurückgesetzt werden:

- Durch gleichzeitiges Drücken von A und während des Betriebs
- Über den seriellen Befehl RZS

Details zur genauen Wirkung des Nullsetzsignals auf das Messverhalten finden Sie im Ablaufschema (siehe Seite 29).

# 4.4.10.2 Rücksetzen

Bei Eingabe eines MI-Signals für 80ms werden alle Messwerte und Bewertungsausgänge zurückgesetzt.

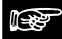

◆ Hinweis

- Bei Eingabe des Rücksetzsignals ist der Zustand der Ausgabedaten nicht definiert (siehe Seite 27). Der Analogausgang wird auf den Standardwert (11,000 [V] oder 21,6 [mA] gesetzt, bzw. auf den von Ihnen festgelegten Wert für die "Analoge Signalausgabe" (siehe Seite 63).
- Bei einem Rücksetzen über den seriellen Befehl RRS wird der Speicher gelöscht.

Der Messwert kann auch so zurückgesetzt werden:

- Durch gleichzeitiges Drücken von A und während des Betriebs
- Über den seriellen Befehl RRS

Weitere Informationen zur genauen Wirkung des Rücksetzsignals finden Sie in den Zeitdiagrammen (siehe Seite 29). Kapitel 5

# Serielle Verbindung über RS422/485

# 5.1 Verbindungseinstellungen

| Element                     | Beschreibung                                                                   |                                                            |                                  |
|-----------------------------|--------------------------------------------------------------------------------|------------------------------------------------------------|----------------------------------|
| Schnittstelle               | RS422                                                                          |                                                            | RS485                            |
| Kommunikationsart           | Vollduplex                                                                     |                                                            | Halbduplex                       |
| Übertragungsgeschwindigkeit | 9,600bps, 19,200bps, 38,400bps, 115,200bps, 230,400bps, 460,800bps, 921,600bps |                                                            |                                  |
|                             | (Standardwert = 38,400bps)                                                     |                                                            |                                  |
| Übertragungsart             | Asynchroner Start                                                              | -Stopp-Betrieb                                             |                                  |
| Übertragungsformat          | Datenlänge:<br>Parität:<br>Stoppbit:<br>Ende-Code:<br>BCC:                     | 8 Bit<br>Nein<br>1 Bit<br>CR (0DH)<br>Ja (Deaktivieren dut | rch Eingabe von "**" (2AH, 2AH)) |

Die Verbindungseinstellungen des Sensors sind in der Tabelle aufgeführt.

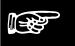

Hinweis -

- Um die Kommunikation über RS422/485 herzustellen, müssen sowohl der Sensor als auch das externe Gerät die gleichen Kommunikationseinstellungen verwenden.
- Wenn Sie die Übertragungsgeschwindigkeit im Sensor ändern, müssen Sie ihn neu starten, damit die geänderte Übertragungsgeschwindigkeit gültig ist.

# 5.1.1 Pin-Belegung

| Pin-<br>Nr. | Farbe Zuleitungsdraht |                                    | Sig-<br>nalnam | Signalrichtung                                | Beschreibung                                                         |
|-------------|-----------------------|------------------------------------|----------------|-----------------------------------------------|----------------------------------------------------------------------|
| 11          | Verdrillter           | Grün                               | <b>₽</b> SD    |                                               | Übertragungsdaten (+). Nor-                                          |
|             | Draht                 | (vor Dez 2010:<br>Schwarz)         |                | Ausgang Sensor →<br>Eingang externes<br>Gerät | malerweise mit +RD (+RxD) des externen Geräts verbunden.             |
| 12          |                       | Himmelblau                         | -SD            |                                               | Übertragungsdaten (-). Nor-                                          |
|             |                       | (vor Dez 2010:<br>Weiß)            |                |                                               | malerweise mit -RD (+RxD) des<br>externen Geräts verbunden.          |
| 13          | Verdrillter           | Orange                             | +RD            |                                               | Empfangene Daten (+). Nor-                                           |
|             | Draht                 | (Farbe hat sich<br>nicht geändert) |                | Eingang Sensor ←                              | malerweise mit +SD (+TxD) des externen Geräts verbunden.             |
| 14          |                       | Gelb                               | -RD            | Gerät                                         | Empfangene Daten (-). Nor-                                           |
|             |                       | (vor Dez 2010:<br>Weiß)            |                |                                               | malerweise mit -SD (-TxD) des<br>externen Geräts verbunden.          |
| 15          |                       |                                    | SG             | Sensor ↔ Externes<br>Gerät                    | Signalerde. Normalerweise mit SG (SG) des externen Geräts verbunden. |

# **B**

# ◆ Hinweis

Bei den vor Dezember 2010 hergestellten Sensoren haben die Zuleitungsdrähte andere Farben. Bitte prüfen Sie, welche Farben die Zuleitungsdrähte in Ihrem Sensor haben.

# 5.1.2 Verbindungsbeispiel

Im Folgenden finden Sie Beispiele zur Verbindung von Sensor mit einem externen Gerät.

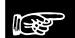

#### Hinweis =

- Verwenden Sie verdrillte Kabel für das Senden und Empfangen von Daten.
- Der Schirm ist mit der 0V-Seite der Stromversorgung im Sensor verbunden.

#### 5.1.2.1 1:1-Kommunikation via RS422

Setzen Sie "Übertragungsart" auf "RS422 Handshake", "RS422 Timing" oder "RS422 Dauerübertragung" (siehe Seite 71), je nach Ihren Anforderungen. Setzen Sie die Sensornummer auf 01 (siehe Seite 69).

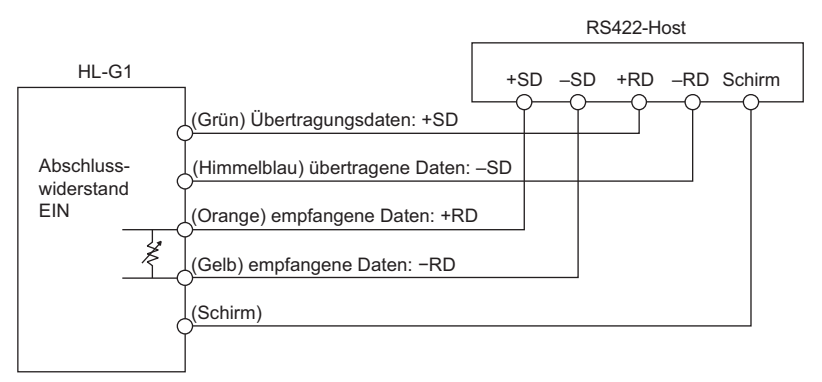

#### 5.1.2.2 1:N-Kommunikation via RS485

Setzen Sie "Übertragungsart" auf "RS485 Mehrfach". Legen Sie für jeden angeschlossenen Sensor eine eindeutige Nummer fest und vermeiden Sie Doppelbelegungen (siehe Seite 69).

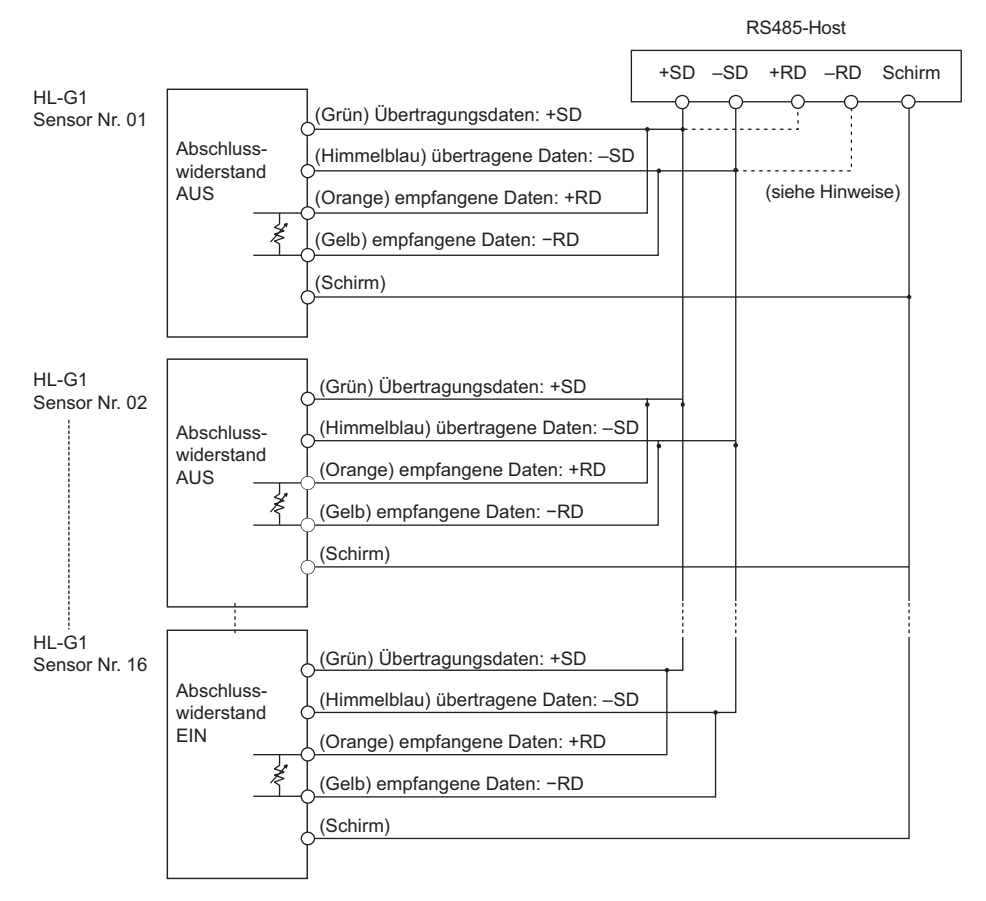

Hinweis

- Der Sensor verfügt serienmäßig über einen Abschlusswiderstand. Setzen Sie den letzten Sensor auf "R3" und alle anderen Sensoren auf AUS (siehe Seite 68).
- Achten Sie darauf, dass externe Gerät entsprechend seinen Spezifikationen zu verdrahten.

# 5.2 Serielle Befehle

Externe Geräte, z.B. speicherprogrammierbare Steuerungen, können über die serielle Schnittstelle verschiedene Daten vom Sensor abfragen oder neue Werte und Einstellungen an den Sensor übertragen. Alle Befehle, die in der seriellen Kommunikation verwendet werden, sind auf eine bestimmte Art und Weise strukturiert. Wenn die SPS einen Befehl mit einer abweichenden Struktur sendet, antwortet der Sensor mit einem Fehlercode (siehe Seite 98). Die Kommunikation läuft wie folgt ab:

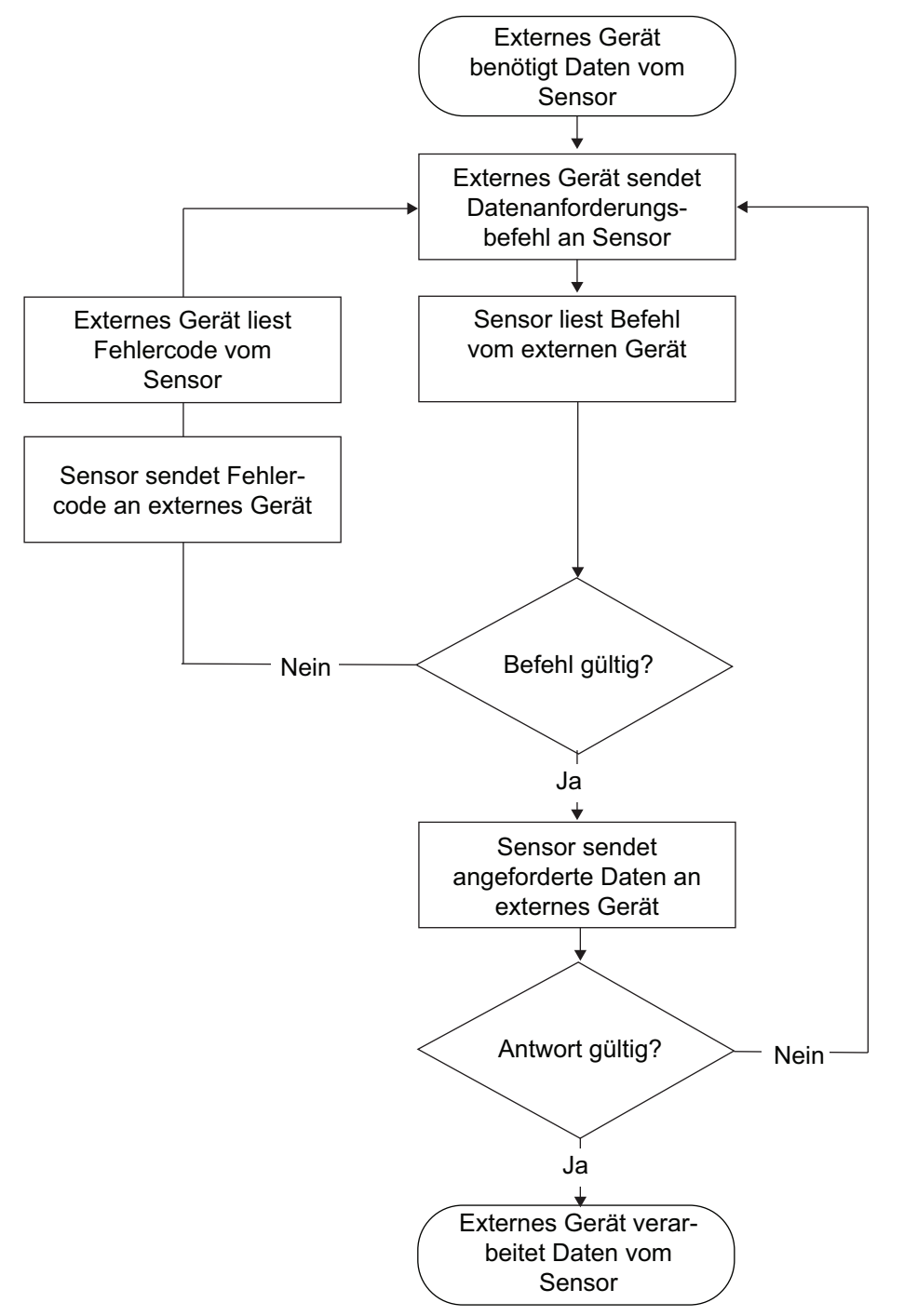

# 5.2.1 Lesen und Schreiben von Einstellungen oder Zahlenwerten

Mit den folgenden Lese- und Schreibbefehlen kann eine SPS oder ein anderes externes Gerät Einstellungen und Zahlenwerte vom Sensor lesen bzw. auf den Sensor schreiben.

# P

- Hinweis
- Format 1 und 2 unterscheiden sich nur in der Anzahl der übertragenen Stellen. Format 1 verwendet 5 Zeichen für den Zahlenwert, Format 2 verwendet 7 Zeichen. Beide Formate verwenden 1 Zeichen für das Vorzeichen vor dem Zahlenwert.
- Nullen werden nicht unterdrückt.
- Dezimalzeichen werden ausgelassen.

# 5.2.1.1 Lesebefehl (Format 1 und 2)

#### Anforderung vom externen Gerät

Mit diesem Befehl werden Daten aus dem Sensor ausgelesen.

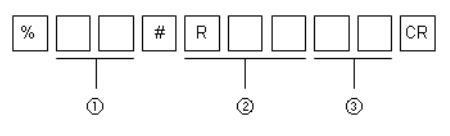

| 1 | Nummer des Sensors, der die Anforderung erhält                                                                        |
|---|----------------------------------------------------------------------------------------------------|
| 2 | Befehl, der an den Sensor gesendet wurde. Wählen Sie den gewünschten Befehl aus der Befehlstabelle (siehe Seite 100). |
| 3 | BCC                                                                                                    |

# Standardantwort (Format 1)

Wenn der Sensor den Befehl richtig interpretieren kann, wird er in diesem Format antworten. Wenn der Sensor den Befehl nicht interpretieren kann, wird ein Fehlercode ausgegeben (siehe Seite 98).

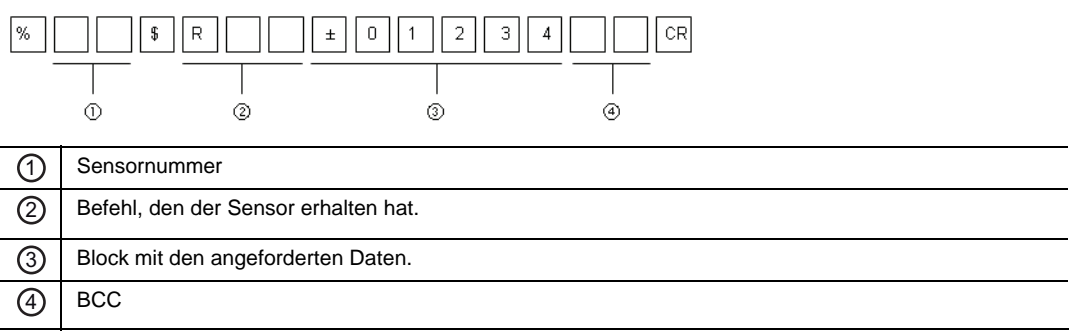

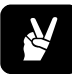

# BEISPIEL -

Mit diesem Befehl wird der momentan für Sensor 1 eingestellte Messzyklus ausgelesen.

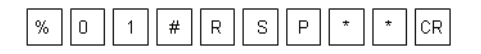

Antwort des Sensors bei störungsfreiem Ablauf:

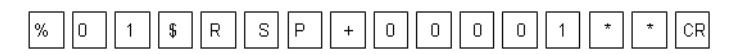

#### Standardantwort (Format 2)

Wenn der Sensor den Befehl richtig interpretieren kann, wird er in diesem Format antworten. Wenn der Sensor den Befehl nicht interpretieren kann, wird ein Fehlercode ausgegeben (siehe Seite 98).

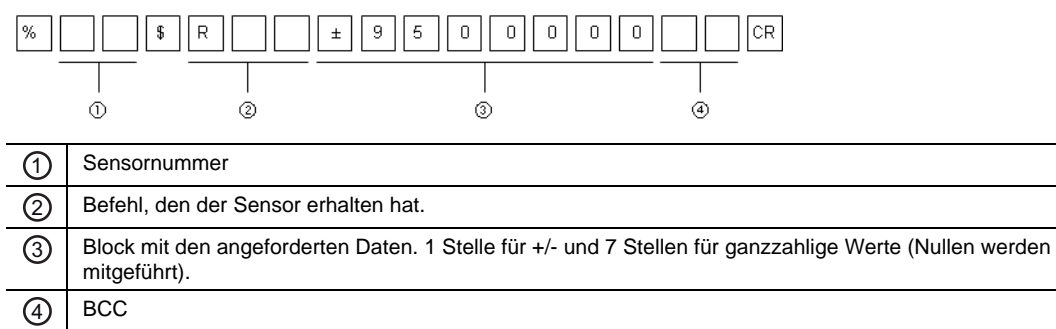

# Ň

# BEISPIEL =

Mit diesem Befehl wird der aktuelle Messwert von Sensor 3 ausgelesen.

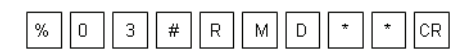

Antwort des Sensors bei störungsfreiem Ablauf:

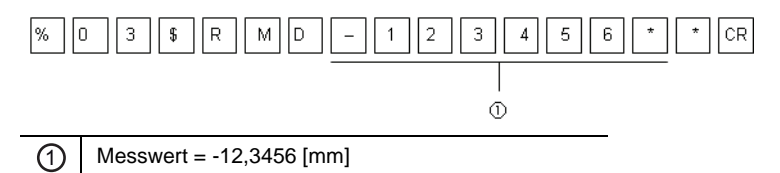

Beachten Sie bitte, dass das Dezimalzeichen ausgelassen wurde.

# 5.2.1.2 Schreibbefehle (Format 1)

#### Anforderung vom externen Gerät

Mit diesem Befehl schreiben Sie 5-stellige Werte für Einstellungen am Sensor.

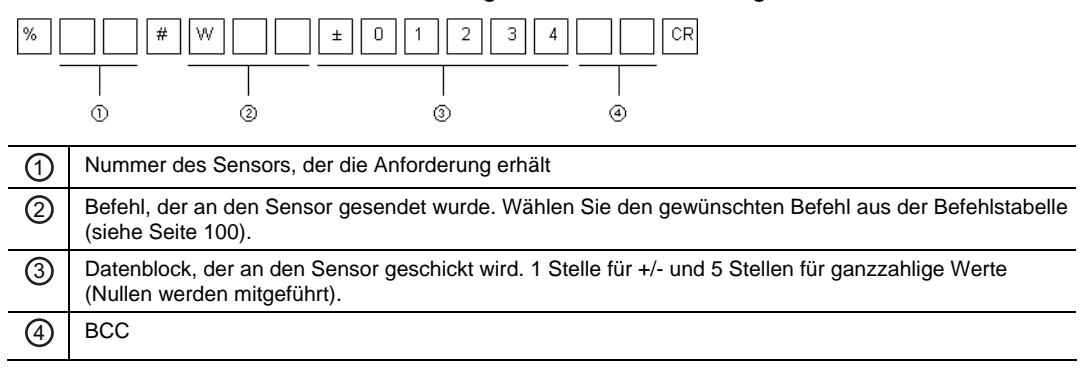

#### Antwort vom Sensor bei störungsfreiem Ablauf

Wenn der Sensor den Befehl richtig interpretieren kann, wird er in diesem Format antworten. Wenn der Sensor den Befehl nicht interpretieren kann, wird ein Fehlercode ausgegeben (siehe Seite 98).

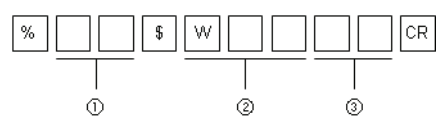

| 1 | Sensornummer                         |
|---|--------------------------------------|
| 2 | Befehl, den der Sensor erhalten hat. |
| 3 | BCC                                  |
|   |                                      |

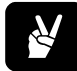

# BEISPIEL

Mit diesem Befehl wird die Anzahl der Messungen für die gleitende Mittelwertbildung für Sensor 2 auf 256 geändert.

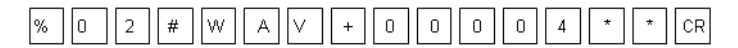

Antwort des Sensors bei störungsfreiem Ablauf:

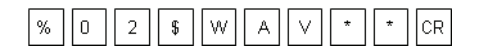

# 5.2.1.3 Schreibbefehle (Format 2)

#### Anforderung vom externen Gerät

Mit diesem Befehl schreiben Sie 7-stellige Werte für Einstellungen am Sensor.

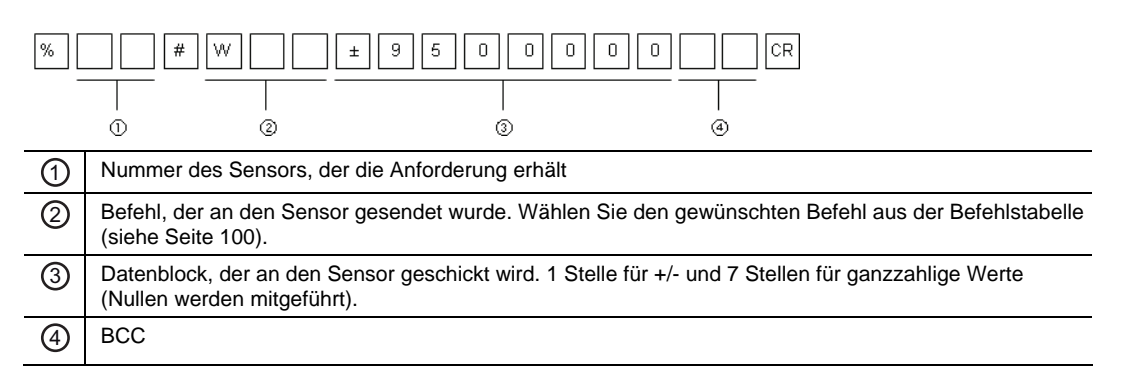

#### Antwort vom Sensor bei störungsfreiem Ablauf

Wenn der Sensor den Befehl richtig interpretieren kann, wird er in diesem Format antworten. Wenn der Sensor den Befehl nicht interpretieren kann, wird ein Fehlercode ausgegeben (siehe Seite 98).

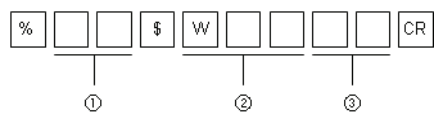

| 9 | Sensornummer                         |
|---|--------------------------------------|
| 2 | Befehl, den der Sensor erhalten hat. |
| 3 | BCC                                  |
|   |                                      |

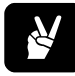

# BEISPIEL

Mit diesem Befehl wird der durchschnittliche Schwellwert von Sensor 4 auf +5,5 [mm] gesetzt.

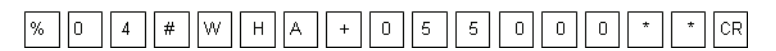

Antwort des Sensors bei störungsfreiem Ablauf:

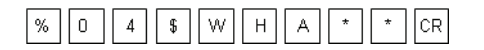

# 5.2.2 Auslesen des Status der Sensorausgänge (Format 3)

#### Anforderung vom externen Gerät

Mit diesem Befehl werden die folgenden Daten aus dem Sensor ausgelesen:

- Aktueller Messwert
- Lichtintensität am Sensor
- Zustände der Ausgänge OUT1-3 und ALARM

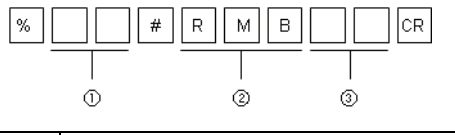

| 1 | Nummer des Sensors, der die Anforderung erhält |
|---|------------------------------------------------|
| 2 | Befehl zum Auslesen der Ausgangszustände       |
| 3 | BCC                                            |

#### Antwort vom Sensor bei störungsfreiem Ablauf

Wenn der Sensor den Befehl richtig interpretieren kann, wird er in diesem Format antworten. Wenn der Sensor den Befehl nicht interpretieren kann, wird ein Fehlercode ausgegeben (siehe Seite 98).

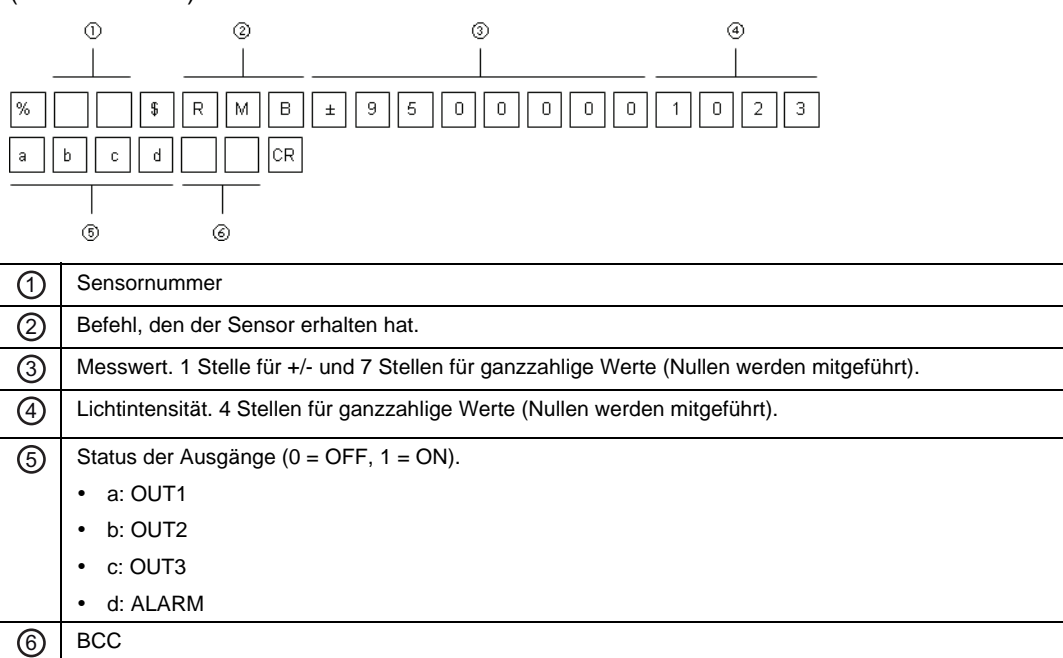

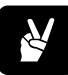

# BEISPIEL

Mit diesem Befehl werden die Ausgabewerte und Ausgänge von Sensor 1 abgefragt.

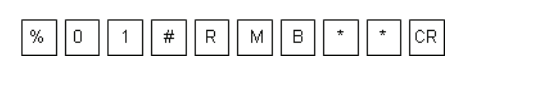

Antwort des Sensors bei störungsfreiem Ablauf:

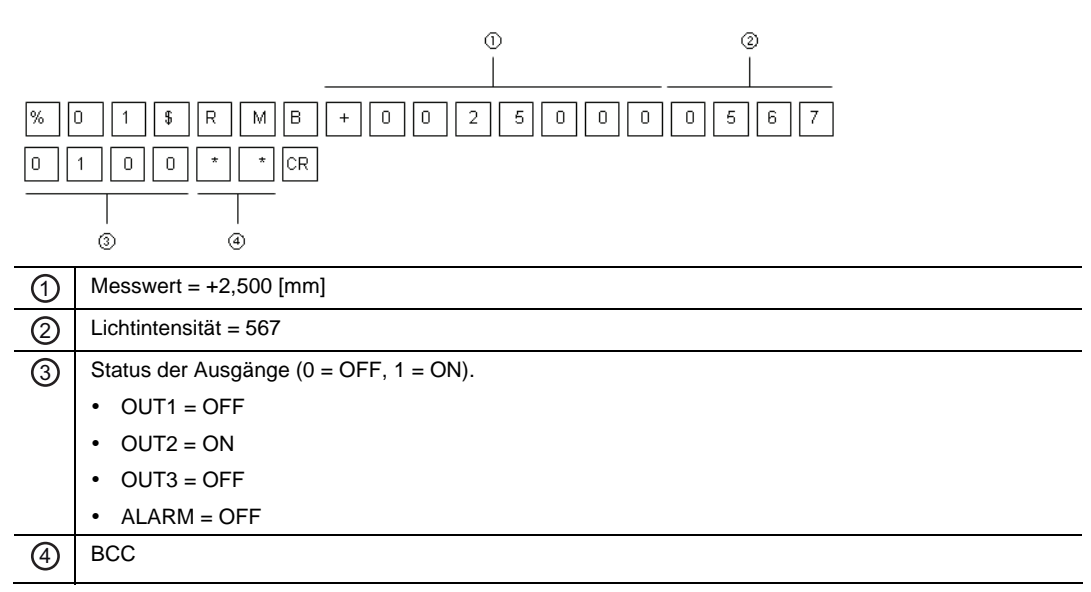

# 5.2.3 Read Buffered Data from the Sensor Memory (Formats 4 - 6)

Daten, die sich im Zwischenspeicher des Sensors befinden, können auf drei Arten ausgelesen werden:

- Auslesen der gespeicherten Daten vom Startpunkt bis zum Endpunkt (siehe Seite 94)
- Differenzdaten vom Startpunkt bis zum Endpunkt auslesen (siehe Seite 95)
- Auslesen der gespeicherten Daten im Binärformat vom Startpunkt bis zum Endpunkt (siehe Seite 96)

# 5.2.3.1 Gespeicherte Daten vom Startpunkt zum Endpunkt auslesen (Format 4)

#### Anforderung vom externen Gerät

Mit diesem Befehlt wird ein bestimmter Datenbereich aus dem Sensorspeicher ausgelesen. Der Datenbereich wird festgelegt, indem Sie den jeweiligen Start- und Endpunkt des Bereiches festlegen.

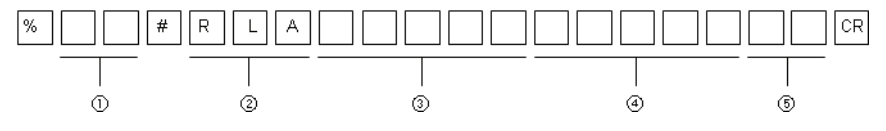

| 1 | Nummer des Sensors, der die Anforderung erhält                   |
|---|------------------------------------------------------------------|
| 2 | Befehl zum Auslesen der gepufferten Daten aus dem Sensorspeicher |
| 3 | Anfangspunkt (0001 – 3000)                                       |
| 4 | Endpunkt (0001 – 3000)                                           |
| 5 | BCC                                                              |
|   |                                                                  |

#### Antwort vom Sensor bei störungsfreiem Ablauf

Wenn der Sensor den Befehl richtig interpretieren kann, wird er in diesem Format antworten. Wenn der Sensor den Befehl nicht interpretieren kann, wird ein Fehlercode ausgegeben (siehe Seite 98).

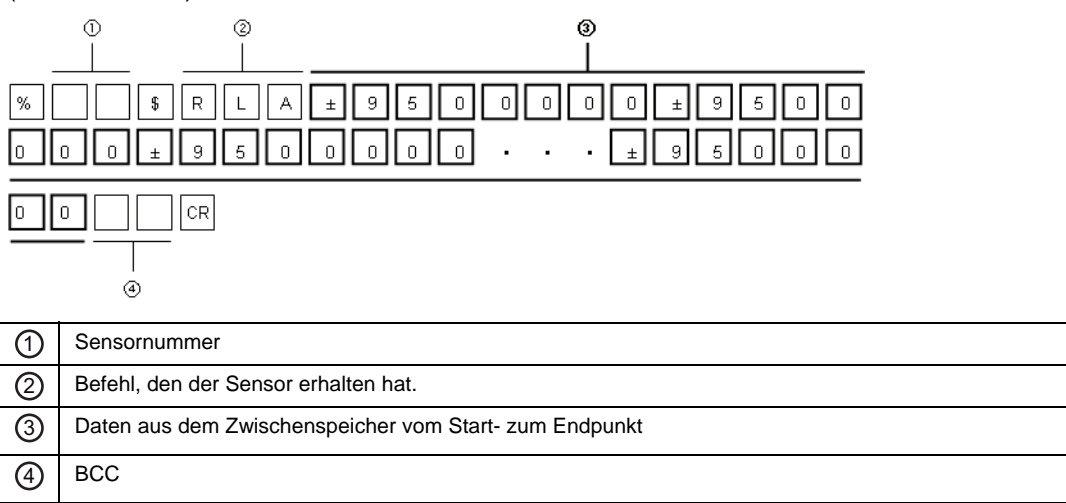

# 5.2.3.2 Differenzdaten auslesen (Format 5)

#### Anforderung vom externen Gerät

Mit diesem Befehl werden die Daten in einem Differenzformat vom Startpunkt zum Endpunkt übertragen. Das bedeutet, dass der Sensor den Messwert des Startpunktes überträgt und danach nur den Unterschied zum jeweils nächsten Messwert mit einem positiven oder negativen Vorzeichen.

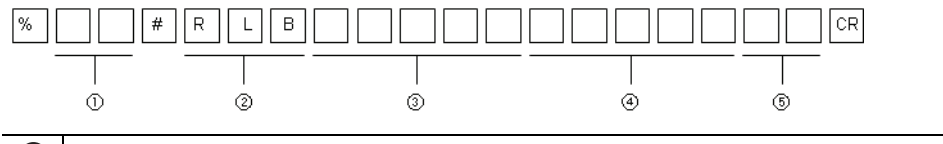

| 2 Befehl zum Auslesen der gepufferten Daten aus dem Sensorspeicher |  |
|--------------------------------------------------------------------|--|
| ③ Anfangspunkt (0001 – 3000)                                       |  |
| (4) Endpunkt (0001 – 3000)                                         |  |
| 5 BCC                                                              |  |

#### Antwort vom Sensor bei störungsfreiem Ablauf

Wenn der Sensor den Befehl richtig interpretieren kann, wird er in diesem Format antworten. Wenn der Sensor den Befehl nicht interpretieren kann, wird ein Fehlercode ausgegeben (siehe Seite 98).

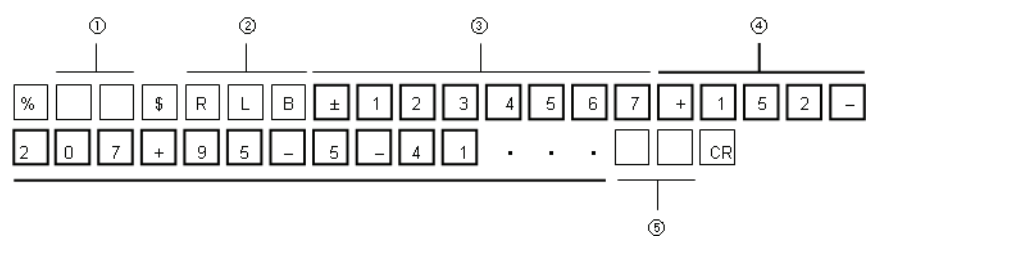

| 1 | Sensornummer                                                                                                    |
|---|----------------------------------------------------------------------------------------------------|
| 0 | Befehl, den der Sensor erhalten hat.                                                                             |
| 3 | Messwert des Startpunktes. 1 Stelle für +/- und 7 Stellen für ganzzahlige Werte (Nullen werden mitge-<br>führt). |
| 4 | Differenzdaten zwischen dem ersten und dem nächsten Messwert bis zum Erreichen des Endpunktes                    |
| 5 | BCC                                                                                                    |

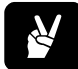

D

# BEISPIEL =

Das Beispiel zeigt, welche Differenzdaten übertragen werden, wenn im Zwischenspeicher des Sensors folgende Werte gesammelt wurden:

| S       | ensor men             | nory          |            |            |          |           |           |     |
|---------|-----------------------|---------------|------------|------------|----------|-----------|-----------|-----|
|         | Start poir<br>= Value | nt Va<br>1 Va | lue 2 V    | 'alue 3    | Value 4  | Value 5   | Value 6   |     |
|         | +123.456              | i7 +12:       | 3.4719 +1  | 23.4512 +  | 123.4607 | +123.4602 | +123.4561 | ] … |
| _       |                       | $\bigcirc$    | $\bigcirc$ | $\bigcirc$ |          |           |           |     |
| ifferen | tial data:            | +0.0152       | -0.0207    | +0.0095    | -0.00    | 05 -0     | .0041     |     |

# 5.2.3.3 Gespeicherte Daten im Binärformat auslesen (Format 6)

#### Anforderung vom externen Gerät

Mit diesem Befehl werden die Daten aus dem Zwischenspeicher im Binärformat übertragen. Jeder Messwert im Sensorspeicher wird in das Binärformat übertragen. Das Binärformat besteht aus 4 Bytes, die mit dem kleinsten Byte beginnen.

| Messwert                            | Antwort vom<br>Sensor | Binär      | Dezimal |
|-------------------------------------|-----------------------|------------|---------|
| Startpunkt                          | 87 D6 12 00           | 0x0012D687 | 1234567 |
| Zweiter Datenpunkt (Startpunkt + 1) | 1F D7 12 00           | 0x0012D71F | 1234719 |

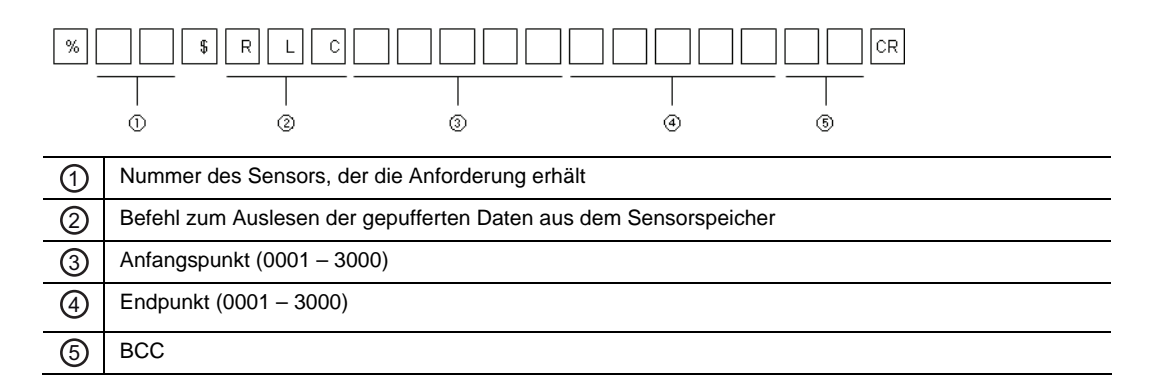

#### Antwort vom Sensor bei störungsfreiem Ablauf

Wenn der Sensor den Befehl richtig interpretieren kann, wird er in diesem Format antworten. Wenn der Sensor den Befehl nicht interpretieren kann, wird ein Fehlercode ausgegeben (siehe Seite 98).

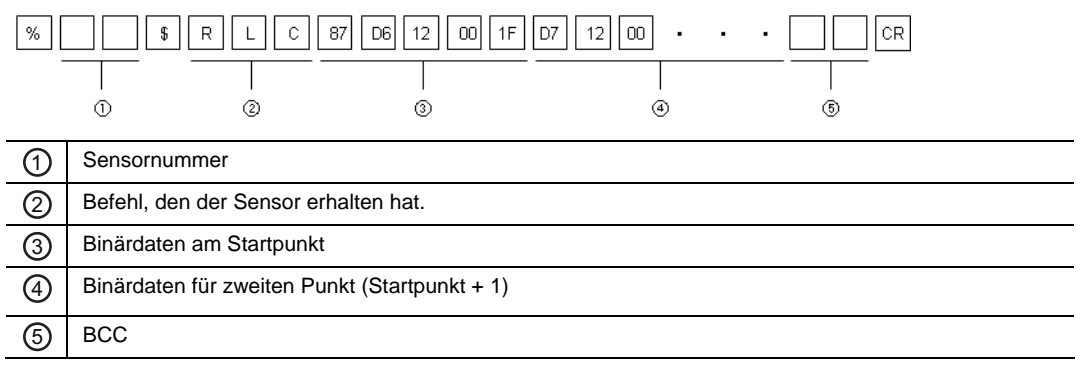

# 5.2.4 Datenausgabe vom Sensor (Format 7)

Der Sensor nutzt ein spezielles Format zur Ausgabe der Messwerte an die SPS, wenn die Übertragungsart auf "RS422 Timing" oder "RS422 Dauerübertragung" festgelegt ist (siehe Seite 71).

- Im "RS422 Timing"-Modus gibt der Sensor die Messwerte **auf einmal** aus, wenn ein Timing-Signal anliegt (siehe Seite 23).
- Im Modus "RS422 Dauerübertragung" gibt der Sensor ständig Messwerte aus, sobald dieser Modus aktiviert wird.

#### Format der Datenausgabe vom Sender

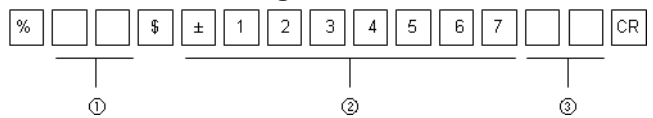

| 1 | Sensornummer                                                                                 |
|---|----------------------------------------------------------------------------------------------|
| 0 | Datenblock. 1 Stelle für +/- und 7 Stellen für ganzzahlige Werte (Nullen werden mitgeführt). |
| 3 | BCC                                                                                          |

# 5.2.5 Fehlermeldungen und Fehlercodes

Wenn der Sensor den eingehenden Befehl nicht interpretieren kann - verursacht z.B. durch eine falsche Befehlsstruktur oder eine Verstümmelung der Daten während der Übertragung dann wird eine Fehlermeldung mit einem Fehlercode zurückgesendet. Die Fehlermeldung erfolgt immer im gleichen Format, unabhängig davon, welcher Befehl an den Sensor gesendet wurde und welches Kommunikationsprotokoll verwendet wurde (MEWTOCOL oder das Standardprotokoll für serielle Kommunikation).

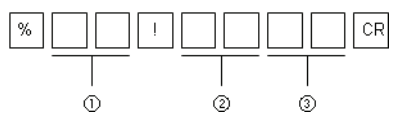

Der Sensor kann die folgenden Fehlercodes ausgeben:

| Fehlercode | Fehlertyp                    | Beschreibung                                                                                                    |  |  |
|------------|------------------------------|----------------------------------------------------------------------------------------------------|--|--|
| 01         | Fehler im Befehl             | Der Befehl ist nicht definiert.                                                                                                    |  |  |
| 02         | Adressfehler                 | <ul> <li>Die Startadresse ist größer als die Endadresse oder die Adresse ist<br/>größer als 999999 beim Senden eines RDD- oder WDD-Befehls.</li> </ul> |  |  |
|            |                              | <ul> <li>Die Adresslänge beim Senden eines RDD- oder WDD-Befehls<br/>entspricht nicht der vorgeschriebenen Länge.</li> </ul>                           |  |  |
| 03         | Datenfehler                  | Die Datenlänge entspricht nicht dem Befehl.                                                                                                    |  |  |
|            |                              | Die Datenlänge erreicht nicht die vorgeschriebene Länge.                                                                                               |  |  |
| 04         | BCC-Fehler                   | Die BCC-Prüfung zeigt einen Unterschied zwischen dem Senden der Daten und dem Datenempfang.                                                            |  |  |
| 11         | Datenübertra-<br>gungsfehler | Beim Empfang der Daten ist ein Paritätsfehler aufgetreten.                                                                                             |  |  |
|            |                              | Beim Empfang der Daten ist ein Framing-Fehler aufgetreten.                                                                                             |  |  |
|            |                              | Beim Empfang der Daten ist ein Überlauffehler aufgetreten.                                                                                             |  |  |
| 21         | Fehler im Befehls-<br>fluss  | Das System ist im Parametrierbetrieb.                                                                                                    |  |  |
| 22         | Ausführungsfehler            | Es ist nicht möglich, eine Kalibrierung oder die analoge Skalierung durchzuführen.                                                                     |  |  |
| 31         | Datenpufferung<br>Fehler 1   | Es wurde versucht, die Puffereinstellungen zu ändern, ohne die laufende Datenpufferung zu beenden.                                                     |  |  |
| 32         | Datenpufferung<br>Fehler 2   | Es wurde versucht, die Puffereinstellungen auf einen ungültigen Wert zu setzen.                                                                        |  |  |
| 33         | Datenpufferung<br>Fehler 3   | Daten wurden ausgelesen, nachdem das Puffern begonnen hat.                                                                                             |  |  |
|            |                              | Daten wurden ausgelesen, obwohl die Datensammlung noch nicht been-<br>det war.                                                                         |  |  |
|            |                              | Daten wurden über den finalen Datenpunkt hinaus angefordert und aus-<br>gelesen.                                                                       |  |  |

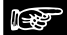

#### Hinweis =

Wenn das externe Gerät eine Fehlermeldung erhält, prüfen Sie die folgenden Punkte:

- Hat das externe Gerät einen gültigen Befehl gesendet?
- Ist der Sensor korrekt verkabelt?

• Gibt es eine Störquelle in der Nähe des Sensors oder der SPS?

Auch ein Aus- und Wiedereinschalten des Sensors oder des externen Gerätes kann hilfreich sein.

# 5.2.6 BCC-Berechnung

BCC ist ein horizontaler Paritätsprüfcode, der die Zuverlässigkeit in der Datenübertragung verbessert. Der Sensor berechnet das exklusive Oder XOR vom Header (%) bis zum letzten Datenzeichen. Das resultierende 8-Bit XOR wird in einen 2-stelligen ASCII-Code umgewandelt. Der Sensor vergleicht dann den 2-stelligen ASCII-Code mit dem übertragenen BCC. Wenn sich der gesendete BCC vom empfangenen BCC unterscheidet, ist während der Übertragung der Nachricht ein Fehler aufgetreten. In dem Fall antwortet der Sensor mit einer Fehlermeldung mit dem Fehlercode 04 (siehe Seite 98).

Wenn der BCC nicht berechnet werden soll, senden Sie an dessen Stelle \* \* (2AH, 2AH). Wenn Daten ohne BCC gesendet werden, antwortet der Sensor ebenfalls mit \* \* (2AH, 2AH).

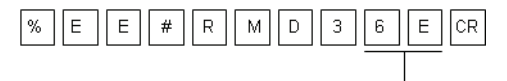

1

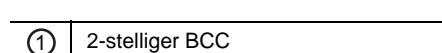

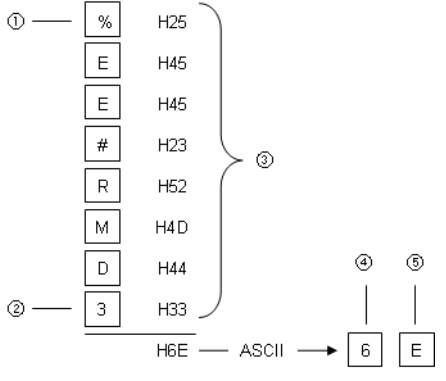

|   | H36 H45                                               |
|---|-------------------------------------------------------|
| 1 | Header                                                |
| 2 | Letztes Datenzeichen                                  |
| 3 | Das exklusive Oder (XOR) wird mit den Daten berechnet |
| 4 | BCC höherwertiges Bit                                 |
| 5 | BCC niederwertiges Bit                                |
### 5.2.7 Mögliche Befehle

Die folgende Tabelle listet alle verfügbaren seriellen Kommunikationsbefehle auf.

### 🞯 🔶 Hinweis -

- Die Daten bestehen aus 5- oder 7-stelligen Dezimalbeträgen (Nullen werden nicht unterdrückt).
- Die Befehle sind in zwei Spalten aufgeteilt: Links stehen die Lesebefehle (beginnend mit "R" - "Read") und rechts die Schreibbefehle (beginnend mit "W" - "Write").

### 5.2.7.1 Grundeinstellungen

| Einstellung     | Befehl |      | Daten           | Einstellung [Einheit]        | Format |  |
|-----------------|--------|------|-----------------|------------------------------|--------|--|
|                 |        | WSP  | +00000          | 200 [µs]                     |        |  |
| Messzyklus RSP  | DCD    |      | +00001          | 500 [µs]                     | 1      |  |
|                 | NOF    |      | +00002          | 1 [ms]                       |        |  |
|                 |        |      | +00003          | 2 [ms]                       |        |  |
| Rolichtungszoit | DED    | W/EB |                 | +00000: Auto                 | 1      |  |
| Delicitutigszen | NFD    | WFD  | +00000 - +00031 | +00001 - +00031: Fester Wert | 1      |  |

### 5.2.7.2 Einstellungen für die Datenverarbeitung

| Einstellung                        | tellung Befehl |         | Daten Einstellung [Einheit]                    |                          | Format |  |
|------------------------------------|----------------|---------|------------------------------------------------|--------------------------|--------|--|
|                                    |                |         | +00000                                         | 1 [Wert]                 |        |  |
|                                    |                |         | +00001                                         | 4 [Werte]                | 1      |  |
| Mittolworthildung                  |                | \A/A\/  | +00002                                         | 16 [Werte]               |        |  |
| witterwertbildurig                 | RAV            | VVAV    | +00003                                         | 64 [Werte]               |        |  |
|                                    |                |         | +00004                                         | 256 [Werte]              |        |  |
|                                    |                |         | +00005                                         | 1024 [Werte]             |        |  |
|                                    | RHM            | RHM WHM | +00000                                         | Standardmessung          | - 1    |  |
|                                    |                |         | +00001                                         | Messung Maximalwert      |        |  |
| Messinouus                         |                |         | +00002                                         | Messung Minimalwert      |        |  |
|                                    |                |         | +00003                                         | Messung Spitze-zu-Spitze |        |  |
| Nullcotzon                         | D7C            | W/79    | +00000                                         | AUS                      | 1      |  |
| NullSetZell                        | N23            | VVZ5    | +00001                                         | EIN                      | 1      |  |
| Wert, der als Null<br>gesetzt wird | RZV            | _       | -9500000 - +9500000 - +950.0000 [mm]           |                          | 2      |  |
| Multiplikator                      | RMK            | WMK     | +01000 - +99999                                | +0.1000 - +9.9999        | 1      |  |
| Offset                             | RML            | WML     | -9500000 - +9500000 -950.0000 - +950.0000 [mm] |                          | 2      |  |

### 5.2.7.3 Ausgabeeinstellungen

| Einstellung                               |                          | Befehl                                |     | Daten                  | Einstellung [Einheit]                                              | Format |  |
|-------------------------------------------|--------------------------|---------------------------------------|-----|------------------------|--------------------------------------------------------------------|--------|--|
| Digitale Bewertungsausgabe                |                          |                                       |     | +00000                 | Logisch (2 logisch verknüpfte<br>Ausgänge + Alarm)                 |        |  |
|                                           |                          | ROD                                   | WOD | +00001                 | Independent (2 unabhängige<br>Ausgänge + Alarm)                    | 1      |  |
|                                           |                          |                                       |     | +00002                 | 2-state (2 Ausgänge + Alarm)                                       |        |  |
|                                           |                          |                                       |     | +00003                 | 3-state (2 Ausgänge + Alarm)                                       |        |  |
|                                           | Oberer<br>Schwellwert a  | RHA                                   | WHA | -9500000 —<br>+9500000 | -950,0000 – +950,0000 [mm]                                         |        |  |
| Schwellwerte                              | Unterer<br>Schwellwert b | RHB                                   | WHB | -9500000 –<br>+9500000 | -950,0000 – +950,0000 [mm]                                         | 2      |  |
|                                           | Hysterese                | RHH                                   | WHH | +0000000 –<br>+9500000 | +000,0000 – +950,0000 [mm]<br>### kommt das hin mit den<br>Nullen? |        |  |
|                                           |                          |                                       |     | +00000                 | AUS                                                                |        |  |
|                                           |                          |                                       |     | +00001                 | 2 [ms]                                                             |        |  |
|                                           |                          |                                       |     | +00002                 | 4 [ms]                                                             |        |  |
| Ausschaltverzö                            | gerung der               | ROF                                   | WOF | +00003                 | 10 [ms]                                                            |        |  |
| Bewertungsaus                             | sgabe                    | i i i i i i i i i i i i i i i i i i i | WOI | +00004                 | 20 [ms]                                                            |        |  |
|                                           |                          |                                       |     | +00005                 | 40 [ms]                                                            |        |  |
|                                           |                          |                                       |     | +00006                 | 100 [ms]                                                           | 1      |  |
|                                           |                          |                                       |     | +00007                 | Halten                                                             |        |  |
| Anzeige des Messwertes auf<br>dem Display |                          |                                       |     | +00000                 | Alle Ziffern werden angezeigt                                      |        |  |
|                                           |                          | RDS                                   | WDS | +00001                 | Die letzte Stelle wird unter-<br>drückt.                           |        |  |
|                                           |                          |                                       |     | +00002                 | Die letzten zwei Stellen werden<br>unterdrückt.                    |        |  |

### 5.2.7.4 Einstellungen für die Analogausgabe

| Einstellung                   |   | Befehl |     | Daten                  | Einstellung [Einheit]         | Format |  |
|-------------------------------|---|--------|-----|------------------------|-------------------------------|--------|--|
| Analoge Signalausgabe         |   |        |     | +00000                 | Strom ausgeben                | 1      |  |
|                               |   | RA3    | WAS | +00001                 | Spannung ausgeben             | 1      |  |
| Analoge Skalierung            | А | RAL    | WAL | -9500000 –<br>+9500000 | -950.0000 – +950.0000<br>[mm] | 2      |  |
| (Messwert)                    | В | RAH    | WAH | -9500000 –<br>+9500000 | -950.0000 – +950.0000<br>[mm] | 2      |  |
| Analoge Skalierung            | а | RVL    | WVL | +00000 - +10000        | +00.000 - +10.000 [V]         |        |  |
| (Spannung)                    |   | RVH    | WVH | +00000 - +10000        | +00.000 - +10.000 [V]         | 1      |  |
| Analoge Skalierung<br>(Strom) | а | RIL    | WIL | +04000 - +20000        | +04.000 - +20.000 [mA]        | I      |  |
|                               | b | RIH    | WIH | +04000 -+20000         | +04.000 - +20.000 [mA]        |        |  |

### 5.2.7.5 Alarmeinstellungen

| Einstellung          | Befehl |      | Daten              | Einstellung [Einheit]                           | Format |  |
|----------------------|--------|------|--------------------|-------------------------------------------------|--------|--|
| Analoge Ausgabe bei  |        |      | +00000             | Halten                                          |        |  |
| Alarm                |        | VVAA | +00001             | Fester Wert                                     | 1      |  |
| Digitale Ausgabe bei | RAD    | WAD  | +00000             | Halten                                          | '      |  |
| Alarm                |        |      | +00001             | Fester Wert                                     |        |  |
|                      |        |      | .00000             | +00000 – +65535 [Anzahl Messungen]              |        |  |
| Alarmverzögerung     | RHC    | WHC  | +00000 –<br>+65535 | (0: OFF, 65535: Letzter Messwert wird gehalten) | 1      |  |

### 5.2.7.6 Systemeinstellungen

| Einstellung       | Bet  | fehl        | Daten Einstellung [Einheit] |                                                    | Format |  |
|-------------------|------|-------------|-----------------------------|----------------------------------------------------|--------|--|
|                   |      |             | +00000                      | M0                                                 |        |  |
| Auswahl des       | PMC  | WMC         | +00001                      | M1                                                 |        |  |
| Messprofils       | NINC | VIVIC       | +00002                      | M2                                                 |        |  |
|                   |      |             | +00003                      | M3                                                 |        |  |
| Timing Modus      | DTM  |             | +00000                      | Halten                                             |        |  |
| Timing-Modus      |      | VV 1 IVI    | +00001                      | Einzelmessung                                      |        |  |
|                   |      |             | +00000                      | Stopp                                              |        |  |
| Lasersteuerung RL |      | VVLR        | +00001                      | Betrieb                                            |        |  |
|                   | RDP  |             | +00000                      | ECO-OFF                                            |        |  |
| ECO-Modus         |      | WDP         | +00001                      | ECO-ON                                             |        |  |
|                   |      |             | +00002                      | ECO-FULL                                           | 1      |  |
| Initialiaiaran    | _    | WIN         | +00000                      | Initialisieren ohne Speichern<br>der Einstellungen |        |  |
| Initialisieren    | _    | WWR         | +00001                      | Initialisieren und Speichern der<br>Einstellungen  |        |  |
| Timing            | рті  | <u>м</u> ті | +00000                      | AUS                                                |        |  |
| Tirring           | R II | VVII        | +00001                      | EIN                                                |        |  |
| Pücksotzon        | DDC  |             | +00000                      | AUS                                                |        |  |
| RUCKSEIZEII       | nno  | WKS         | +00001                      | EIN                                                |        |  |
| Anzeige halten    | рнр  | WHD         | +00000                      | AUS                                                |        |  |
| Anzeige Hallen    | NID  |             | +00001                      | EIN                                                |        |  |

### 5.2.7.7 Lesebefehle

| Einstellung Befehl                    |       | hl | Daten                  | Einstellung [Einheit]                                              | Format |  |
|---------------------------------------|-------|----|------------------------|--------------------------------------------------------------------|--------|--|
| Messwert lesen                        | RMD — |    | -9500000 –<br>+9500000 | -950,0000 – +950,0000 [mm]                                         | 2      |  |
| Lichtintensität am Empfänger auslesen | RID   | _  | +00000 - +04095        | +00000 - +04095                                                    |        |  |
| Alarmanzoigo                          | POA   |    | +00000                 | Alarm AUS                                                          |        |  |
| Alamanzeige                           | KUA   |    | +00001                 | Alarm EIN                                                          |        |  |
|                                       | RZA   |    | +00000                 | OUT1 AUS                                                           |        |  |
|                                       |       |    | +00001                 | OUT1 EIN                                                           | 1      |  |
| OLIT2 aucloson                        | D7D   |    | +00000                 | OUT2 AUS                                                           | ]      |  |
|                                       | NZD   |    | +00001                 | OUT2 EIN                                                           |        |  |
|                                       | D7C   |    | +00000                 | OUT3 AUS                                                           |        |  |
|                                       | NZC   |    | +00001                 | OUT3 EIN                                                           |        |  |
| Alle Ausgänge auslesen                | RMB   | _  | _                      | Messwert, Lichtintensität am<br>Sensor, OUT1, OUT2,<br>OUT3, ALARM | 3      |  |

### 5.2.7.8 Pufferbefehle

| Einstellung              | Bef | ehl     | Daten Einstellung [Einheit]     |                                                  | Format |  |
|--------------------------|-----|---------|---------------------------------|--------------------------------------------------|--------|--|
| Dufformoduo              | DDD |         | +00000 Fortlaufend              |                                                  | 1      |  |
| Fullethlodus             | KDU | VVBD    | +00001                          | Trigger                                          |        |  |
| Pufferrate               | RBR | WBR     | +00001 - +65535                 | +00001 - +65535                                  |        |  |
| Datenmenge               | RBC | WBC     | +00001 - +03000 +00001 - +03000 |                                                  |        |  |
| Trigger-Punkt            | RTP | WTP     | +00001 - +03000                 | +00001 – + <accumulated amount=""></accumulated> |        |  |
| Trig-<br>ger-Verzögerung | RTL | WTL     | +00001 – +65535                 | +00001 - +65535                                  |        |  |
|                          |     |         | +00000                          | Wenn Eingang TM auf EIN<br>schaltet              | 1      |  |
| Trig-<br>ger-Bedingung   | RTR | RTR WTR | +00001                          | Wenn Wert ≥ Trig-<br>ger-Schwellwert             | 1      |  |
|                          |     |         | +00002                          | Wenn Wert < Trig-<br>ger-Schwellwert             |        |  |
|                          |     |         | +00003                          | Wenn ein Alarm aufgetreten ist                   | 1      |  |
|                          |     |         | +00004                          | Wenn ein Alarm zurückgesetzt<br>worden ist       |        |  |
| Trig-<br>ger-Schwellwert | RBL | WBL     | -9500000 –<br>+9500000          | -950.0000 – +950.0000 [mm]                       | 2      |  |
| Determuterung            | DDC | WRS     | +00000                          | Stopp                                            |        |  |
| Datenpunerung            | KD3 | VVD3    | +00001                          | Start                                            |        |  |
|                          |     |         | +00000                          | Keine Datenpufferung                             | 1      |  |
| Pufferstatus             | рте |         | +00001                          | Wartet auf Trigger                               | I      |  |
| auslesen                 | NI3 | _       | +00002                          | Daten werden gesammelt                           |        |  |
|                          |     |         | +00003                          | Datensammlung beendet                            |        |  |

| Letzter Daten-<br>punkt | RLD   | _   | +00001 - +03000 +00001 - gesammelte Daten-<br>menge |                                                     | 1 |  |
|-------------------------|-------|-----|-----------------------------------------------------|-----------------------------------------------------|---|--|
| Gepufferte Daten        |       |     | _                                                   | 5-stelliger Anfangspunkt +<br>5-stelliger Endpunkt  | 4 |  |
| lesen                   | RLA — | _   |                                                     | Geben Sie den Anfangs- und<br>den Enddatenpunkt an. |   |  |
| Differenzdaten          | RLB – | в — | _                                                   | 5-stelliger Anfangspunkt +<br>5-stelliger Endpunkt  | 5 |  |
| auslesen                |       |     |                                                     | Geben Sie den Anfangs- und<br>den Enddatenpunkt an. |   |  |
| Pinärdatan laaan        |       |     |                                                     | 5-stelliger Anfangspunkt +<br>5-stelliger Endpunkt  | 6 |  |
| Dinarualen lesen        | RLC - | _   | _                                                   | Geben Sie den Anfangs- und<br>den Enddatenpunkt an. | 0 |  |

Kapitel 6

## Adressliste für Kommunikation über MEWTOCOL

### 6.1 Einführung

Wenn Sie den Sensor an eine SPS (FP-Serie) oder ein Bediengerät (GT-Serie) von Panasonic anschließen, können Sie die Datenregister (DT-Register) für die Kommunikation verwenden. Zusätzlich zu den hier aufgelisteten DT-Registern, steht der offene Datenbereich DT01900–DT01949 zur Verfügung.

#### ◆ Hinweis ÷

- Der Sensor kann auf unvorhergesehene Weise reagieren, wenn er einen unbekannten Befehl erhält. Wenn sich der Sensor auf unvorhergesehene Weise verhält, schalten Sie den Strom aus und initialisieren Sie die Sensoreinstellungen.
- Wir empfehlen, folgende Regeln für die Kommunikation zu beachten:
  - Verwenden Sie keine anderen Adressen zum Datenlesen oder -schreiben als die in diesem Kapitel aufgeführten.
  - Schreiben Sie keine Daten in Register, die nur gelesen werden sollen (gekennzeichnet mit —)
  - Senden Sie nur Werte innerhalb des zulässigen Wertebereichs.

### 6.1.1 MEWTOCOL-Befehlsformate

Mit den folgenden Lese- und Schreibbefehlen kann eine SPS oder ein anderes externes Gerät Einstellungen und Zahlenwerte vom Sensor lesen bzw. auf den Sensor schreiben.

### 6.1.1.1 Lesebefehl

### Anforderung vom externen Gerät (SPS oder GT-Bediengerät)

Verwenden Sie dieses Befehlsformat, um Daten aus dem Sensor auszulesen.

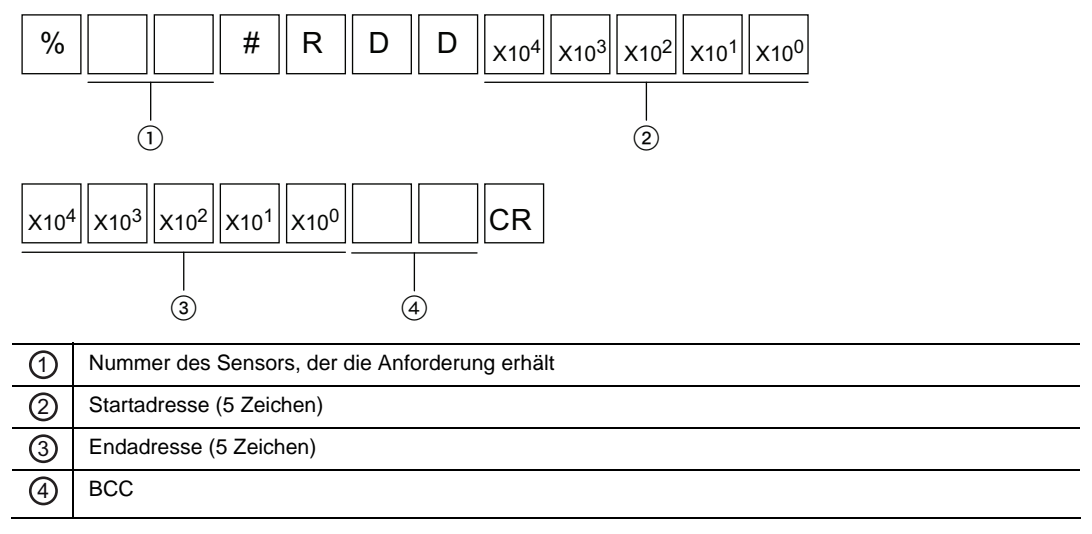

### Antwort vom Sensor bei störungsfreiem Ablauf

Wenn der Sensor den Befehl richtig interpretieren kann, wird er in diesem Format antworten. Wenn der Sensor den Befehl nicht interpretieren kann, wird ein Fehlercode ausgegeben (siehe Seite 98).

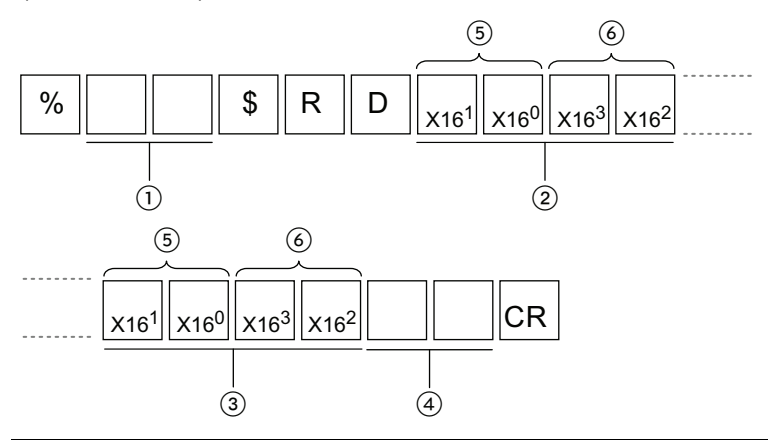

| 1 | Sensornummer             |
|---|--------------------------|
| 0 | Startadresse (5 Zeichen) |
| 3 | Endadresse (5 Zeichen)   |
| 4 | BCC                      |
| 5 | Niederwertiges Wort      |
| 6 | Höherwertiges Wort       |

### 6.1.1.2 Schreibbefehl

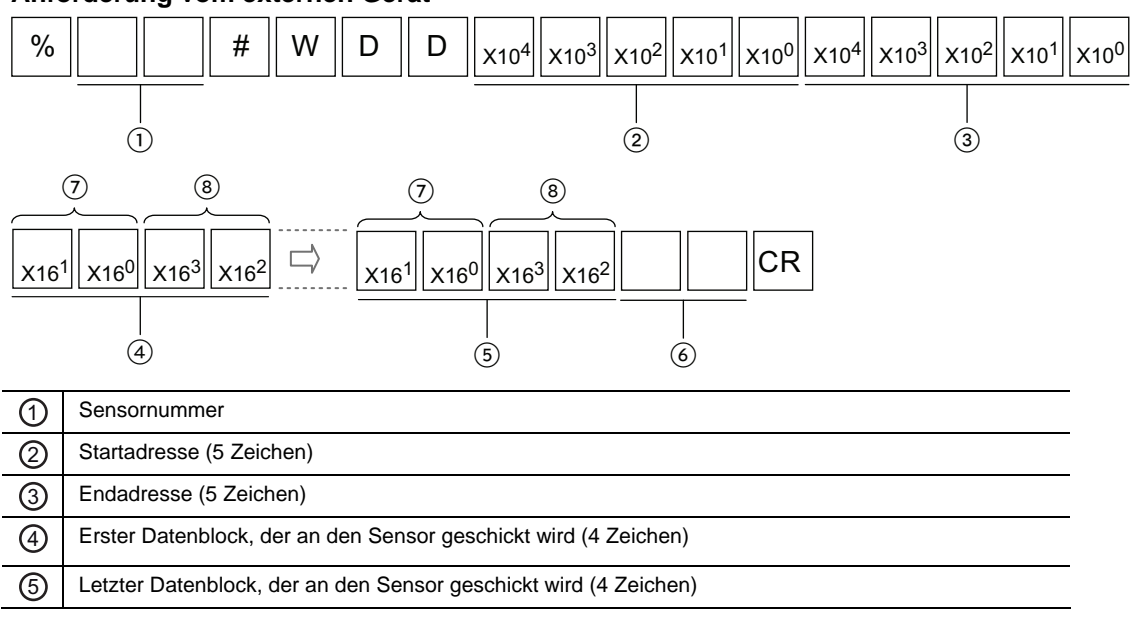

#### Anforderung vom externen Gerät

| 6 | BCC                 |
|---|---------------------|
| 0 | Niederwertiges Wort |
| 8 | Höherwertiges Wort  |

#### Antwort vom Sensor bei störungsfreiem Ablauf

Wenn der Sensor den Befehl richtig interpretieren kann, wird er in diesem Format antworten. Wenn der Sensor den Befehl nicht interpretieren kann, wird ein Fehlercode ausgegeben (siehe Seite 98).

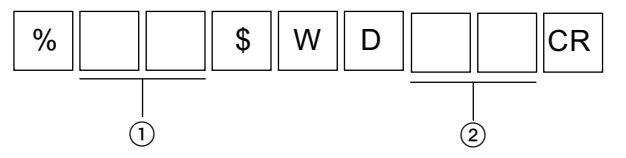

### 6.1.2 Messeinstellungen

| Adresse | Element         | Datenbereich | Schreiben | Lesen | Kommentar |
|---------|-----------------|--------------|-----------|-------|-----------|
| DT00050 | Messzyklus      | 0–3          | OK        | OK    |           |
| DT00051 | Belichtungszeit | 0–31         | ОК        | OK    |           |

### 6.1.3 Einstellungen für die Datenverarbeitung

| Adresse | Element            |      | Datenbereich    | Schreiben | Lesen | Kommentar         |
|---------|--------------------|------|-----------------|-----------|-------|-------------------|
| DT00056 | Mittelwertbildung  |      | 0–5             | OK        | OK    |                   |
| DT00053 | Messmodus          |      | 0–3             | OK        | OK    |                   |
| DT00061 | Nullsetzen         |      | 0–1             | ОК        | OK    |                   |
| DT00062 | Wert. der als Null | (Lo) | -9500000 –      | _         | ок    | Datentyp: 2 Worte |
| DT00063 | gesetzt wird       | (Hi) | +9500000        |           |       |                   |
| DT00057 | Multiplikator      | (Lo) | 101000 100000   | OK        | OK    | Dotoptup: 2 Worto |
| DT00058 | wullplikaloi       | (Hi) | +01000 - +99999 | UK        | UK    | Datentyp: 2 wone  |
| DT00059 | Offeet             | (Lo) | -9500000 —      | OK        | ОК    | Datentyp: 2 Worte |
| DT00060 | Unser              | (Hi) | +9500000        | UK        |       |                   |

(Lo) Niederwertiges Wort

(Hi) Höherwertiges Wort

### 6.1.4 Ausgabeeinstellungen

| Adresse | Element                                       |         | Datenbereich       | Schreiben | Lesen | Kommentar          |
|---------|-----------------------------------------------|---------|--------------------|-----------|-------|--------------------|
| DT00054 | Digitale Bewertungsau                         | isgabe  | 0–3                | ОК        | OK    |                    |
| DT00064 | Schwellwert a für die                         | (Lo)    | -9500000 —         | OK        | OK    | Dotoptup: 2 Worto  |
| DT00065 | Bewertung                                     | (Hi)    | +9500000           | ÜK        | UK    | Datentyp: 2 wone   |
| DT00066 | Schwellwert b für die                         | (Lo)    | -9500000 –         | OK        | OK    | Detenture: 2 Worte |
| DT00067 | Bewertung                                     | (Hi)    | +9500000           | OR        | OR    | Datentyp. 2 wone   |
| DT00068 | Hysterese für die                             | (Lo)    |                    | 014       | 01/   |                    |
| DT00069 | Bewertung (Hi)                                |         | -000000 – +9500000 | OK        | OK    | Datentyp: 2 Worte  |
| DT00055 | Ausschaltverzögerung der<br>Bewertungsausgabe |         | 0–7                | ОК        | ОК    |                    |
| DT00088 | Anzeige des Messwer<br>dem Display            | tes auf | 0–2                | ОК        | ОК    |                    |

### 6.1.5 Einstellungen für die Analogausgabe

| Adresse | Element              | Element             |            | Schreiben | Lesen             | Kommentar          |
|---------|----------------------|---------------------|------------|-----------|-------------------|--------------------|
| DT00070 | Analoge Signalausgat | e                   | 0–1        | ОК        | OK                |                    |
| DT00071 | Analoge Skalierung   | (Lo)                | -9500000 – | OK        | OK                | Datantun: 2 Worta  |
| DT00072 | (Messwert A)         | (Hi)                | +9500000   | OK        | OR                | Datentyp. 2 Worte  |
| DT00073 | Analoge Skalierung   | (Lo)                | -9500000 — | OK        | OK                | Datentyp: 2 Worte  |
| DT00074 | (Messwert B)         | (Hi)                | +9500000   | OK        | OR                |                    |
| DT00075 | Analoge Skalierung   | (Lo)                | -9500000 — | ОК        | ОК                | Datentyp: 2 Worte  |
| DT00076 | (Spannung a)         | (Hi)                | +9500000   |           |                   |                    |
| DT00077 | Analoge Skalierung   | (Lo)                | -9500000 — | OK        | OK                | Detenture: 2 Worte |
| DT00078 | (Spannung b)         | ng b) (Hi) +9500000 | UK         | UK        | Datentyp. 2 worte |                    |
| DT00079 | Analoge Skalierung   | (Lo)                | -9500000 – | OK        | OK                | Detector OW/orts   |
| DT00080 | (Strom a)            | (Hi)                | +9500000   | ÜK        | UK                | Datentyp. 2 Worte  |
| DT00081 | Analoge Skalierung   | (Lo)                | -9500000 – | OK        | OK                | Datentyp: 2 Worte  |
| DT00082 | (Strom b)            | (Hi)                | +9500000   | ŬŔ.       | OK                |                    |

### 6.1.6 Alarmeinstellungen

| Adresse | Element                    | Datenbereich | Schreiben | Lesen | Kommentar |
|---------|----------------------------|--------------|-----------|-------|-----------|
| DT00083 | Analoge Ausgabe bei Alarm  | 0–1          | ОК        | OK    |           |
| DT00084 | Digitale Ausgabe bei Alarm | 0–1          | ОК        | OK    |           |
| DT00085 | Alarmverzögerung           | 0–65535      | ОК        | OK    |           |

### 6.1.7 Systemeinstellungen

| Adresse | Element                 | Datenbereich | Schreiben | Lesen | Kommentar |
|---------|-------------------------|--------------|-----------|-------|-----------|
| DT00104 | Auswahl des Messprofils | 0–3          | ОК        | OK    |           |
| DT00105 | Timing-Modus            | 0–1          | OK        | OK    |           |
| DT00106 | Lasersteuerung          | 0–1          | ОК        | OK    |           |
| DT00107 | ECO-Modus               | 0–2          | ОК        | OK    |           |
| DT00108 | Initialisieren          | 0–1          | OK        | —     |           |
| DT00109 | Speichern               | 0–1          | ОК        | —     |           |
| DT00111 | Timing                  | 0–1          | OK        | OK    |           |
| DT00112 | Rücksetzen              | 0–1          | OK        | OK    |           |

### 6.1.8 Daten auslesen

| Adresse | Element                                                  |      | Datenbereich | Schreiben         | Lesen | Kommentar         |
|---------|----------------------------------------------------------|------|--------------|-------------------|-------|-------------------|
| DT00400 | 00400 (Lo)<br>Messwert lesen (Hi) -9500000 -<br>+9500000 |      | OK           | Datentyp: 2 Worte |       |                   |
| DT00401 |                                                          | (Hi) | +9500000     |                   | UK    | Datentyp: 2 Worte |
| DT00414 | Lichtintensität am Empfänger<br>auslesen                 |      | 0–4095       | _                 | ОК    |                   |
| DT00410 | Alarmanzeige                                             |      | 0–1          | _                 | OK    |                   |
| DT00411 | OUT1 auslesen                                            |      | 0–1          | —                 | OK    |                   |
| DT00412 | OUT2 auslesen                                            |      | 0–1          | —                 | OK    |                   |
| DT00413 | OUT3 auslesen                                            |      | 0–1          | —                 | OK    |                   |

### 6.1.9 Puffereinstellungen

| Adresse | Element                    |      | Datenbereich           | Schreiben | Lesen | Kommentar                                      |
|---------|----------------------------|------|------------------------|-----------|-------|------------------------------------------------|
| DT01950 | Puffermodus                |      | 0–1                    | ОК        | OK    |                                                |
| DT01951 | Pufferrate                 |      | 1–65535                | OK        | OK    |                                                |
| DT01952 | Datenmenge                 |      | 1–3000                 | ОК        | OK    |                                                |
| DT01953 | Trigger-Punkt              |      | 1–3000                 | ОК        | ОК    | Wert muss ≤ Wert<br>unter "Datenmenge"<br>sein |
| DT01954 | Trigger-Verzögerung        |      | 0–65535                | ОК        | OK    |                                                |
| DT01955 | Trigger-Bedingung          |      | 0–4                    | OK        | OK    |                                                |
| DT01956 | Trigger Sebuellwort (Lo)   |      | -9500000 –             | OK        | OK    | Datentyn: 2 Worte                              |
| DT01957 | rngger-Schweilweit         | (Hi) | +9500000               | OK        | OK    | Datentyp. 2 Worte                              |
| DT01959 | Pufferstatus auslesen      |      | 0–3                    | —         | OK    |                                                |
| DT01960 | Datenpufferung             |      | 0–1                    | OK        | OK    |                                                |
| DT01962 | Letzter Datenpunkt         |      | 0–3000                 | —         | OK    |                                                |
| DT02000 | Gepufferten Daten-         | (Lo) | -9500000 -             |           | OK    |                                                |
| DT02001 | punkt Nr. 1 auslesen       | (Hi) | +9500000               | —         | UK    | Daten bis zum letz-                            |
| ↓       | Ļ                          |      | -9500000 –<br>+9500000 | —         | ОК    | ten Datenpunkt<br>auslesen                     |
| DT07998 | Gepufferten Daten-         | (Lo) | -9500000 -             |           |       | Datentyp: 2 Worte                              |
| DT07999 | punkt Nr. 3000<br>auslesen | (Hi) | +9500000               | —         | OK    |                                                |

### 6.2 Einstellungen für Bediengeräte (GT-Serie)

Weitere Informationen zu den Einstellungen finden Sie im Benutzerhandbuch "GT Series User's Manual".

| Adresse | Element                           | Date | nbereich                | Schreiben | Lesen | Kommentar                                   |
|---------|-----------------------------------|------|-------------------------|-----------|-------|---------------------------------------------|
|         |                                   | 0    | OFF                     |           |       | Hält die in                                 |
| DT00113 | Anzeige halten                    | 1    | ON                      | ОК        | ОК    | DT00400/00401<br>gespeicherten<br>Messwerte |
|         |                                   | 0    | FULL                    |           |       | Zeigt die in                                |
|         | Auf dem Bedi-                     | 1    | SET 1                   |           | ОК    | DT00400/00401                               |
| DT00089 | engerät angezeig-<br>ter Messwert | 2    | SET 2                   | ОК        |       | gespeicherten<br>Messwerte mit der          |
|         |                                   | 3    | SET 3                   |           |       | eingestellten Anzahl<br>Nachkommastellen.   |
|         |                                   | 0    | Weiß / Grün             |           | ок    |                                             |
| DT00117 | Hintergrund-                      | 1    | Rot, wenn<br>OUT2 = EIN | ОК        |       |                                             |
|         | beleachtung                       | 2    | Rot, wenn<br>OUT2 = AUS |           |       |                                             |
| DT00110 | Kontaktton                        | 0    | ON                      | ОК        | ОК    |                                             |
| 0100119 |                                   | 1    | OFF                     |           |       |                                             |

Kapitel 7

## Störungsbeseitigung

### 7.1 Probleme und Lösungen

Wenn während des Betriebes ein Fehler auftritt oder Sie einen Systemausfall vermuten, suchen Sie nach der möglichen Ursache und führen Sie die empfohlene Maßnahme durch.

Die Probleme sind in 5 Klassen eingeteilt:

| Тур | Beschreibung                                        |
|-----|-----------------------------------------------------|
| 1   | Probleme mit den Sensoreinstellungen                |
| 2   | Kommunikationsprobleme                              |
| 3   | Probleme beim Messen oder der Anzeige der Messwerte |
| 4   | Probleme mit Alarmen oder der LED-Anzeige           |
| 5   | Probleme mit der Laseremission                      |

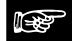

### Hinweis

- Wenn keine Messwerte auf der Digitalanzeige angezeigt werden, ist möglicherweise der Zustand der Ausgabedaten nicht definiert (siehe Seite 27).
- Wenn der Sensor scheinbar keine neuen Einstellungen akzeptiert, kann der Fehler in der "Auswahl des Messprofils" liegen (siehe Seite 47).

| Тур | Problem                                                  | Mögliche Ursache                                                            | Lösung                                                                                                    |  |
|-----|----------------------------------------------------------|-----------------------------------------------------------------------------|----------------------------------------------------------------------------------------------------|--|
|     |                                                          | Das Verbindungskabel ist nicht korrekt angeschlossen.                       | Prüfen Sie die Verbindung von Sensorkopf<br>und Verbindungskabel.                                                                                   |  |
|     |                                                          | Das Verbindungskabel ist lose.                                              | Prüfen Sie die Verdrahtung zwischen dem<br>Kabel und dem Geräteanschluss.                                                                           |  |
|     | <ul> <li>Keine Anzeige<br/>auf dem Sen-</li> </ul>       | Der Sensor hat keinen Strom.                                                | Prüfen Sie die Verbindung zwischen der<br>24V-DC-Spannungsversorgung und dem<br>Sensorkopf.                                                         |  |
| 1   | sorkopf.                                                 | Der Sensor hat aufgehört zu<br>arbeiten.                                    | Schalten Sie ihn wieder ein.                                                                                                    |  |
|     | arbeitet nicht.                                          | Die Einstellung für den<br>ECO-Modus ist "ECO-FULL".                        | Die LEDs werden durch Knopfdruck aktiviert.<br>Ändern Sie gegebenenfalls die Einstellungen<br>für den ECO-Modus.                                    |  |
|     |                                                          | Die Lasersteuerung wurde auf<br>AUS gesetzt und so gespeichert.             | Setzen Sie die Lasersteuerung auf EIN und<br>speichern Sie diese Einstellung, damit das<br>Gerät zukünftig mit aktiviertem Laser gestartet<br>wird. |  |
|     | Es besteht ein<br>Unterschied                            | Das Messobjekt hat keine stabile<br>Entfernung zum Sensor.                  | Unterbinden Sie Vibrationen oder Bewegun-<br>gen senkrecht zum Sensor.                                                                              |  |
| 3   | zwischen der ta-<br>tsächlichen Entfer-<br>nung zum Mes- | Die Messoberfläche liegt schief<br>zum Sensor.                              | Bringen Sie die Messoberfläche in eine Posi-<br>tion möglichst senkrecht zum Laseraustritt.                                                         |  |
|     | sobjekt und dem<br>angezeigten<br>Messwert.              | Das zurückgeworfene Licht wird<br>von anderen Lichtquellen über-<br>lagert. | Passen Sie die Lichtintensität über die Belich-<br>tungszeit an.                                                                                    |  |
|     | Es wird ein falscher                                     | Das Messobjekt liegt außerhalb<br>des Messbereichs.                         | Prüfen Sie den Messbereich des verwendeten<br>Sensors.                                                                                              |  |
| 3   | Messwert                                                 | Der Skalierungsfaktor ist falsch.                                           | Korrigieren Sie den Skalierungsfaktor.                                                                                                    |  |
|     | angezeigt.                                               | Der Sender/Empfänger ist ver-<br>schmutzt.                                  | Reinigen Sie den Sender/Empfänger.                                                                                                    |  |

| Тур | Problem                                              | Mögliche Ursache                                                                                                   | Lösung                                                                                                    |
|-----|------------------------------------------------------|----------------------------------------------------------------------------------------------------|----------------------------------------------------------------------------------------------------|
|     |                                                      | Der Wertebereich für die gle-<br>itende Mittelwertbildung ist zu<br>klein.                                         | Vergrößern Sie die Anzahl der Werte, die für<br>die gleitende Mittelwertbildung verwendet wird.                                                                                   |
| 3   | Die Messwerte                                        | Der Sender/Empfänger ist ver-<br>schmutzt.                                                                         | Reinigen Sie den Sender/Empfänger.                                                                                                    |
|     | vanieren.                                            | Der Sensorkopf ist nicht korrekt montiert.                                                                         | Prüfen Sie die Ausrichtung des Sensorkopfes.                                                                                                    |
|     |                                                      | Sensorkopf und Messoberfläche<br>sind nicht parallel zu einander.                                                  | Prüfen Sie die Ausrichtung des Sensorkopfes<br>und die Lage des Messobjektes.                                                                                                    |
|     |                                                      | Es gibt einen Fehler in der Ver-<br>drahtung.                                                                      | <ul> <li>RS422 und RS485 werden unterschiedlich<br/>verdrahtet. Achten Sie auf die richtige Ver-<br/>drahtung.</li> </ul>                                                         |
|     |                                                      |                                                                                                    | Benutzen Sie für eine stabile Kommunika-<br>tion ein verdrilltes Kabel.                                                                                                    |
|     |                                                      | Das<br>RS422/485-Verbindungskabel ist<br>lose.                                                                     | Prüfen Sie die Verdrahtung zwischen dem RS422/485-Kabel und dem Geräteanschluss.                                                                                                  |
|     |                                                      | Übertragungsart und/oder Über-<br>tragungsgeschwindigkeit sind<br>nicht korrekt eingestellt.                       | Korrigieren Sie die Übertragungsart und -geschwindigkeit.                                                                                                    |
|     |                                                      | Die Kommunikationseinstellun-<br>gen für das externe Gerät sind<br>inkorrekt.                                      | Prüfen Sie, ob die Kommunikationseinstellun-<br>gen des externen Gerätes mit denen am Sen-<br>sor übereinstimmen.                                                                 |
|     | <ul> <li>Die Steuerung<br/>der Kommunika-</li> </ul> | Die Sensornummern sind nicht korrekt vergeben.                                                                     | Wenn mehrere Sensoren über RS485<br>angeschlossen sind, muss jedem Sensor eine<br>eindeutige Nummer zugewiesen werden.                                                            |
| 2   | tion über RS485<br>schlägt fehl<br>• Es ist keine    | Der Abschlusswiderstand wurde beim falschen Sensor aktiviert.                                                      | Nur beim letzten Sensor darf der Abschluss-<br>widerstand gesetzt werden (R3). Bei allen<br>anderen Sensoren muss der Abschlusswider-<br>stand AUS sein.                          |
|     | über RS422/485<br>möglich.                           | Die Übertragungsqualität wird                                                                                      | <ul> <li>Die Übertragung könnte durch ein lang-<br/>samere Übertragungsgeschwindigkeit ver-<br/>bessert werden.</li> </ul>                                                        |
|     |                                                      | durch die Verkabelung verringert.                                                                                  | <ul> <li>Wählen Sie R1 oder R2 als Abschlusswid-<br/>erstand, um die Übertragungsqualität zu<br/>verbessern.</li> </ul>                                                           |
|     |                                                      | Es wird ein falsches Datenformat<br>oder ein falscher Befehl über-<br>tragen.                                      | Prüfen Sie den Fehlercode und senden Sie die<br>Daten erneut im richtigen Format und mit dem<br>richtigen Befehl.                                                                 |
|     | -                                                    | Mehrere Befehle werden<br>nacheinander gesendet, ohne<br>dass eine Antwort vom Sensor<br>abgewartet wird.          | Senden Sie den folgenden Befehl erst, nach-<br>dem der Sensor auf den vorherigen geantwor-<br>tet hat.                                                                            |
|     |                                                      | Die über<br>RS422/485-Kommunikation ge-<br>machten Änderungen an den<br>Einstellungen wurden nicht<br>gespeichert. | Senden Sie nach Änderungen an den Einstel-<br>lungen den Speicherbefehl WWR. Wenn Sie<br>neue Einstellungen nicht speichern, gehen<br>diese mit Ausschalten des Sensors verloren. |

| Тур                    | Problem                                                               | Mögliche Ursache                                                                         | Lösung                                                                                                    |  |
|------------------------|-----------------------------------------------------------------------|------------------------------------------------------------------------------------------|----------------------------------------------------------------------------------------------------|--|
|                        |                                                                       | Der Weg des reflektierten Laser-<br>strahls ist blockiert.                               | Verändern Sie die Position, an der der Laser<br>auf der Messoberfläche auftrifft, oder<br>verändern Sie die Lage des Sensorkopfes,<br>damit der reflektierte Laserstrahl nicht blockiert<br>wird.                                                                |  |
| Die A<br>leuch<br>3, 4 | Die Alarmanzeige<br>leuchtet und es<br>sind keine Mes-<br>sungen mehr | Der Laserstrahl wird durch eine<br>gewölbte Oberfläche am Mes-<br>sobjekt verzerrt.      | Richten Sie den Sensor so aus, dass der La-<br>serstrahl senkrecht auf dem höchsten Punkt<br>der gewölbten Fläche auftrifft oder vergrößern<br>Sie den Strahldurchmesser, indem Sie den<br>Abstand zwischen Sensor und Oberfläche<br>vergrößern oder verringern. |  |
|                        | möglich (siehe<br>Hinweis).                                           | Der Laserstrahl wird von einer<br>gebürsteten Oberfläche zu wenig<br>diffus reflektiert. | Prüfen Sie die Richtung, in welcher der Sen-<br>sorkopf montiert ist.                                                                                                    |  |
|                        |                                                                       | Der Sensor empfängt zu wenig<br>Licht für die Messung, da der<br>Messzyklus zu kurz ist. | Verwenden Sie eine längere Messzyklus oder<br>eine größere Belichtungszeit (wenn die Be-<br>lichtungszeit auf einen festen Wert gesetzt ist).                                                                                                    |  |
|                        |                                                                       | Der Messzyklus ist zu lang und<br>die Lichtintensität am Sensor ist<br>zu hoch.          | Verkürzen Sie den Messzyklus und verringern<br>Sie damit die Intensität des aufgenommenen<br>Lichts durch eine kürzere Belichtungszeit.                                                                                                    |  |
|                        |                                                                       |                                                                                          |                                                                                                    |  |

#### 

### + Hinweis =

Bei einem Alarm prüfen Sie den Fehlercode des Alarmausgangs, indem Sie den Status mit einem seriellen Befehl abfragen (siehe Seite 93).

### 7.2 Initialisieren

Mit dieser Funktion werden alle Einstellungen in den Messprofilen auf die Standardwerte zurückgesetzt.

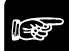

### Hinweis =

- Speichern Sie nach der Initialisierung die Einstellungen (siehe Seite 43), sonst arbeitet der Sensor nach dem Neustart mit den alten Werten.
- Wenn Sie die Initialisierung über das Bedienfeld des Sensors vornehmen, werden alle Einstellungen bis auf die die COM-Einstellungen

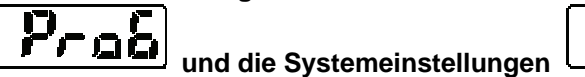

Pro 7 auf die

Werkseinstellungen zurückgesetzt.

- Beim Multifunktionstyp ist zu beachten, dass bei einer Initialisierung über einen seriellen Befehl sofort der Speicherbefehl folgen muss. Sonst arbeitet der Sensor nach dem Neustart mit den alten Werten.
- Während der Initialisierung kann der Zustand der Ausgabedaten vorübergehend undefiniert sein.

# Kapitel 8

## Spezifikationen

### 8.1 Technische Daten Sensorkopf

Die technischen Daten sind in der nachfolgenden Tabelle aufgeführt.

### + Hinweis

Soweit nicht anders aufgeführt, gelten die folgenden Messbedingungen:

- Versorgungsspannung: 24V DC
- Umgebungstemperatur: 20°C
- Messzyklus: 500µs
- Anzahl Messwerte für die gleitende Mittelwertbildung: 1024 Werte
- Messobjekt: weiße Keramik

Bei Unterschieden zwischen dem Standard- und dem Multifunktionstyp ist die Tabellenzeile grau unterlegt.

|                                        | Modellnr.                                                                                                    |                                                                                                    |                                          |             |  |
|----------------------------------------|----------------------------------------------------------------------------------------------------|----------------------------------------------------------------------------------------------------|------------------------------------------|-------------|--|
| Merkmal                                | HL-G103-□-□                                                                                                    | HL-G105-□-□                                                                                                    | HL-G108-□-□                              | HL-G112-□-□ |  |
| Versorgungsspannung                    | 24V                                                                                                    | DC ±10% einschließlig                                                                                             | ch Restwelligkeit 0,5V (                 | P-P)        |  |
| Stromaufnahme                          |                                                                                                    | 100m                                                                                                    | A max.                                   |             |  |
| Messmethode                            |                                                                                                    | Diffuse F                                                                                                    | Reflektion                               |             |  |
| Messmittelpunkt                        | 30mm                                                                                                    | 50mm                                                                                                    | 85mm                                     | 120mm       |  |
| Messbereich                            | ±4mm                                                                                                    | ±10mm                                                                                                    | ±20mm                                    | ±60mm       |  |
| Strahlquelle                           | Roter Ha<br>M                                                                                                    | Roter Halbleiterlaser Klasse 2 (JIS/IEC/FDA laser notice No. 50)<br>Max. Leistung: 1mW, Spitzenwellenlänge: 655nm |                                          |             |  |
| Strahlabmessungen (siehe<br>Hinweis 1) | 0,1×0,1mm                                                                                                    | 0,5×1mm                                                                                                    | 0,75×1,25mm                              | 1,0×1,5mm   |  |
| Laserempfänger                         |                                                                                                    | CMOS-Empfangselement                                                                                              |                                          |             |  |
| Auflösung                              | 0,5µm                                                                                                    | 1,5µm                                                                                                    | 2,5µm                                    | 8µm         |  |
| Linearität                             |                                                                                                    | ±0,19                                                                                                    | % F.S.                                   |             |  |
| Temperaturabhängigkeit                 |                                                                                                    | ±0.08%                                                                                                    | ₀ F.S./°C                                |             |  |
| Messzyklus                             |                                                                                                    | 200µs, 500µ                                                                                                    | us, 1ms, 2ms                             |             |  |
| Analoge Ausgabe                        | <ul> <li>Spannung:</li> <li>Ausgabebereich:</li> <li>Ausgangswidersta</li> <li>Strom:</li> <li>Ausgabebereich:</li> <li>Lastwiderstand: 3</li> </ul> | 0 bis 10,5V (normal), 1<br>and: 100Ω<br>3,2 bis 20,8mA (norma<br>00Ω max.                                         | 1V (bei Alarm)<br>I), 21,6mA (bei Alarm) |             |  |

|                                                                                                    |                          | ModelInr.                                                       |                                                       |                                                        |                                         |
|----------------------------------------------------------------------------------------------------|--------------------------|-----------------------------------------------------------------|-------------------------------------------------------|--------------------------------------------------------|-----------------------------------------|
| Me                                                                                                    | rkmal                    | HL-G103-□-□                                                     | HL-G105-□-□                                           | HL-G108-□-□                                            | HL-G112-□-□                             |
|                                                                                                    |                          | Digitaler Aus<br>NPN-Transistor mit                             | sgang für die Bewertun<br>offenem Kollektor/PNP<br>ba | g oder Alarmausgang (<br>Transistor mit offenem<br>ar) | (umschaltbar)<br>n Kollektor (umschalt- |
|                                                                                                    |                          | Einstellungen NPN                                               | :                                                     | ,                                                      |                                         |
| OU                                                                                                    | T1                       | Max. Eingangsstr                                                | om: 50mA                                              |                                                        |                                         |
| OU                                                                                                    | T2                       | Anliegende Spannung: 3 bis 24V DC (zwischen Ausgang und 0V)     |                                                       |                                                        |                                         |
| • Restspannung: 2V max. (bei Eingangsstrom von 50mA)                                                                                       |                          |                                                                 |                                                       |                                                        |                                         |
|                                                                                                    |                          | Einstellungen PNP:                                              |                                                       |                                                        |                                         |
|                                                                                                    |                          | <ul> <li>Max. Eingangsstr</li> </ul>                            | om: 50mA                                              |                                                        |                                         |
|                                                                                                    |                          | Restspannung: 2                                                 | ,8V max. (bei Eingangs                                | strom von 50mA)                                        |                                         |
|                                                                                                    | Schaltlogik              |                                                                 | Offen wenn der                                        | Ausgang EIN ist.                                       |                                         |
|                                                                                                    | Querschlusssicherheit    |                                                                 | Integriert (automati                                  | sches Rücksetzen)                                      |                                         |
| Ein                                                                                                    | gang zum Wechsel         |                                                                 | Bei 0V: NPN mit                                       | offenem Kollektor                                      |                                         |
| zwi:<br>NPI                                                                                                    | schen<br>N/PNP-Signaltyp | Bei Vers                                                        | sorgungsspannung 24V                                  | DC: PNP mit offenem                                    | Kollektor                               |
|                                                                                                    |                          | NPN-Betrieb: EIN                                                | I bei 0V (je nach Einste                              | llung)                                                 |                                         |
| Tim                                                                                                    | ing-Eingang              | <ul> <li>PNP-Betrieb: EIN<br/>sorgung (je nach</li> </ul>       | l bei Anschluss an den<br>Einstellung)                | positiven Anschluss de                                 | er externen Stromver-                   |
|                                                                                                    |                          | RS422 oder RS485                                                |                                                       |                                                        |                                         |
| Schnittstelle für Kommu-<br>nikation Übertragungsgeschwindigkeit:<br>9.600/19.200/38.400/115.200/230.400/460.800/921.600bps                |                          |                                                                 |                                                       |                                                        |                                         |
| (nu                                                                                                    | r Multifunktionstyp!)    | Datenlänge: 8 Bit, St<br>CR                                     | topp-Bit-Länge: 1 Bit, P                              | aritätsprüfung: keine, E                               | 3CC: Ja, Endecode:                      |
| Nullsetzen, Nullsetzen AUS, Rücksetzen, Messprofilauswahl, Einlernen, Speichern<br>Lasersteuerung (Funktion hängt von der Signaldauer ab). |                          | ernen, Speichern oder                                           |                                                       |                                                        |                                         |
| Mul                                                                                                    | tifunktionseingang       | NPN-Betrieb: abh                                                | nängig vom Eingang NF                                 | beim Einschalten des                                   | Sensors                                 |
|                                                                                                    |                          | PNP-Betrieb: abh                                                | längig vom Eingang NP                                 | beim Einschalten des                                   | Sensors                                 |
|                                                                                                    | Laseremission-           |                                                                 | Grün                                                  | e LED                                                  |                                         |
| gen                                                                                                    | sanzeige                 |                                                                 | EIN bei Las                                           | erstrahlung                                            |                                         |
| Izeiç                                                                                                    | Alarmanzeige             | EIN.                                                            | wenn nicht genügend L                                 | icht für Messuna vorh                                  | anden                                   |
| A                                                                                                    | Augongoonzoigo           |                                                                 | Gelbe LEI                                             | D (3 Stück)                                            |                                         |
|                                                                                                    | Ausgangsanzeige          |                                                                 | EIN bei Sig                                           | nalausgabe                                             |                                         |
| Dig                                                                                                    | talanzeige               | Rote L                                                          | ED zur Anzeige von Vo                                 | przeichen und 5-stellige                               | er Ziffer                               |
| Sch                                                                                                    | utzart                   | <ul> <li>Standardtyp (HL-</li> <li>Multifunktionstyp</li> </ul> | G1□-A-C5): IP67<br>(HL-G1□-S-I): IP67 (a)             | isaanomman Stackvar                                    | hinder)                                 |
| Ver                                                                                                    | schmutzungsgrad          | Matanationstyp                                                  |                                                       | 2                                                      |                                         |
| Isol                                                                                                    | ationswiderstand         | 20MQ min. bei 250\                                              | / DC megger (zwischen                                 | spannungsführenden                                     | Teilen und Gehäuse)                     |
| Spa                                                                                                    | Innungsfestigkeit        | 1000V AC für                                                    | 1 Min. (zwischen span                                 | nungsführenden Teilen                                  | und Gehäuse)                            |
| Vib                                                                                                    | rationsfestigkeit        | Vibrationsfest bei: 1                                           | 0 bis 55Hz (bei 1-minüt                               | igem Durchlauf), 1,5mi                                 | m Doppelamplitude in                    |
| Sto                                                                                                    | ßfestiakeit              |                                                                 | 500m/s <sup>2</sup> in X-, Y- und Z                   | -Richtung, jeweils 3 m                                 | al                                      |
| Um                                                                                                    | gebungslicht (siehe      | 3,000lx max. (Beleud                                            | chtungsniveau der ange                                | estrahlten Oberfläche u                                | inter Glühlampenlicht)                  |
| Um                                                                                                    | gebungstemperatur        | -10°C bis 45°C (o                                               | hne Kondensbildung og                                 | der Vereisen), Lagerun                                 | g: -20°C bis +60°C                      |

|                       | Modelinr.                                                                                                    |                          |                          |                      |
|-----------------------|----------------------------------------------------------------------------------------------------|--------------------------|--------------------------|----------------------|
| Merkmal               | HL-G103-□-□                                                                                                    | HL-G105-□-□              | HL-G108-□-□              | HL-G112-□-□          |
| Umgebungsfeuchtigkeit | 35 bis 85% relative                                                                                                    | e Luftfeuchtigkeit, Lage | erung: 35 bis 85% relati | ive Luftfeuchtigkeit |
| Umgebungshöhe         |                                                                                                    | max. 2                   | 2.000m                   |                      |
| Material              | Gehäuse: Kunststoff (PBT), Frontschutzabdeckung: Acryl, Kabel: PVC                                                                                                    |                          |                          |                      |
| Kabellänge            | <ul> <li>Standardtyp (HL-G1<sub>□</sub>-A-C5): 5m</li> <li>Multifunktionstvp (HI -G1<sub>□</sub>-S-I): 0.5m</li> </ul>                                                                                                    |                          |                          |                      |
| Gewicht               | <ul> <li>Standardtyp (HL-G1□-A-C5): Ca. 70g (ohne Kabel), ca. 320g (mit Kabel) und ca. 380g (mit Verpackung)</li> <li>Multifunktionstyp (HL-G1□-S-J): Ca. 70g (ohne Kabel), ca. 110g (mit Kabel) und ca. 160g (mit Verpackung)</li> </ul> |                          |                          |                      |
| Zubehör               | Laser-Warnetiketten: 1 Set                                                                                                    |                          |                          |                      |
| Relevante Normen      |                                                                                                    | Erfüllt Anforderunge     | n der EMV-Richtlinie     |                      |

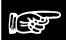

#### + Hinweis

- 1. Die Abmessungen des Laserstrahls werden durch die Größe des Objektes am Messmittelpunkt definiert und entsprechen dem Abfall der Intensität des Lasermittelpunktes auf 1/e<sup>2</sup> (ca. 13.5%). Reflektionen und Lecklicht können den Messwert verändern.
- 2. Die Varianz beträgt je nach Umgebungslicht bis zu ±0.1% F.S.

### 8.2 Strahlabmessungen

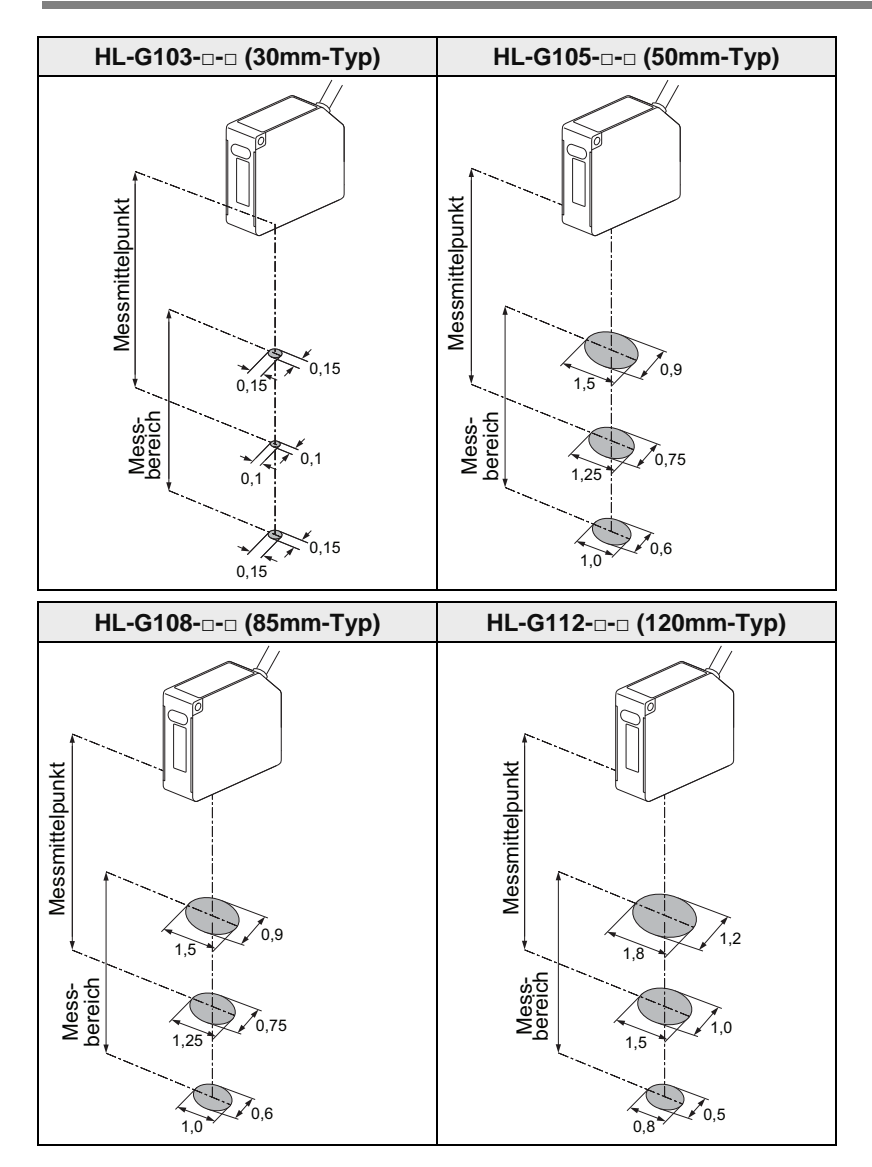

### 8.2.1 Interferenzbereich

### 

### Hinweis =

Wenn zwei oder mehr Sensoren, die auf diffus reflektiertes Licht reagieren, in unmittelbarer Nähe montiert werden, kann es passieren, dass das Licht eines Sensors in den Interferenzbereich (grau hinterlegt) des anderen Sensoren fällt und diesen beeinflusst. Installieren Sie die Sensorköpfe so, dass die Interferenzbereiche der Sensoren sich nicht überschneiden..

### 30mm-Typ (HL-G103-□-□)

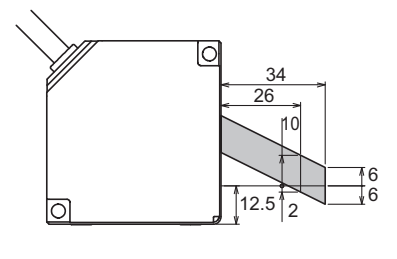

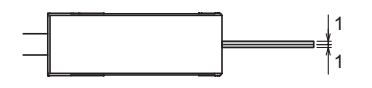

50mm-Typ (HL-G105-□-□)

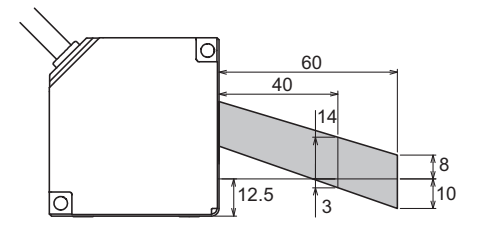

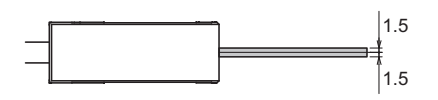

### 85mm-Typ (HL-G108-□-□)

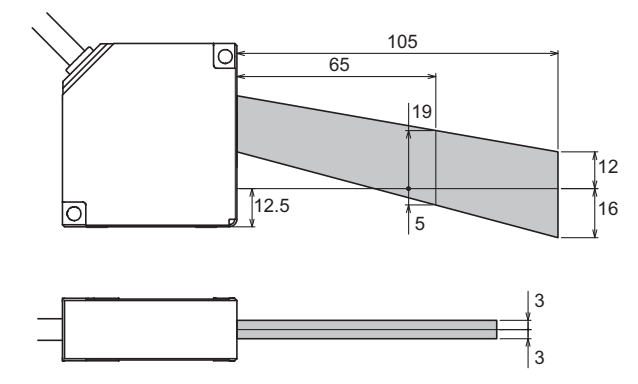

### 120mm-Typ (HL-G112-□-□)

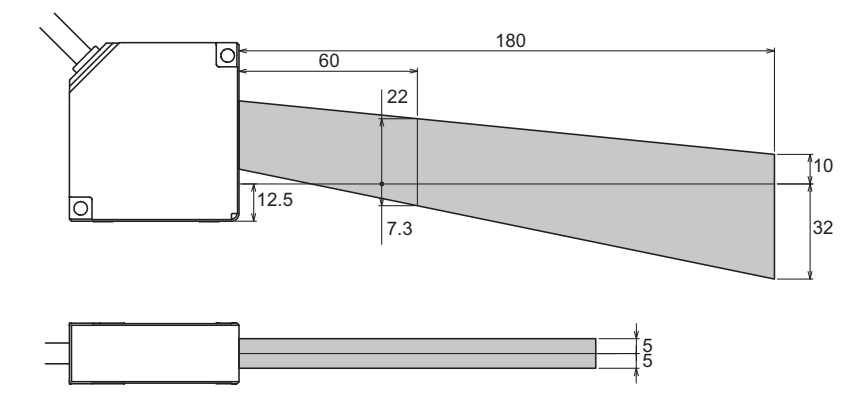

### 8.2.2 Eigenschaften der Ausgänge

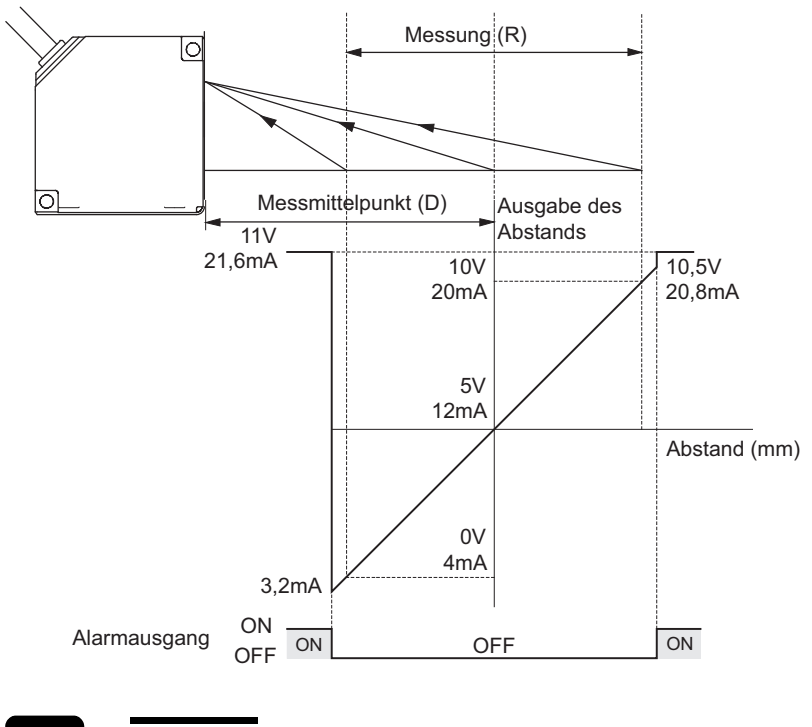

♦ Hinweis

### In der Abbildung werden die Standardwerte für die analoge Ausgabe verwendet.

|           | Standardtyp  | Multifunktionstyp | Messmittelpunkt (D) | Messbereich (R) |
|-----------|--------------|-------------------|---------------------|-----------------|
| 30mm-Typ  | HL-G103-A-C5 | HL-G103-S-J       | 30mm                | ±4mm            |
| 50mm-Typ  | HL-G105-A-C5 | HL-G105-S-J       | 50mm                | ±10mm           |
| 85mm-Typ  | HL-G108-A-C5 | HL-G108-S-J       | 85mm                | ±20mm           |
| 120mm-Typ | HL-G112-A-C5 | HL-G112-S-J       | 120mm               | ±60mm           |

### 8.3 Abmessungen Sensorkopf

Alle Maßangaben erfolgen in Millimetern.

### 8.3.1 Standardtyp (HL-G1 -- A-C5)

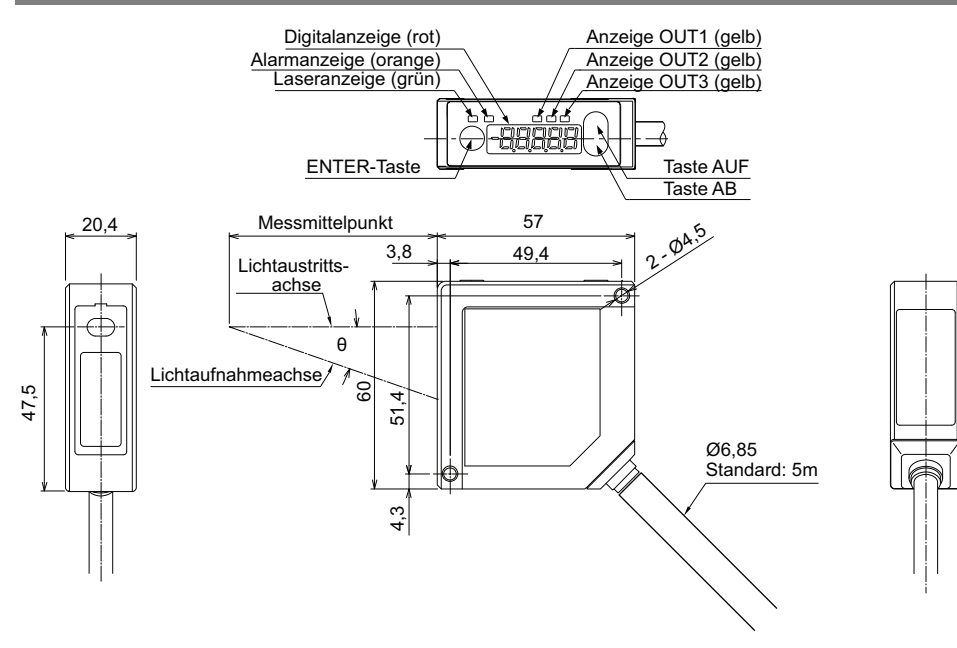

### 8.3.2 Multifunktionstyp (HL-G1 -- S-J)

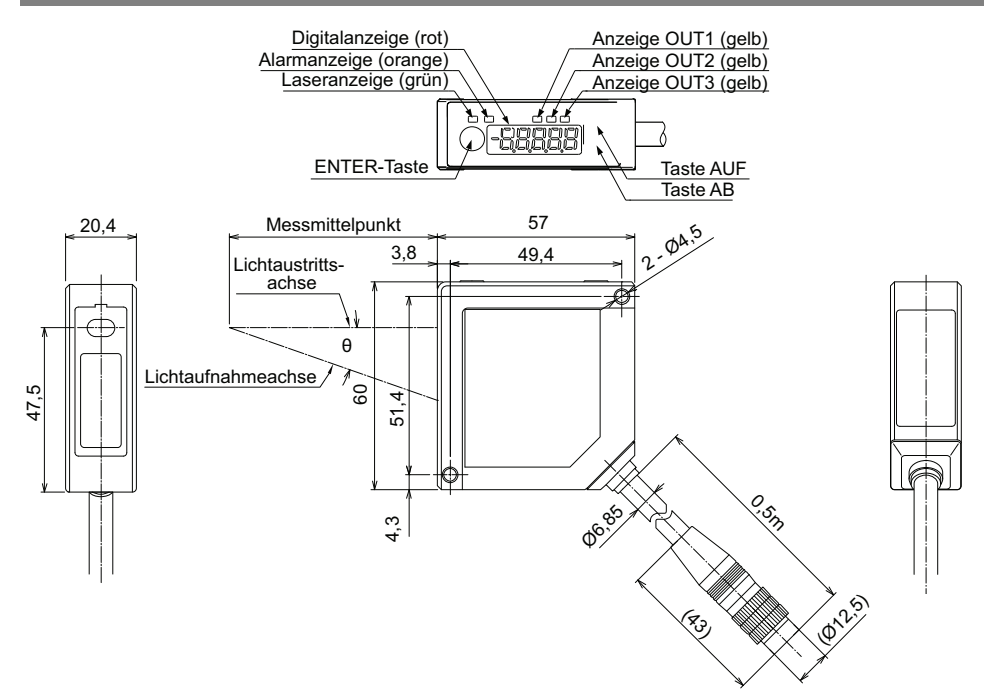

## Index

### 1

| 1                     |        |
|-----------------------|--------|
| 1-zu-1-Kommunikation7 | 70, 85 |
| 1-zu-N-Kommunikation7 | 70, 86 |

### 2

2-state (2 Ausgänge + Alarm)......56

\_\_\_\_\_

#### 3

| 3-state |             | + Alarm | ) 56 |
|---------|-------------|---------|------|
| J State | (Z Ausgange | i Alann |      |

### Α

| Alarm                                         | 40, 64, 65, 66        |
|-----------------------------------------------|-----------------------|
| Alarmverzögerung                              | 66                    |
| Analoge Ausgabe bei Alarm.                    | 35, 64                |
| Analoge Signalausgabe                         |                       |
| Analoge Skalierung                            |                       |
| Anschlusskabel                                | 11, 14                |
| Anzeige des Messwertes auf                    | dem Display<br>35, 61 |
| Anzeigen                                      | 13, 40, 74            |
| Ausschaltverzögerung der<br>Bewertungsausgabe |                       |
| Auswahl Abschlusswiderstan                    | nd35, 67              |
| Auswahl des Messprofils                       | 35, 46                |

### В

| BCC                                     | 99               |
|-----------------------------------------|------------------|
| Bedienfeld13,                           | 40, 43           |
| Belichtungszeit                         | .35, 48          |
| Bewegte Objekte                         | 15               |
| Binäres Auslesen der Pufferspeicher<br> | rdaten<br>76, 96 |
| Blendenöffnung                          | 48               |

### D

| Datenmenge35,              | 76, | 92 |
|----------------------------|-----|----|
| Dezimalstelle              | 40, | 89 |
| Differenzdatenformat       |     | 95 |
| Digitalanzeige             | 40, | 61 |
| Digitale Ausgabe bei Alarm | 35, | 64 |
| Digitale Bewertungsausgabe | 35, | 56 |

### Е

| ECO-Modus            | 35, | 74 |
|----------------------|-----|----|
| Einzelmessung        | 29, | 73 |
| Exzentrizität messen |     | 51 |

### F

| Fehlercodes |        |
|-------------|--------|
| Fester Wert | 64, 65 |

### G

| Gleitende Mittelwertbildung | 35,   | 50 |
|-----------------------------|-------|----|
| GT-Bediengerät              | 11, 1 | 12 |

### Н

| Halten    | 29, 64, 65 |
|-----------|------------|
| Hysterese | 58         |

### L

Independent (2 unabhängige Ausgänge + Alarm)......56

### K

| Kommunikation ist instabil | .67, | 84 |
|----------------------------|------|----|
| Kommunikationsart          |      | 84 |
| Kompakte Konsole           | .11, | 23 |

### L

| Laserklasse2 |
|--------------|
|--------------|

| Lasersteuerung                                | .35, 73     |
|-----------------------------------------------|-------------|
| Laserwellenlänge                              | 2           |
| LEDs13,                                       | 40, 74      |
| Letzter Datenpunkt                            | .35, 76     |
| Logisch (2 logisch verknüpfte Ausgä<br>Alarm) | nge +<br>56 |

### Μ

| Maximal-/Minimalwertmessung29, 51 | 1 |
|-----------------------------------|---|
| Messbereich123                    | 3 |
| Messmittelpunkt58, 120, 123       | 3 |
| Messmodus35, 51                   | 1 |
| Messung Maximalwert29             | 9 |
| Messung Spitze-zu-Spitze          | 1 |
| Messzyklus35, 47                  | 7 |
| MEWTOCOL106                       | ô |
| Minimalwert29, 51                 | 1 |
| MI-Signal22, 35, 80, 81           | 1 |
| Multiplikator35, 53               | 3 |

### Ν

| NPN/PNP umschalten        | 20         |
|---------------------------|------------|
| Nullsetzen                | 22, 29, 41 |
| Nullsetzen aus            | 22, 35, 55 |
| Numerische Werte ändern   | 41, 89     |
| Numerische Werte eingeben | 41         |

### 0

| Objekte in engen Zwischenräumen oder<br>Schlitzen15 |
|-----------------------------------------------------|
| Objekte mit unterschiedlichen<br>Höhenstufen15      |
| Offset35, 54                                        |
| Р                                                   |
| Puffern35, 76, 94                                   |

### R

| R3                 | 67             |
|--------------------|----------------|
| Rotierende Objekte | 15             |
| Rücksetzen         | 22, 29, 41, 81 |

\_\_\_\_\_

### S

| Schwellwert a und b                            | 41, 58   |
|------------------------------------------------|----------|
| Schwellwerte                                   | 35, 58   |
| Sendeverzögerung                               | 35, 71   |
| Sensor an andere Geräte anschließ              | en10     |
| Sensornummer                                   | 35, 68   |
| Serielle Befehle                               | 100      |
| Serielle Kommunikation                         | 84, 87   |
| Signallänge für MI-Eingang                     | 22       |
| Signalverarbeitung                             | 29       |
| Skalieren                                      | 62       |
| Spannung ausgeben                              | 61, 64   |
| Speicher                                       | 35       |
| Speichern von Einstellungen                    | .42, 43  |
| Spezifikationen                                | 119      |
| Ausgänge<br>Verbindung über RS422/485          | 24<br>84 |
| Status auslesen                                | 76, 92   |
| Stellen auf der Digitalanzeige<br>unterdrücken | 61       |
| Strom ausgeben                                 | 61, 64   |
| Stromversorgung                                | 5, 20    |

### <u>T</u>\_\_\_\_\_

| Timing-Eingang      | 23, 43     |
|---------------------|------------|
| Timing-Modus        | 23, 29, 73 |
| Touch-Terminal      | 11         |
| Trigger-Bedingung   | 35, 76     |
| Trigger-Punkt       | 35, 76     |
| Trigger-Verzögerung | 35, 76     |

### <u>U</u>\_\_\_\_\_

| Übertragungsart35, 70                             |
|---------------------------------------------------|
| Übertragungsgeschwindigkeit35, 69, 84             |
| Überwachung der Lichtintensität 35, 48, 49        |
| Undefinierte Ausgabedaten .27, 29, 40, 42, 50, 73 |
| USB-RS422/485-Konverter10                         |
| V                                                 |

| Warnetikett            |
|------------------------|
| W                      |
| Version anzeigen35, 75 |
| Version75              |
|                        |

|    |     |     | -   |       |       |   |      |      | , |    | - |
|----|-----|-----|-----|-------|-------|---|------|------|---|----|---|
| We | ərk | sei | ins | tellu | ingen | ۰ | <br> | <br> |   | .3 | 5 |

## Änderungsverzeichnis

| Handbuchnummer | Datum    | Änderungen                                         |
|----------------|----------|----------------------------------------------------|
| MEUDE-HLG1V1   | Mai 2011 | Erste Ausgabe, basiert auf ME-HLG1(02) Nr. 022-79V |

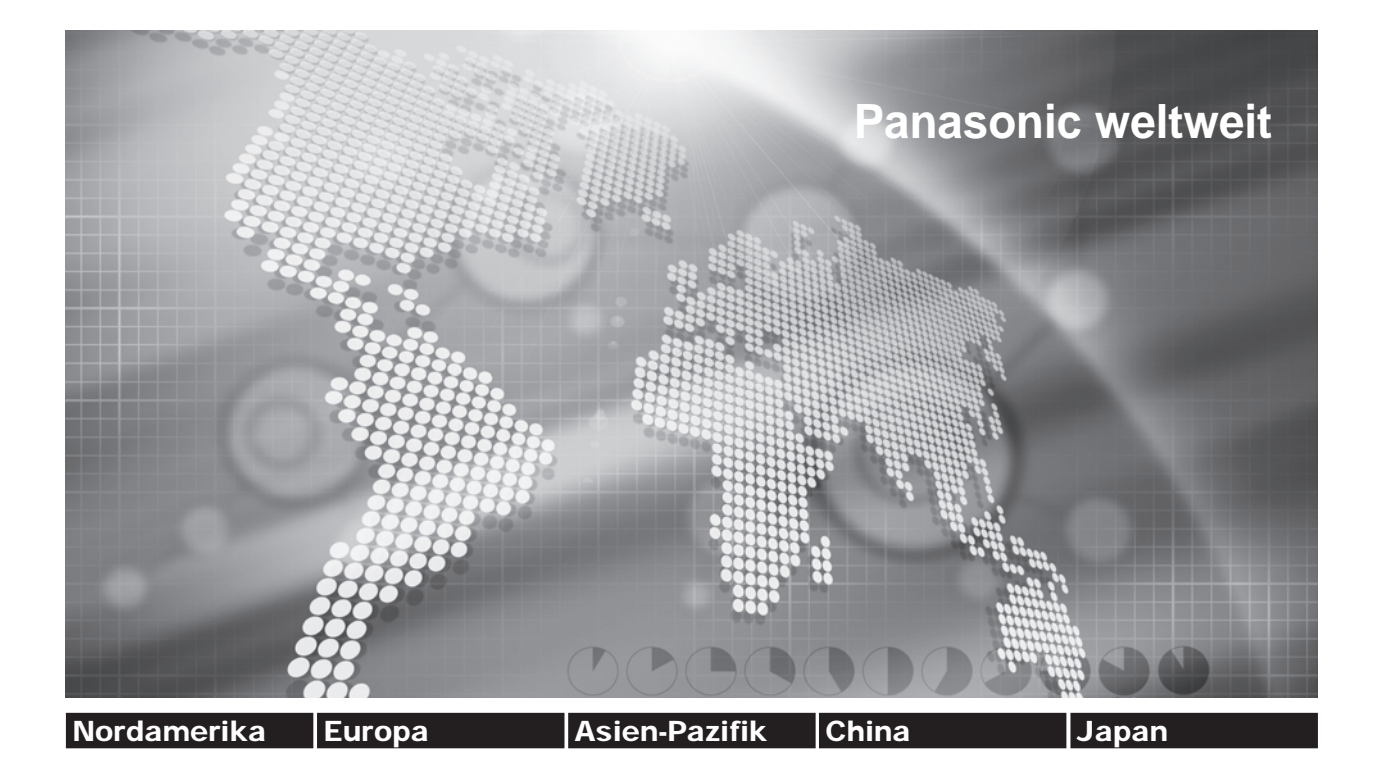

### Panasonic Electric Works Niederlassungen

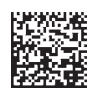

| Europa                           |                                                       |                                                                                                    |
|----------------------------------|-------------------------------------------------------|----------------------------------------------------------------------------------------------------|
| <ul> <li>Headquarters</li> </ul> | Panasonic Electric Works Europe AG                    | Rudolf-Diesel-Ring 2, 83607 Holzkirchen, Tel. +49 (0) 8024 648-0, Fax +49 (0) 8024 648-111,<br>www.panasonic-electric-works.com                                                  |
| Benelux                          | Panasonic Electric Works<br>Sales Western Europe B.V. | De Rijn 4, (Postbus 211), 5684 PJ Best, (5680 AE Best), Netherlands, Tel. +31 (0) 499 372727, Fax +31 (0) 499 372185, www.panasonic-electric-works.nl                            |
| Deutschland                      | Panasonic Electric Works Europe AG                    | Rudolf-Diesel-Ring 2, 83607 Holzkirchen, Tel. +49 (0) 8024 648-0, Fax +49 (0) 8024 648-111, www.panasonic-electric-works.de                                                      |
| England                          | Panasonic Electric Works UK Ltd.                      | Sunrise Parkway, Linford Wood, Milton Keynes, MK14 6LF, Tel. +44(0) 1908 231555, +44(0) 1908 231599,<br>www.panasonic-electric-works.co.uk                                       |
| Frankreich                       | Panasonic Electric Works<br>Sales Western Europe B.V. | Succursale française, 10, rue des petits ruisseaux, 91371 Verrières le Buisson, Tél. +33 (0) 1 6013 5757, Fax +33 (0) 1 6013 5758, www.panasonic-electric-works.fr               |
| Irland                           | Panasonic Electric Works UK Ltd.                      | Dublin, Tel. +353 (0) 14600969, Fax +353 (0) 14601131, www.panasonic-electric-works.co.uk                                                                                        |
| Italien                          | Panasonic Electric Works Italia s.r.l.                | Via del Commercio 3-5 (Z.I. Ferlina), 37012 Bussolengo (VR), Tel. +39 (0) 456752711, Fax +39 (0) 456700444,<br>www.panasonic-electric-works.it                                   |
| Nordische<br>Länder              | Panasonic Electric Works Nordic AB                    | Knarrarnäsgatan 15, 16440 Kista, Sweden, Tel. +46 859476680, Fax +46 859476690, www.panasonic-electric-works.se                                                                  |
|                                  | PEW Fire & Security Technology Europe AB              | Jungmansgatan 12, 21119 Malmö, Tel. +46 40697-7000, Fax +46 40697-7099, www.panasonic-fire-security.com                                                                          |
| <ul> <li>Österreich</li> </ul>   | Panasonic Electric Works Austria GmbH                 | Rep. of PEWDE, Josef Madersperger Str. 2, 2362 Biedermannsdorf, Tel. +43 (0) 2236-26846, Fax +43 (0) 2236-46133,<br>www.panasonic-electric-works.at                              |
|                                  | PEW Electronic Materials Europe GmbH                  | Ennshafenstraße 30, 4470 Enns, Tel. +43 (0) 7223 883, Fax +43 (0) 7223 88333, www.panasonic-electronic-materials. com                                                            |
| ▶ Polen                          | Panasonic Electric Works Polska sp. z o.o.            | Al. Krakowska 4/6, 02-284 Warszawa, Tel. +48 (0) 22 338-11-33, Fax +48 (0) 22 338-12-00, www.panasonic-electric-<br>works.pl                                                     |
| Portugal                         | Panasonic Electric Works España S.A.                  | Portuguese Branch Office, Avda Adelino Amaro da Costa 728 R/C J, 2750-277 Cascais, Tel. +351 214812520,<br>Fax +351 214812529                                                    |
| Schweiz                          | Panasonic Electric Works Schweiz AG                   | Grundstrasse 8, 6343 Rotkreuz, Tel. +41 (0) 417997050, Fax +41 (0) 417997055, www.panasonic-electric-works.ch                                                                    |
| Spanien                          | Panasonic Electric Works España S.A.                  | Barajas Park, San Severo 20, 28042 Madrid, Tel. +34 913293875, Fax +34 913292976,<br>www.panasonic-electric-works.es                                                             |
| Tschechien                       | Panasonic Electric Works Czech s.r.o.                 | Prumtyslová 1, 34815 Planá, Tel. (+420-)374799990, Fax (+420-)374799999, www.panasonic-electric-works.cz                                                                         |
| Ungarn                           | Panasonic Electric Works Europe AG                    | Magyarországi Közvetlen Kereskedelmi Képviselet, 1117 Budapest, Neumann János u. 1., Tel. +36(0)1482 9258,<br>Fax +36 (0) 1482 9259, www.panasonic-electric-works.hu             |
| Nord- und Sü                     | damerika                                              |                                                                                                    |
| ▶ USA                            | PEW Corporation of America                            | 629 Central Avenue, New Providence, N.J. 07974, Tel. +1-908-464-3550, Fax +1-908-464-8513, www.pewa.panasonic.com                                                                |
| Asien/China/                     | Japan                                                 |                                                                                                    |
| ► China                          | Panasonic Electric Works (China) Co., Ltd.            | Level 2, Tower W3, The Tower Oriental Plaza, No. 2, East Chang An Ave., Dong Cheng District, Beijing 100738, Tel.<br>(010) 5925-5988, Fax (010) 5925-5973, www.pewc.panasonic.cn |
| Hong Kong                        | Panasonic Electric Works<br>(Hong Kong) Co., Ltd.     | RM1205-9, 12/F, Tower 2, The Gateway, 25 Canton Road, Tsimshatsui, Kowloon, Hong Kong, Tel. (8520) 2956-3118,<br>Fax (0852) 2956-0398                                            |
| ▶ Japan                          | Panasonic Electric Works Co., Ltd.                    | 1048 Kadoma, Kadoma-shi, Osaka 571-8686, Japan, Tel. (06)-6908-1050, Fax (06)-6908-5781                                                                                          |

http://panasonic-electric-works.net

101 Thomson Road, #25-03/05, United Square, Singapore 307591, Tel. (06255)-5473, Fax (06253)-5689

Panasonic Electric Works Asia Pacific Pte. Ltd.

Singapore